# Manual for TRAN Forms verification in BO

# **Manual > Transition Forms**

For TRAN verification in BO the proper officers may follow the below mentioned steps:

1. Access the **GST Back Office Portal** for tax officials. Login using your valid credentials.

The Tax Official can navigate to Transition Forms from either of the following two paths.

2.(a) Click the Transition Forms tile available in the dashboard.

**Note**: The number shown in the tile is the number of TRAN cases (both TRAN-1 and TRAN-2) for which officer needs to verify the credit and consequently pass an order.

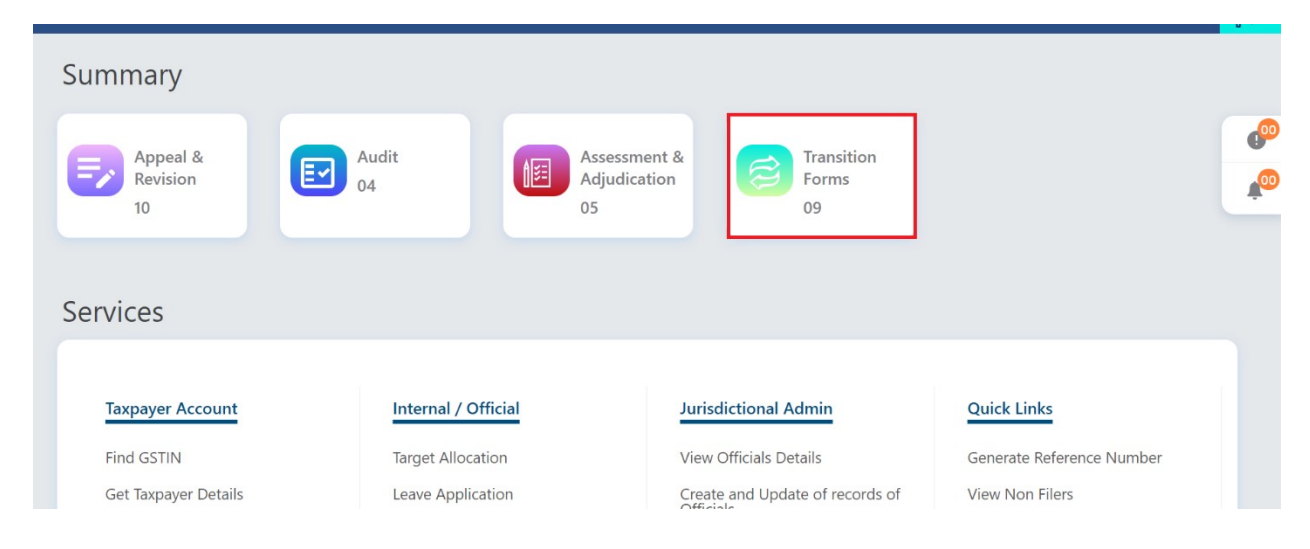

## 2.(b) Navigate to Statutory functions > My Task and Updates > Transition Forms.

| Home MIS Services <del>-</del> | Help - Grievances Statutory Functions - e-Way Bill Syste | m Taxpayer Profile/360*                      |
|--------------------------------|----------------------------------------------------------|----------------------------------------------|
| Assessment/Adjudication        | Demand and Collection Register Quick Links My Task       | and updates Cause List E-way bill Generation |
| Turnover Updation              | Transition                                               | Forms                                        |
| Anneal &                       | Audit Assessment &                                       |                                              |
| Revision                       | 04                                                       | Forms                                        |
| 10                             | 05                                                       | 09                                           |
|                                |                                                          |                                              |
| Services                       |                                                          |                                              |
|                                |                                                          |                                              |
| Taxpayer Account               | Internal / Official Juris                                | dictional Admin Quick Links                  |
| Find GSTIN                     | Target Allocation View                                   | Officials Details Generate Reference Number  |
|                                | Niger moearton view                                      |                                              |

3. The Transition Form page will be displayed.

| Home MIS Services <del>-</del> H | elp <del>-</del> Grievances Statutory Functions | e-Way Bill System                  | Taxpayer Profile/360*     |    |
|----------------------------------|-------------------------------------------------|------------------------------------|---------------------------|----|
| Summary                          |                                                 |                                    |                           |    |
| Appeal &<br>Revision<br>10       | Audit<br>04                                     | Assessment &<br>Adjudication<br>05 | Transition<br>Forms<br>09 | ¢. |
| Tax Officer Actions              | My List / Pending Actions                       |                                    | Total Count               |    |
| TRAN-1                           | Pending with officer                            |                                    | 08                        |    |
| TRAN-2                           | Action taken by officer                         |                                    | 00                        |    |
| Services                         |                                                 |                                    |                           |    |

# TRAN-1

TRAN-1 tab will be selected by default. In this page, there will be the below two options with the tax official.

**Pending with officer:** Select this option to know the number of pending TRAN-1 forms that the officer needs to approve.

Action taken by officer: Select this option to identify TRAN cases against which any action has been taken such as DRC-07 has been issued.

**Note**: Along with both the options, the tax official will be able to see the number of count of cases against respective option.

| Home MIS Services+ He      | p+ Grievances Statutory Functions | e-Way Bill System                  | Taxpayer Profile/360*     | <mark>¶</mark> |
|----------------------------|-----------------------------------|------------------------------------|---------------------------|----------------|
| Summary                    |                                   |                                    |                           |                |
| Appeal &<br>Revision<br>10 | Audit<br>04                       | Assessment &<br>Adjudication<br>05 | Transition<br>Forms<br>09 | ¢®<br>•        |
| Tax Officer Actions        | My List / Pending Actions         |                                    | Total Count               |                |
| TRAN-1                     | Pending with officer              |                                    | 08                        |                |
| TRAN-2                     | Action taken by officer           |                                    | 00                        |                |
| Services                   |                                   |                                    |                           |                |

### 3.1 Pending with officer

Select the **Pending with officer** option.

| Home | MIS            | Services <del>-</del> | Help <del>-</del> | Grievances | Statutory Functions  | e-Way Bill System                  | Taxpayer Profile/360*     |             | <b>R</b> |
|------|----------------|-----------------------|-------------------|------------|----------------------|------------------------------------|---------------------------|-------------|----------|
| Su   | Imma           | ary                   |                   |            |                      |                                    |                           |             |          |
|      | Ap<br>Re<br>10 | opeal &<br>evision    |                   | Audi<br>04 | t                    | Assessment &<br>Adjudication<br>05 | Transition<br>Forms<br>09 |             | @<br>_@  |
| Тах  | x Officer      | Actions               |                   | My Lis     | st / Pending Actions |                                    |                           | Total Count |          |
| т    | RAN-1          |                       |                   | Pendi      | ng with officer      |                                    |                           | 08          |          |
| т    | RAN-2          |                       |                   | Action     | n taken by officer   |                                    |                           | 00          |          |
|      |                |                       |                   |            |                      |                                    |                           |             |          |

The tax official shall be navigated to the next screen where he/she will be able to see list of all the taxpayers of his/her jurisdiction who have filed TRAN-1 and the same is pending for verification.

To proceed with verification of the ARNs, follow any of the below two steps:

3.1.1 (a) Enter the ARN/Case ID or Enter the GSTIN and click the SEARCH button to proceed to take action; or

3.1.1. (b) Select the ARN/Case ID hyperlink from the given table to proceed to take action.

| Home MIS Services+ Help+   | Grievances Statutory F           | Functions <del> -</del> e-Way Bi | ll System Taxpayer Profile/360*   | <b>₽</b>                      |
|----------------------------|----------------------------------|----------------------------------|-----------------------------------|-------------------------------|
| Summary                    |                                  |                                  |                                   |                               |
| Appeal &<br>Revision<br>10 | Audit<br>04                      | Assessm<br>Adjudica<br>05        | ent & tion Forms 09               |                               |
| Tax Officer Actions        | ← Pending with o                 | fficer                           |                                   | 08                            |
| TRAN-1<br>TRAN-2           | ARN/Case ID<br>Enter ARN/Case ID |                                  | G <b>STIN</b><br>Enter GSTIN      | SEARCH                        |
|                            | ARN/Case ID                      | GSTIN                            | Legal Name                        | Trade Name                    |
|                            | AA3709220000100                  | 37GEOPS0823B7Z9                  | GST Training                      | AutomationsTest               |
|                            | AD371122000036V                  | 37GDDPS5160P2ZQ                  | gst training                      | AutomationsTest               |
|                            | AD371122000038R                  | 37GEOPS0823B2ZE                  | GST Training                      | AutomationsTest               |
|                            | AD3711220000422                  | 37GEOPS0823BAZ6                  | GST Training                      | AutomationsTest               |
|                            | AD3711220000414                  | 37GEOPS0823B8Z8                  | GST Training                      | AutomationsTest               |
|                            | AD3711220000406                  | 37GEOPS0823B4ZC                  | GST Training                      | AutomationsTest               |
|                            | AD3711220000430                  | 37AAAAD7822N1ZF                  | DISTRIBUTORY COMMITTEE KAKULAPADU | DISTRIBUTORY COMMITTEE KAKULA |
|                            | AD371122000044Y                  | 37ABDPY2603F1ZQ                  | Keppera Yallaiah                  | Yallaiah Traders              |
|                            | Select pagination lim            | it 10 v                          |                                   |                               |
| Consistent                 |                                  |                                  |                                   |                               |

3.1.2 On clicking the ARN of a TRAN form the Case Details page of the selected taxpayer will be displayed as shown below:

| AAN-1, as provi<br>comes negative<br>versed, then t<br>Form GST DR<br>in Account of<br>a Account of<br>a Account of<br>b Account of<br>b Account of<br>comes a comes<br>a comes a comes<br>credit comes<br>credit comes<br>comes<br>credit comes<br>comes<br>credit comes<br>comes<br>credit comes<br>comes<br>comes | ided by taxpayer.<br>e in case of revis<br>the amount shoul<br>C-07 may be issued<br>of or the period of<br>lectronic credit<br>(4)(a) and<br>ronic credit<br>(4)(a) and<br>ronic credit<br>(5)(a) and<br>ronic credit<br>(4)(a) and<br>ronic credit<br>(5)(a) and<br>ronic credit<br>(5)(a) and<br>ronic credit<br>(5)(a) and<br>ronic credit<br>(5)(a) and<br>(6)(a) and<br>(7)(a) and<br>(7)( | You may e ion etc., en ion etc., en id be recovued. Referei f six month      Amount      Tentr      12,36,9      2,11,30      4,57,63      24,31,9 | adit the val<br>sure that i<br>read by ini<br>nce no. of<br>s immedia<br>t (?) claim<br>TR.<br>al tax<br>1,56,78,<br>0,090.92<br>3,434.23<br>8,315.4(                                        | Lues as require<br>the amount is<br>taking proceeding<br>tely preceding<br><b>and by taxpa</b><br><b>AN-1</b><br><b>State/UT</b><br>2,34,91,44<br>2,22,76,21<br>2,22,76,21                                                                                                    | d based d based d based d based d based d based d based d based d based based                                                                                                    | Amount (₹) app<br>T<br>Central tax<br>100.01                                                                                                    | nt.<br>ayer. 1<br>s of A<br>before<br>RAN-                                                                                                    | If the excess<br>ct and order<br>clicking on<br>rnished- Yes<br>d by taxofficer i<br>-1<br>State/UT tax<br>10.20<br>10.40                                                                                                    |
|----------------------------------------------------------------------------------------------------|----------------------------------------------------------------------------------------------------|----------------------------------------------------------------------------------------------------|----------------------------------------------------------------------------------------------------|----------------------------------------------------------------------------------------------------|----------------------------------------------------------------------------------------------------|----------------------------------------------------------------------------------------------------|----------------------------------------------------------------------------------------------------|----------------------------------------------------------------------------------------------------|
| comes negative<br>eversed, then t<br>Form GST DR<br>in Account of<br>a Account of<br>a Account of<br>b Account of<br>b Account of<br>b Account of<br>b Account of<br>b Account of<br>b Account of<br>b Account of<br>b Account of<br>b Account of<br>count of<br>a Account of<br>a Account of<br>b Account of<br>a Account of<br>a Ac                                                                                                    | e in case of revis<br>the amount shoul<br>C-07 may be issue<br>of for the period of<br>electronic credit<br>(4)(a) and<br>ronic credit<br>(4)(a) and<br>ronic credit<br>(4)(a) and<br>ronic credit<br>(4)(a) and<br>ronic credit<br>(4)(a) and<br>ronic credit<br>(4)(a) and<br>ronic credit<br>(4)(a) and<br>ronic credit<br>(4)(a) and<br>ronic credit<br>(4)(a) and<br>ronic credit<br>(4)(a) and<br>ronic credit<br>(4)(a) and<br>ronic credit<br>(4)(a) and<br>ronic credit<br>(4)(a) and<br>ronic credit<br>(5)(a)(a)<br>ronic credit<br>(5)(a)(a)<br>ronic credit<br>(5)(a)(a)<br>ronic credit<br>(5)(a)(a)<br>ronic credit<br>(4)(a)(a)<br>ronic credit<br>(5)(a)(a)<br>ronic credit<br>(5)(a)(a)(a)<br>ronic credit<br>(5)(a)(a)(a)<br>ronic credit<br>(5)(a)(a)(a)<br>ronic credit<br>(5)(a)(a)(a)<br>ronic credit<br>(5)(a)(a)(a)<br>ronic credit<br>(5)(a)(a)(a)<br>ronic credit<br>(5)(a)(a)(a)<br>ronic credit<br>(5)(a)(a)(a)(a)<br>ronic credit<br>(5)(a)(a)(a)(a)(a)<br>ronic credit<br>(5)(a)(a)(a)(a)(a)(a)(a)(a)(a)(a)(a)(a)(a)                                                                                                    | ion etc., en<br>Id be recovued. Referent<br>f six months<br>Centr<br>12,36,9<br>2,11,30<br>4,57,63<br>24,31,9                                      | sure that i<br>ered by ini<br>nce no. of<br>s immedia<br>t ( <b>₹</b> ) clain<br>TR.<br>al tax<br>1,56,78,<br>0,090.92                                                                       | the amount is stating proceed the said order the said order tely preceding med by taxpa AN-1 State/UT 2,34,91,44 2,34,91,44 2,22,76,21 2,22,76,21 2,22,76,22,22 2,22,76,22,22 2,22,76,22,22 2,22,76,22 2,22,76,22 2,22,76,22 2,22,76,22 2,22,76,22 2,22,76,22 2,22,76,22 2,22,76,22,22 2,22,76,22,22 2,22,76,22,22 2,22,22,22,22 2,22,22,22,22,22,22                                                            | paid / res<br>paid / res<br>paid | versed by the taxpu-<br>ler relevant section<br>inted date have be<br>Amount (₹) app<br>T<br>Central tax<br>100.01<br>10.30<br>10.50<br>10.60                                                                                                    | en fuero de la companya de la companya de la compan | If the excess<br>kct and order<br>clicking on<br>rnished- Yes<br>d by taxofficer<br>-1<br>State/UT tax<br>10.20<br>10.40                                                                                                    |
| er existing law<br>Account of<br>Id forward to el<br>), Section 140<br>rward to electr<br>tradions on the<br>edit in respect<br>readit carried the<br>edit in respect<br>readit carried the<br>carried ledger as<br>or column 10<br>is column 10<br>is colum                                                                                                    | for the period of<br>lectronic credit<br>(4)(a) and<br>ronic credit<br>same PAN and<br>of capital<br>s central tax -<br>forward to<br>listrations on<br>Credit Transfer<br>l in respect of<br>section 140(7) -<br>supported by<br>ried forward to<br>isions 140(3),<br>l in respect of<br>section 140(7) -                                                                                                    | f six month:<br>Amount<br>Centr<br>12,36,9<br>2,11,30<br>4,57,63<br>24,31,9                                                                        | s immedia<br>t (₹) claim<br>TR<br>ral tax<br>1,56,78,<br>0,090.92<br>3,434.23<br>8,315.4(                                                                                                    | tely preceding<br>mathematical methods and a second second se | the appco<br>yer in<br>f tax<br>4,17,1<br>2,469.                                                                                                    | inted date have be<br>Amount (₹) app<br>T<br>Central tax<br>100.01<br>10.30<br>10.50<br>10.60                                                                                                    |                                                                                                    | rnished- Yes<br>d by taxofficer<br>1<br>State/UT tax<br>10.20                                                                                                    |
| Account of<br>d forward to el<br>y, Section 140<br>rward to electr<br>rraditons on the<br>edit in respect<br>redit carried i<br>tarried it<br>credit carried i<br>tarried it<br>credit carried i<br>tarried it<br>carried it<br>carried it                                                                                                    | lectronic credit<br>(4)(a) and<br>ronic credit<br>: same PAN and<br>of capital<br>: central tax -<br>forward to<br>jistrations on<br>Credit Transfer<br>I in respect of<br>section 140(7) -<br>supported by<br>ried forward to<br>ions 140(3),<br>I in respect of<br>section 140(7) -                                                                                                    | Amount<br>Centr<br>12,36,9<br>2,11,30<br>4,57,63<br>24,31,9                                                                                        | t (*) clain<br>TR.<br>al tax<br>1,56,78,<br>0,090.92<br>8,434.23<br>8,315.4(                                                                                                    | ned by taxpa<br>AN-1<br>State/U1<br>2,34,91,44<br>2,22,76,21                                                                                                    | yer in<br>f tax<br>4,17,1<br>2,469.<br>81.68                                                                                                    | Amount (₹) app<br>T<br>Central tax<br>100.01<br>10.30<br>10.50<br>10.60                                                                                                    |                                                                                                    | d by taxofficer<br>-1<br>State/UT tax<br>10.20<br>10.40                                                                                                    |
| Id forward to el<br>), Section 140<br>Inward to electr<br>trations on the<br>edit in respect<br>realit carried discover<br>(realit carried discover)<br>(realit carried discover)<br>(realit carried d                                                                                                    | lectronic credit<br>(4)(a) and<br>ronic credit<br>same PAN and<br>of capital<br>s central tax -<br>forward to<br>istrations on<br>Credit Transfer<br>i n respect of<br>section 140(7) -<br>supported by<br>ried forward to<br>ions 140(3),<br>i n respect of<br>section 140(7) -                                                                                                    | Centr<br>12,36,9<br>2,11,30<br>4,57,63<br>24,31,9                                                                                                  | al tax<br>1,56,78,<br>0,090.92<br>3,434.23<br>8,315.4(                                                                                                    | State/U1                                                                                                    | <b>Γ tax</b><br>4,17,1<br>2,469.<br>81.68                                                                                                    | Central tax                                                                                                    |                                                                                                    | State/UT tax                                                                                                    |
| Id forward to el<br>), Section 140<br>Invard to electr<br>trations on the<br>edit in respect<br>redit carried i<br>tax (for all regist<br>at (for all regist)<br>) - column 10<br>Invard (for all regist)<br>:aves/VAT/[ET]<br>ald on inputs section<br>isST under section<br>axes/VAT/[ET]<br>a 140(5) and s                                                                                                    | lectronic credit<br>(4)(a) and<br>ronic credit<br>same PAN and<br>of capital<br>s central tax -<br>forward to<br>jistrations on<br>Credit Transfer<br>I in respect of<br>section 140(7) -<br>supported by<br>ried forward to<br>ions 140(3),<br>in respect of<br>section 140(7) -                                                                                                    | 2,11,30<br>4,57,63<br>24,31,9                                                                                                    | 1,56,78,<br>0,090.92<br>8,434.23<br>8,315.4(                                                                                                    | 2,34,91,44                                                                                                    | ¥,17,1                                                                                                    | 100.01                                                                                                    |                                                                                                    | 10.20                                                                                                    |
| rward to electr<br>trations on the<br>edit in respect<br>rredit ledger as<br>credit carried tark<br>(for all regulation)<br>as (including C<br>umn 6<br>as (including C<br>umn 6<br>as (                                                                                                    | onic credit<br>same PAN and<br>of capital<br>s central tax -<br>forward to<br>istrations on<br>Credit Transfer<br>in respect of<br>section 140(7) -<br>supported by<br>ried forward to<br>ions 140(3),<br>in respect of<br>section 140(7) -                                                                                                    | 2,11,30<br>4,57,63<br>24,31,9                                                                                                    | 0,090.92<br>3,434.23<br>8,315.4(                                                                                                    | 2,34,91,44                                                                                                    | ¥,17,1<br>2,469.                                                                                                    | 10.30                                                                                                    |                                                                                                    | 10.20                                                                                                    |
| edit in respect<br>redit ledger as<br>credit carried i<br>tax (For all regi<br>) - column 10<br>:es (including C<br>umn 6<br>:axes/VAT/[ET]<br>n 140(5) and s<br>iST under secti<br>axes/VAT/[ET]<br>n 140(5) and s                                                                                                    | of capital<br>s central tax -<br>forward to<br>isfortations on<br>Credit Transfer<br>] in respect of<br>section 140(7) -<br>supported by<br>rried forward to<br>ions 140(3),<br>] in respect of<br>section 140(7) -                                                                                                    | 2,11,30<br>4,57,63<br>24,31,9                                                                                                    | 0,090.92<br>8,434.23<br>8,315.4(                                                                                                    | 2,22,76,21                                                                                                    | 2,469.                                                                                                    | 10.30                                                                                                    |                                                                                                    | 10.40                                                                                                    |
| edit in respect<br>readit ledger as<br>credit carried i<br>tax (For all reg<br>s) - column 10<br>:ess (including C<br>umn 6<br>:axes/VAT/[ET]<br>n 140(5) and s<br>ist under secti<br>axes/VAT/[ET]<br>n 140(5) and s                                                                                                    | of capital<br>central tax -<br>forward to<br>jistrations on<br>Credit Transfer<br>] in respect of<br>section 140(7) -<br>supported by<br>ried forward to<br>ions 140(3),<br>] in respect of<br>section 140(7) -                                                                                                    | 2,11,30<br>4,57,63<br>24,31,9                                                                                                    | 0,090.92<br>3,434.23<br>8,315.4(                                                                                                    | 2,22,76,23                                                                                                    | 2,469.                                                                                                    | 10.30                                                                                                    |                                                                                                    | 10.40                                                                                                    |
| credit carried i<br>tax (For all reg<br>a) - column 10<br>:es (including C<br>umn 6<br>:axes/VAT/[ET]<br>n 140(5) and s<br>:ST under secti<br>axes/VAT/[ET]<br>n 140(5) and s                                                                                                    | forward to<br>ilstrations on<br>Credit Transfer<br>I in respect of<br>section 140(7) -<br>supported by<br>ried forward to<br>ilons 140(3),<br>I in respect of<br>section 140(7) -                                                                                                    | 4,57,63                                                                                                    | 8,434.23<br>8,315.4(                                                                                                    | 2,22,76,2                                                                                                    | 2,469.                                                                                                    | 10.50                                                                                                    |                                                                                                    | 10.40                                                                                                    |
| ces (including (<br>umn 6<br>axes/VAT/[ET]<br>n 140(5) and s<br>anent of tax carr<br>3ST under secti<br>axes/VAT/[ET]<br>n 140(5) and s                                                                                                    | Credit Transfer<br>] in respect of<br>section 140(7) -<br>supported by<br>ried forward to<br>cions 140(3),<br>] in respect of<br>section 140(7) -                                                                                                    | 4,57,63                                                                                                    | 8,434.23<br>8,315.4(                                                                                                    | 2,58,3                                                                                                    | 81.68                                                                                                    | 10.50                                                                                                    |                                                                                                    |                                                                                                    |
| ces (including C<br>umn 6<br>taxes/VAT/[ET]<br>n 140(5) and s<br>aaid on inputs s<br>nent of tax carr<br>3ST under secti<br>axes/VAT/[ET]<br>n 140(5) and s                                                                                                    | Credit Transfer<br>] in respect of<br>section 140(7) -<br>supported by<br>rried forward to<br>cions 140(3),<br>] in respect of<br>section 140(7) -                                                                                                    | 4,57,63                                                                                                    | 8,434.23<br>8,315.4(                                                                                                    | 2,58,3                                                                                                    | 81.68                                                                                                    | 10.50                                                                                                    |                                                                                                    |                                                                                                    |
| taxes/VAT/[ET]<br>in 140(5) and s<br>nent of tax carr<br>SST under secti<br>axes/VAT/[ET]<br>n 140(5) and s                                                                                                    | ] in respect of<br>section 140(7) -<br>supported by<br>rried forward to<br>tions 140(3),<br>] in respect of<br>section 140(7) -                                                                                                    | 24,31,9                                                                                                    | 8,315.4(                                                                                                    | 2,58,3                                                                                                    | 81.68                                                                                                    | 10.60                                                                                                    |                                                                                                    |                                                                                                    |
| paid on inputs :<br>ment of tax can<br>SST under secti<br>:axes/VAT/[ET]<br>n 140(5) and s                                                                                                    | supported by<br>ried forward to<br>cions 140(3),<br>in respect of<br>section 140(7) -                                                                                                    |                                                                                                    |                                                                                                    | 2,58,3                                                                                                    | 81.68                                                                                                    |                                                                                                    |                                                                                                    |                                                                                                    |
| taxes/VAT/[ET]<br>n 140(5) and s                                                                                                    | ] in respect of<br>section 140(7) -                                                                                                    |                                                                                                    |                                                                                                    |                                                                                                    |                                                                                                    |                                                                                                    |                                                                                                    | 1.00                                                                                                    |
|                                                                                                    |                                                                                                    |                                                                                                    |                                                                                                    | 2,58,3                                                                                                    | 34.68                                                                                                    |                                                                                                    |                                                                                                    | 10.80                                                                                                    |
| t on behalf of t                                                                                                    | the principal -                                                                                                    |                                                                                                    |                                                                                                    | 23,4                                                                                                    | 78.00                                                                                                    |                                                                                                    |                                                                                                    | 10.91                                                                                                    |
| of Section 142                                                                                                    | 2 (11 (c)) -                                                                                                    | 2,34,76                                                                                                    | 5,343.23                                                                                                    |                                                                                                    |                                                                                                    | 10.20                                                                                                    |                                                                                                    |                                                                                                    |
| of Section 142                                                                                                    | 2 (11 (c)) -                                                                                                    |                                                                                                    |                                                                                                    | 23,47,6                                                                                                    | 23.23                                                                                                    |                                                                                                    |                                                                                                    | 10.21                                                                                                    |
| I-1 <mark>(</mark> A)                                                                                                    |                                                                                                    |                                                                                                    |                                                                                                    |                                                                                                    |                                                                                                    | 12,37,24,92,46                                                                                                    |                                                                                                    | 2,37,14,49,27,4                                                                                                    |
| taxpayer on t                                                                                                    | verification by                                                                                                    | tax officer                                                                                                    | r (B)                                                                                                    |                                                                                                    |                                                                                                    | 141.61                                                                                                    |                                                                                                    | 53.52                                                                                                    |
| er on previou                                                                                                    | usly filed TRAN-                                                                                                    | -1, if any (                                                                                                    | (C)                                                                                                    |                                                                                                    |                                                                                                    | 20,760.00                                                                                                    |                                                                                                    | 11,980.00                                                                                                    |
| edit ledger (B                                                                                                    | 3-C)                                                                                                    |                                                                                                    |                                                                                                    |                                                                                                    |                                                                                                    | -20,618.39                                                                                                    |                                                                                                    | -11,926.48                                                                                                    |
| Account of                                                                                                    |                                                                                                    |                                                                                                    |                                                                                                    |                                                                                                    |                                                                                                    |                                                                                                    |                                                                                                    |                                                                                                    |
| tered person ha<br>I_column 6)                                                                                                    | aving centralized                                                                                                    | l registratio                                                                                                    | n under ex                                                                                                    | kisting law (Se                                                                                                    | ction 140                                                                                                    | (8))_column 9 (tra                                                                                                    | nsferi                                                                                                    | red to taxpayer                                                                                                    |
| .egal Name                                                                                                    | Amoun                                                                                                    | nt to be tra                                                                                                    | nsferred                                                                                                    | to Central ta                                                                                                    | x head i                                                                                                    | n Electronic cred                                                                                                    | it led                                                                                                    | ger as per                                                                                                    |
|                                                                                                    | ITC approved<br>officer (                                                                                                    | d by tax<br>(1)                                                                                                    | Recen<br>taxp                                                                                                    | t filing by<br>ayer (2)                                                                                                    | Prev<br>ta                                                                                                    | ious filing by<br>xpayer (3)                                                                                                    | Ne                                                                                                    | t amount to be<br>posted (1-3)                                                                                                    |
| ionsTest                                                                                                    | 32,48,                                                                                                    | 762.23                                                                                                    | 3                                                                                                    | 2,48,762.23                                                                                                    |                                                                                                    | 0.00                                                                                                    |                                                                                                    | 32,48,762.23                                                                                                    |
| ionsTest                                                                                                    | 2,34,                                                                                                    | 234.34                                                                                                    | 2                                                                                                    | 3,42,343.34                                                                                                    |                                                                                                    | 0.00                                                                                                    |                                                                                                    | 2,34,234.34                                                                                                    |
| ionsTest                                                                                                    |                                                                                                    | 600.00                                                                                                    | 2,3                                                                                                    | 4,76,342.23                                                                                                    |                                                                                                    | 1,000.00                                                                                                    |                                                                                                    | -400.00                                                                                                    |
|                                                                                                    |                                                                                                    | 0.00                                                                                                    |                                                                                                    | 0.00                                                                                                    |                                                                                                    | 2,000.00                                                                                                    |                                                                                                    | -2,000.00                                                                                                    |
|                                                                                                    |                                                                                                    | 596.57                                                                                                    | 2,9                                                                                                    | 0,67,447.80                                                                                                    |                                                                                                    | 3 000 00                                                                                                    |                                                                                                    | 34.80.596.57                                                                                                    |
| ie<br>ie                                                                                                    | red person h<br>,column 6)<br>                                                                                                    | red person having centralized<br>column 6)  gal Name Amour ITC approve officer ( onsTest 2,34, onsTest 34,83, 34,83,                               | red person having centralized registratio<br>column 6)  gal Name Amount to be tra ITC approved by tax officer (1)  onsTest 32,48,762.23 onsTest 2,34,234.34 onsTest 600.00 0.00 34,83,596.57 | red person having centralized registration under e:<br>column 6)  gal Name Amount to be transferred ITC approved by tax Recent officer (1)  onsTest 32,48,762.23 3 onsTest 2,34,234.34 2 onsTest 600.00 2,3 0.00 34,83,596.57 2,9                                                                                                    | red person having centralized registration under existing law (Second model)           Igal Name         Amount to be transferred to Central ta           ITC approved by tax<br>officer (1)         Recent filing by<br>taxpayer (2)           onsTest         32,48,762.23         32,48,762.23           onsTest         2,34,234.34         23,42,343.34           onsTest         600.00         2,34,76,342.23           unsTest         0.00         0.00                                                                                                    | red person having centralized registration under existing law (Section 140<br>column)  gal Name           Amount to be transferred to Central tax head if           ITC approved by tax<br>officer (1)         Recent filing by<br>taxpayer (2)         Prev<br>ta           onsTest         32,48,762.23         32,48,762.23         0           onsTest         2,34,234.34         23,42,343.34         0           onsTest         0.000         0.000         0 | red person having centralized registration under existing law (Section 140(8))column 9 (tra-<br>column 9)           regal Name         Amount to be transferred to Central tax head in Electronic credit<br>TC approved by tax<br>officer (1)         Previous filing by<br>taxpayer (2)         Previous filing by<br>taxpayer (3)           onsTest         32,48,762.23         32,48,762.23         0.00           onsTest         2,34,234.34         23,42,343.34         0.00           onsTest         600.00         2,34,76,342.23         1,000.00           onsTest         34,83,596.57         2,90,67,447.80         3,000.00                                                                                                    | red person having centralized registration under existing law (Section 140(8))_column 9 (transfer<br>column 6)           regal Name         Amount to be transferred to Central tax head in Electronic credit led<br>TC approved by tax<br>officer (1)         Recent filing by<br>taxpayer (2)         Previous filing by<br>taxpayer (3)         New<br>New<br>Sector (1)           onsTest         32,48,762.23         32,48,762.23         0.00         0         0         0         0         0         0         0         0         0         0         0         0         0         0         0         0         0         0         0         0         0         0         0         0         0         0         0         0         0         0         0         0         0         0         0         0         0         0         0         0         0         0         0         0         0         0         0         0         0         0         0         0         0         0         0         0         0         0         0         0         0         0         0         0         0         0         0         0         0 |

Upload order (For tax officer) Choose File No file chosen

Only PDF file format is allowed.
Maximum file size for upload is 5MB.

In the Case Details page, there will be various editable and non-editable fields that has been listed in the below table.

| Editable fields (Entries to be made by tax Non-editable fields (on the basis of er |                                                    |
|------------------------------------------------------------------------------------|----------------------------------------------------|
| officers)                                                                          | by the taxpayers)                                  |
| Amount approved by tax officer in TRAN-1                                           | Amount claimed by taxpayer in TRAN-1               |
| ITC approved by tax officer(1)                                                     | ITC claimed by taxpayer in TRAN-1 (A)              |
|                                                                                    | in TOTAL ITC that can be claimed by taxpayer on    |
|                                                                                    | verification by Tax officer (B)                    |
|                                                                                    | Existing Credit availed by taxpayer on previously  |
|                                                                                    | filed TRAN-1, if any (C)                           |
|                                                                                    | ITC to be posted in Electronic Credit ledger (B-C) |
|                                                                                    | Recent filing by taxpayer (2)                      |
|                                                                                    | Previous filing by taxpayer (3)                    |
|                                                                                    | Net amount to be posted (1-3)                      |

3.1.3 The Tax Officer has to enter the verified ITC amount in the designated columns as mentioned in snapshot below:

| The below is the extract of Form TRAN-1, as provided If the transitional credit claimed becomes negative in credit claimed in pot paid back or rewarded. Hum the aliong with summary of the order in Form GST DRC-01 'ISSUE ORDER' button. Credit Claimed on Account of Credit Carined Forward (3(a)-Amount of Cenvic Credit carried forward to electronic degre as carried to react rearies forward to electronic degre as carried to a credit carried forward to electronic degre as carried to a credit carried forward to electronic degre as carried to a credit carried forward to electronic degre as carried to a credit carried forward to electronic degre as carried to a credit carried forward to electronic degre as carried forward to electronic credit ledger as carried forward to electronic credit ledger as carried forward to electronic credit ledger as carried forward to electronic credit ledger as carried forward to electronic credit ledger as carried forward to electronic credit ledger as carried forward to electronic credit ledger as carried forward to electronic credit ledger as carried forward to electronic credit ledger as carried forward to electronic credit ledger as total (TT tar. (For all registrations) credits (7(a)- Amount of Unavailed centry tax paid on inputs sup revices/document evidencing payment of tax carried forum 10 //(a)- Amount of VAT and Entry Tax paid on inputs sup revices/documents eviden in terms of Section 142 (1 column 7 //(b)- Amount of elipible dutes as agent on behalf of the column 7 //(b)- Amount of credit availed in terms of Section 142 (1 column 8 //(b)- Details of oredit availed in terms of Section 142 (1 column 7 //(b)- Details of credit availed in terms of Section 142 (1 column 7 //(b)- Details of credit availed in terms of Section 142 (1 column 7 //(b)- Details of credit availed in terms of Section 142 (1 column 7 //(b)- Amount credit for registered parson have //(b)- Caronat fi Tax Cardit for registered parson have //(b)- Details of credit for registered parson have //(b)- Details of credi                                                                                 | by taxpayer.                                        |                                          |                                                                                                    |                                                    |                                      | insTest                                                       | 9                                            | CENTER                       |
|----------------------------------------------------------------------------------------------------|-----------------------------------------------------|------------------------------------------|----------------------------------------------------------------------------------------------------|----------------------------------------------------|--------------------------------------|---------------------------------------------------------------|----------------------------------------------|------------------------------|
| If the transitional credit claimed becomes negative in reself. claimed is not paid back or revented, then the Jalong with summary of the order in Form GST DRC-0. TISSUE ORDER: button. Credit Claimed on Account of Credit Carmed Forward (d)- Amount of Cenvat credit carried forward to electronic degres as central tax (Section 140(1), Section 140 (4)) (election 140(9)) - column 6 (d)- Amount of Cenvat credit carried forward to electronic degres as central tax (Section 140(1), Section 140 (4)) (election 140(9)) - column 6 (d)- Amount of Carvat carried forward to electronic degres as State) - column 10 Instruction of unavailed cenvat credit in respect of a pools carried forward to electronic credit ledger as State) - column 10 (d)- Amount of unavailed cenvat credit in respect of a pools carried forward to electronic credit ledger as State) - column 10 (d)- Amount of unavailed cenvat credit in respect of a pools carried forward to electronic credit ledger as State) - column 10 (d)- Amount of unavailed cenvat credit in respect of a pools carried forward to electronic credit ledger as State) - column 10 (f)- Amount of unavailed cenvat credit carried forward to electronic credit ledger as State) - column 10 (f)- Amount of unavailed input tax credit carried forward to electronic credit ledger as State) - column 10 (f)- Amount of variand Entry Tax paid on inputs suprivices undersection 140(5) and section 140(5) and section 140(5) and section 140(5) and section 140(6) and 140(6) - column 8 (f)- Amount of Variand Entry Tax paid on inputs suprivices undersection 140(4) and 140(6) - column 8 (f)- Amount of supple duties and taxes/VAT/(ET) in niputs or input services undersection 140(2) and section 140(1) and 140(6) - column 8 (f)- Amount of Variand Entry Tax paid on inputs suprivices/documents evidenting payment of section 142 (1) (f)- Amount of Variand Entry Tax paid on inputs suprivices/documents evidenting Taxes and taxes/VAT/(ET) in a tradit on the section 142 (1) (f)- Amount of pools held as agent on behalf of the column                                                                                  |                                                     | You may e                                | dit the valu                                                                                                    | ies as required                                    | l based o                            | n your assesseme                                              | ent.                                         |                              |
| The the all the returns required under existing law for  Credit Claimed on Account of  Credit Carried Forward  ((a)- Amount of Cervat realit carried forward to electronic degree as certain tax (Section 140(1)), Section 140(14)) (action 140(19)) - column 6  ((b)- Amount of tax credit carried forward to electronic degree as certain tax (Section 140(1)), Section 140(14) ((c)- ansount of tax credit carried forward to electronic ((c)- amount of unavailed cervat credit in respect of o poods carried forward to electronic credit ledger as State) - column 10  In Availed credit  ((c))- Amount of unavailed cervat credit in respect of o poods carried forward to electronic credit ledger as State).  ((c))- Amount of unavailed input tax credit carried forw lectronic credit ledger as State).  ((c))- Amount of unavailed cervat credit ledger as cervice inputs held in Stock  ((c))- Amount of unavailed cervat credit ledger as State).  ((c))- Amount of unavailed cervat credit ledger as set ((c))- amount of VAT and Entry Tax paid on inputs sup revices/documents evidening payment of tax carried information of tage as State).  ((c))- Amount of VAT and Entry Tax paid on inputs sup revices/documents evidening payment of tax carried information inputs ervices under section 140(5) and section ((c))- Amount of VAT and Entry Tax paid on inputs use ((c))- Amount of VAT and Entry Tax paid on inputs sup revices/documents evidening payment of tax carried information inputs ervices under section 140(2) (a)- Details of goods held as agent on behalf of the column 7  (c)- Details of opoods held as agent on behalf of the column 7  (c)- Details of credit availed in terms of Section 142 (1 column 8  (c)- Details of credit availed in terms of Section 142 (1 column 7  (c) Late and the state of the registered parson have these GSTIN is mentioned in Table8, column 6  (c)  (S) TIN  (c) Tander of cervat credit for registered parson have these GSTIN is mentioned in Table8, column 6  (c)  (c) Copeopside328228  (c) AutomationsTest  (c) Copeopside328282  (c) C                                                                                  | case of revision<br>amount should<br>7 may be issue | on etc., en<br>1 be recove<br>ed. Refere | sure that the sure that the sure the sure that the sure that the sure that the sure that the sure that the sure that the sure that the sure that the sure that the sure that the sure that the sure the sure the | he amount is p<br>lating proceed<br>the said order | naid / rev<br>lings undi<br>may be p | ersed by the taxp<br>ir relevant section<br>rovided if issued | ayer. If the<br>ns of Act ar<br>before click | excess<br>id order<br>ing on |
| Credit Claimed on Account of Credit carried forward.  (3)- Amount of Cenvat credit carried forward to electronic edge as scentral tax (Section 140(1), Section 140 (4)) Eastion 140(9)) - column 6 (5)(-) Amount of tax credit carried forward to electronic edge as State/UT Tax. (For all registrations on the sam the same State) - column 10 (3)- Amount of unavailed cenvat credit lenger as certoriat (5)- Amount of unavailed cenvat credit lenger as certoriat (5)- Amount of unavailed input tax credit lenger as certoriat (5)- Amount of unavailed cenvat credit lenger as certoriat (5)- Amount of unavailed input tax credit lenger as certoriat (5)- Amount of unavailed input tax credit lenger as certoriat (5)- Amount of unavailed input tax credit lenger as certoriat (5)- Amount of unavailed input tax credit lenger as certoriat (5)- Amount of unavailed input tax credit lenger as certoriat (5)- Amount of unavailed input tax credit lenger as certoriat (5)- Amount of unavailed input tax credit lenger as certoriat (5)- Amount of eligible duties and taxes/VAT/[ET] in in patts in input services under section 140(5) and section (5)- Amount of eligible duties and taxes/VAT/[ET] in patts or input services under section 140(5) and section (40(4)(b) and 140(6) - column 8 (7)- Amount of eligible duties and taxes/VAT/[ET] in patts or input services under section 140(5) and section (1)- Details of goods held as agent on behalf of the column 7 (1)- Details of credit availed in terms of Section 142 (1 column 6 (1)- Details of credit availed in terms of Section 142 (1 column 7 (1)- Claimed by taxpayer in TRAH-1 (A) (1)- (1)- Details of credit availed in terms of Section 142 (1 column 7 (1)- Details of credit for registered parson have (6)- (6)- STIN Trade/Legal Name (7) (7)-GEOPS0823B52B (AutomationsTest (7)-GEOPS0823B52B (AutomationsTest (7)-GEOPS0823B52B (AutomationsTest (7)-GEOPS0823B52B (AutomationsTest (7)-GEOPS0823B52B (AutomationsTest (7)-GEOPS0823B52B (AutomationsTest (7)-GEOPS0823B52B (AutomationsTest (7)-GEOPS0823B52B (AutomationsTes                                                                                 | the period of                                       | six month:                               | s immediat                                                                                                    | ely preceding !                                    | the appoi                            | nted date have b                                              | een furnish                                  | ed- Yes                      |
| Credit carried forward:         S(k) - Amount of Cenvat credit carried forward to electronic degre as carried tax (Section 140(1), Section 140 (4))         S(c) - Amount of tax credit carried forward to electronic degre as State(VT Tax (For all registrations on the same state) - column 10         Interact Center of the same state) - column 10         S(c) - Amount of unavailed input tax credit in respect of a column 11         S(c) - Amount of unavailed input tax credit leager as cardiositic credit leager as State(VT tax (For all registrations the same state) - column 10         Interact Box State()         S(c) - Amount of unavailed input tax credit leager as cardiositic credit leager as State(VT tax (For all registrations the same state) - column 10         Inputs that Box State()         S(c) - Amount of unavailed input tax credit leager as cardiositic credit leager as State(VT tax (For all registrations tax) (For all registrations tax) (For all registrations tax) (For all registrations tax) (For all registrations tax) (For all registrations tax) (For all registrations tax) (For all registrations tax) (For all registrations tax) (For all registrations tax) (For all registrations tax) (For all registrations tax) (For all registrations tax) (For all registrations (For all registrations (For all regi                                                                                                    |                                                     | Amount                                   | t (₹) claim<br>TRA                                                                                                    | ed by taxpay<br>N-1                                | ver in                               | Amount (₹) ap                                                 | proved by<br>TRAN-1                          | taxofficer i                 |
| Credit carried Forward         S(a) - Amount of Cenvis Credit carried forward to electronic degre as central tax (Section 140(1), Section 140(14), Section 140(14), Section 140(15), and section in the same SAta and in the same SAta Section 140(15), and section 140(15), and section 140(16), and 140(16), column 8         11- Details of credit availed in terms of Section 142(10), formal 7       Interms of Section 142(10), formal 7         It claimed by taxpayer in TRAN-1 (A).       Interms of Section 142(10), formal 7         It claimed by taxpayer in TRAN-1 (A).                                                                                                    |                                                     | Centr                                    | al tax                                                                                                    | State/UT                                           | tax                                  | Central tax                                                   | Sta                                          | ite/UT tax                   |
| S(c)- Amount of tax credit carried forward to electronic degree as State/UT Tax. (for all registrations on the same state) - column 10 In Availed credit (s(c)- Amount of unavailed cenvat credit in respect of electronic credit ledger as certification of the same state) - column 11 (s(c)- Amount of unavailed cenvat credit in respect of electronic credit ledger as certification of the same state) - column 10 In Availed in Stock (s(c)) - Amount of unavailed input tax credit in respect of electronic credit ledger as certification credit ledger as certification credit ledger as certification credit ledger as certification credit ledger as certification credit ledger as certification credit ledger as certification credit ledger as certification credit ledger as certification credit ledger as certification credit ledger as certification credit ledger as certification credit ledger as certification credit ledger as SCST/UTGST under sections 140(5) and section under section 140(5) and section under section 140(5) and section under section 140(5) and section under section 140(5) and section under section 140(5) and section under section 140(5) and section 140(5) and section 140(5) an                                                                                 | ronic credit<br>(a) and                             | 12,36,9                                  | 1,56,78,                                                                                                    |                                                    |                                      | 100.0                                                         | -                                            |                              |
| She Availed credit S(a)- Amount of unavailed cervat credit in respect of o<br>pools carried forward to electronic credit ledger as cer<br>olumn 11 S(b)- Amount of unavailed input tax credit ledger as cer<br>olumn 11 S(b)- Amount of unavailed input tax credit ledger as cer<br>olumn 12 S(b)- Amount of unavailed input tax credit ledger as cer<br>olumn 12 S(b)- Amount of unavailed input tax credit ledger as cer<br>olumn 12 S(b)- Amount of eligible duties and taxes/VAT/[ET] in in<br>nputs or input services under section 140(5) and sect<br>olumn 8 S(b)- Amount of eligible duties and taxes/VAT/[ET] in in<br>nputs or input services under section 140(5) and sect<br>olumn 8 S(c)- Amount of VAT and Entry Tax paid on inputs sup<br>(A)- Amount of VAT and Entry Tax paid on input sup<br>(A)- Amount of eligible duties and taxes/VAT/[ET] in in<br>nputs or input services under section 140(5) and sect<br>olumn 8 S(c)- Amount of eligible duties and taxes/VAT/[ET] in<br>nputs or input services under section 140(5) and sect<br>olumn 7 S(c)- Amount of eligible duties and taxes/VAT/[ET] in<br>nputs or input services under section 142 (1<br>olumn 7 S(c)- Amount of eligible duties and taxes/VAT/[ET] in<br>nputs or input services under section 142 (1<br>olumn 7 S(c)- Amount of eligible duties and taxes/VAT/[ET] in<br>nputs or input services under section 142 (1<br>olumn 7 S(c)- Amount of eligible duties and taxes/VAT/[ET] in<br>nputs or input services under section 142 (1<br>olumn 7 S(c)- Amount of eligible duties and taxes/VAT/[ET] in<br>nputs or eredit availed in terms of Section 142 (1<br>olumn 8 S(c) The tax can be claimed by taxpayer on previously<br>the be posted in Electronic Credit ledger (B-C) S(c) Tin left availed in Tables_column 6) S(c) Tin left availed in Tables_column 6) S(c) Tin left availed in Tables_column 6) S(c) Tin left availed in Tables_column 6) S(c) Tin left availed in Tables_column 6) S(c) Tin left availed in Tables_column 6) S(c) Tin left availed in Tables_column 6) S(c) Tin left availed in Tables_column 6) S(c) Coepside23B52B AutomationsTest 3(c) Coepside23B52B AutomationsTest 3(c) Coepside | t credit<br>ne PAN and                              |                                          |                                                                                                    | 2,34,91,44                                         | ,17,1                                |                                                               |                                              | 10.20                        |
|                                                                                                    |                                                     |                                          |                                                                                                    |                                                    |                                      |                                                               |                                              |                              |
| B(b) - Amount of unavailed input tax credit carried forwellectronic credit ledger as State/UT tax (For all regime to the same RNA and in the same RNA and in the same RNA and in the same RNA and in the same RNA and in the same RNA and in the same RNA and in the same RNA and in the same RNA and in the same RNA and in the same RNA and in the same RNA and in the same RNA and interest and states/UT tax (For all regime and same RNA and in the same RNA and interest and states) - column 10         Stputs held in Stock: <ul> <li>(7(a) - Amount of eligible duises and taxes/VAT/(ET) in niputs or input services under section 140(5) and sectionum 8</li> <li>(7(b) - Amount of VAT and Entry Tax paid on inputs supmivoles/documents evidencing payment of tax careids satestronic credit ledger as SGST/UTGST under section 140(5) and 140(6) - column 8</li> <li>(7(b) - Amount of eligible duise and taxes/VAT/(ET) in niputs or input services under section 140(5) and sectionum 9</li> <li>(7(b) - Amount of eligible duise and taxes/VAT/(ET) in niputs or input services under section 140(5) and sectionum 9</li> <li>(7(b) - Amount of eligible duise as agent on behalf of the column 7</li> <li>(1) - Details of credit availed in terms of Section 142 (1 column 7</li> <li>(1) - Details of credit availed in terms of Section 142 (1 column 7</li> <li>(1) - Details of credit availed by taxpayer on previously the claim of the column 6</li> <li>(1) - Details of credit availed by taxpayer on previously the claim of the column 7</li> <li>(1) - Details of credit availed by taxpayer on previously the claim of the column 7</li> <li>(1) - Details of credit for registered parson having holes GSTIN is mentioned in Table8_ column 6</li> <li>(2) GEOPS08238528</li> <li>(2) AutomationsTest</li> <li>(3) GEOPS08238528</li> <li>(3) GEOPS08238528</li> <li>(3) GEOPS</li></ul>                                                                                                    | tapital<br>htral tax -                              | 2,11,30                                  | 0,090.92                                                                                                    |                                                    |                                      | 10.3                                                          | 0                                            |                              |
| Inputs held in Stock:                                                                                                    | ard to<br>ations on                                 |                                          |                                                                                                    | 2,22,76,22                                         | ,469.                                |                                                               |                                              | 10.40                        |
| P(a)- Part 7A Where duty paid invices (including Cred<br>Document (CTD) are available - column 6       P(b)- Amount of eligible dutes and taxes/VXT/[ET] in<br>nputs or input services under section 140(5) and section<br>inputs or input services under section 140(5) and section<br>inputs or input services under section 140(5) and section<br>inputs or input services under section 140(5) and section<br>inputs or input services under section 140(4) (b) and 140(6) - column 8       P(b)- Amount of VAT and Entry Tax paid on inputs sup<br>nvoices/documents evidening payment of tax carried<br>idectronic credit degre as GST/UTGST under sections<br>140(4)(b) and 140(6) - column 8       P(b)- Amount of eligible duties and taxes/VXT/[ET] in in<br>puts or input services under section 140(5) and section<br>140(4)(b) and 140(6) - column 8       P(b)- Amount of eligible duties and taxes/VXT/[ET] in in<br>toolumn 7       11- Details of opods held as agent on behalf of the<br>column 7       Part of the column 7       Part of the column 7       Part of comparison in the column 7       Part of comparison in the column 7       Part of comparison in the column 7       Part of comparison in the column 7       Part of comparison in the column 7       Part of comparison in the column 8       Part of comparison in the column 8       Part of comparison in the column 8       Part of comparison in Table8_column 6)       Option 2082382/28       AutomationsTest       37GEOPS082382/28       AutomationsTest       37GEOPS082382/28       AutomationsTest       37GEOPS082382                                                                                                    |                                                     |                                          |                                                                                                    |                                                    |                                      |                                                               | _                                            |                              |
| T(2)- Amount of eligible duties and taxes/VAT/[ET] in number of public services under section 140(5) and section under services index services index to the section 140(5) and section 140(5) and section 140(5) and section 140(5) and section 140(5) and section 140(5) and section 140(5). Amount of eligible duties and taxes/VAT/[ET] in number services and section 140(5) and section 140(5). Amount of eligible duties and taxes/VAT/[ET] in number services under section 140(5) and section 140(5). Amount of eligible duties and taxes/VAT/[ET] in number services under section 140(5) and section 140(5). Amount of eligible duties and taxes/VAT/[ET] in number services under section 140(5) and section 140(5). Amount of eligible duties and taxes/VAT/[ET] in number services under section 140(5) and section 140(5). Amount of eligible duties and taxes/VAT/[ET] in number services under section 140(5) and section 140(5). Details of goods held as agent on behalf of the column 3.         10(a)- Details of goods held as agent on behalf of the column 7.       TC claimed by taxpayer in TRAN-1 (A).         Total TC that can be claimed by taxpayer on vert Existing Credit availed in terms of Section 142 (1 column 7.         TC to be posted in Electronic Credit ledger (B-C).         Debt In electronic credit for registered purson have alwase GSTIN is mentioned in Table8_column 5.         GSTIN       Trade/Legal Name         Trade/Legal Name       T         37GEOPS08238528       AutomationsTest         37GEOPS08238527       ToTAL         20000.00238528       AutomationsTest         37GEOPS08238528       AutomationsTest         37GEOPS08238528       Automations                                                                                                    | lit Transfer                                        | 4,57,63                                  | ,434.23                                                                                                    |                                                    |                                      | 10.5                                                          | 0                                            |                              |
| 7(c)-Amount of VAT and Entry Tax paid on inputs supprivoles/documents evidencing payment of tax carried insections (VAT)(EST) and 140(6) - column 8         7(b)-Amount of UAT and Entry Turb Turb are existent 140(10) and 140(6) - column 8         7(c)-Amount of elipish duties and taxes/VAT/(ET) in inputs or input services under section 140(5) and section 140(5) and section 140(5) and section 140(6) - column 9         7(c)-Amount of elipish duties and taxes/VAT/(ET) in inputs or input services under section 140(5) and section 140 (10)         7(c)-Amount of elipish duties and taxes/VAT/(ET) in inputs or input services under section 140(1) column 9         10(a)- Details of credit availed in terms of Section 142 (1 column 7         11- Details of credit availed in terms of Section 142 (1 column 7         TC claimed by taxpayer in TRAN-1 (A)         Tetal ITC that can be claimed by taxpayer on previously         TC to be posted in Electronic Credit ledger (8-C)         Debit In electronic credit for registered parson having whole GSTIN is mentioned in Table8_column 6         GSTIN       Trade/Legal Name         13/GEOPS08238528       AutomationsTest         37GEOPS08238528       AutomationsTest         37GEOPS08238528       AutomationsTest         37GEOPS08238528       AutomationsTest         37GEOPS08238528       AutomationsTest         37GEOPS08238528       AutomationsTest         37GEOPS08238528       AutomationsTest         3                                                                                                    | respect of<br>Ion 140(7) -                          | 24,31,9                                  | 8,315.44                                                                                                    |                                                    |                                      | 10.6                                                          | 0                                            |                              |
| Y(b) - Amount of eligible duties and taxes/VAT/[ET] in in nputs or input services under section 140(5) and sectionm 9         L0(a) - Details of goods held as agent on behalf of the rolumn 7         L0(a) - Details of credit availed in terms of Section 142 (1 rolumn 7         L1: Details of credit availed in terms of Section 142 (1 rolumn 7         L1: Details of credit availed in terms of Section 142 (1 rolumn 7         TC claimed by taxpayer in TRAN-1 (A)         Total TC that can be claimed by taxpayer on verification 142 (1 rolumn 7         Total TC that can be claimed by taxpayer on previously         TC to be posted in Electronic Credit ledger (8-C)         Debit In electronic credit for registered parson havin whose GSTIN is mentioned in Table8_column 6)         GSTIN       Trade/Legal Name         37GEOPS08238528       AutomationsTest         37GEOPS08238528       AutomationsTest         37GEOPS08238527       TOTAL         Coww.uburg.tct?rtttsTMM       Coww.uburg.tct?rttsTMM                                                                                                    | ported by<br>forward to<br>i 140(3),                |                                          |                                                                                                    | 2,58,38                                            | 81.68                                |                                                               |                                              | 1.00                         |
| 10(a)- Details of goods held as agent on behalf of the column 7 11- Details of credit availed in terms of Section 142 (1 column 8 11- Details of credit availed in terms of Section 142 (1 column 7 TC claimed by taxpayer in TRAN-1 (A) Total ITC that can be claimed by taxpayer on vert Existing Credit availed by taxpayer on previously TC to be posted in Electronic Credit ledger (8-C) Debt In electronic credit for regitsered parson havin whose GSTIN is mentioned in Tabled_column 6) GSTIN Trade/Legal Name T 37GEC0P50823B52E AutomationsTest 37GEC0P50823B52E AutomationsTest 37GEC0P50823B52E AutomationsTest 37GEC0P50823B52E ColumnationsTest 37GEC0P50823B52E ColumnaticonsTest 37GEC0P50823B52E ColumnationsTest 37GEC0P5082                                                                                 | respect of<br>ion 140(7) -                          |                                          |                                                                                                    | 2,58,31                                            | 94.68                                |                                                               |                                              | 10.80                        |
| 11- Details of credit availed in terms of Section 142 (1 column 8 11- Details of credit availed in terms of Section 142 (1 column 7 TITC claimed by taxpayer in TRAN-1 (A) Total ITC that can be claimed by taxpayer on veri Existing Credit availed by taxpayer on previously TIC to be posted in Electronic Credit ledger (B-C) Debit In electronic credit ledger on Account of B- Transfer of cenvat credit for registered person havin whose GSTIN Trade/Legal Name T 37GEOP508238927 AutomationsTest 37GEOP508238927 TOTAL Covw.cldp.lcor.regit.tetp.tax.ft 200w.cldp.lcor.regit.tetp.tax.ft 200w.cldp.lcor.                                                                                  | principal -                                         |                                          |                                                                                                    | 23,47                                              | 78.00                                |                                                               |                                              | 10.91                        |
| 11 - Details of credit availed in terms of Section 142 (1 column 7      TTC claimed by taxpayer in TRAN-1 (A)      Total ITC that can be claimed by taxpayer on veri      Existing Credit availed by taxpayer on previously      TTC to be posted in Electronic Credit ledger (B-C)      Debit In electronic credit ledger on Account of     B- Transfer of cenvat credit for registered person havin     abose GSTIN is mentioned in Table8_column 6)      GSTIN     Trade/Legal Name     T      37GEOPS08238528     AutomationsTest      37GEOPS08238528     AutomationsTest      37GEOPS08238528     TOTAL      Convectors (For Lax officer)      Upload order (For Lax officer)                                                                                                    | 1 (c)) -                                            | 2,34,76                                  | ,343.23                                                                                                    |                                                    |                                      | 10.2                                                          | D                                            |                              |
| TC claimed by taxpayer in TRAN-1 (A) Total ITC that can be claimed by taxpayer on veri Existing Credit availed by taxpayer on previously ITC to be posted in Electronic Credit ledger (8-C) Debt In electronic credit ledger on Account of B- Transfer of cenvat credit for registered person have whose GSTIN is mentioned in Table_column 6)  GSTIN Trade/Legal Name T 37GEOP508238528 AutomationsTest 37GEOP508238527 AutomationsTest 37GEOP508238527 TOTAL  Convected Lett FIELD FIELD Upload order (For tax officer)                                                                                                    | 1 (c)) -                                            |                                          |                                                                                                    | 23,47,62                                           | 23.23                                |                                                               |                                              | 10.21                        |
| Total ITC that can be claimed by taxpayer on veri<br>Existing Credit availed by taxpayer on previously<br>ITC to be posted in Electronic Credit ledger (8-C)<br>Debt In electronic credit ledger on Account of<br>B- Transfer of cenvat credit for registered person havin<br>whose GSTIN Trade/Legal Name<br>GSTIN Trade/Legal Name<br>Trade/Legal Name<br>Trade/Legal Name                                                                                                    |                                                     |                                          |                                                                                                    |                                                    |                                      | 12,37,24,92,46                                                | 2,3                                          | ,14,49,27,4                  |
| Existing Credit availed by taxpayer on previously<br>ITC to be posted in Electronic Credit ledger (8-C)<br>Debt In electronic credit ledger on Account of<br>a-Transfer of cenvat credit for registered parson have<br>above GSTIN is mentioned in Table8_column 6)<br>GSTIN Trade/Legal Name<br>37GEOP50823812F AutomationsTest<br>37GEOP50823852B AutomationsTest<br>37GEOP50823852B AutomationsTest<br>37GEOP50823852B AutomationsTest<br>37GEOP50823852B AutomationsTest<br>37GEOP50823852B AutomationsTest<br>TOTAL CONVLOR (ACT FIELD TIME 1<br>CONVLORE (ACT FIELD TIME 1<br>CONVLORE (ACT FIELD TIME 1<br>CONVLORE (ACT FIELD TIME 1                                                                                                    | ification by t                                      | ax officer                               | (8)                                                                                                    |                                                    |                                      | 141.6                                                         | 10                                           | 53.52                        |
| TC to be posted in Electronic Credit ledger (8-C) Debit In electronic credit ledger on Account of B-Transfer of cenvat credit for registered parson havin whose GSTIN is mentioned in Table8_column 6) GSTIN Trade/Legal Name T 37GEOP508238528 AutomationsTest 37GEOP508238528 AutomationsTest 37GEOP508238528 TOTAL COMMUNE LART FILLE TIME 1 COMMUNE LART FILLE TIME 1 COMMUNE LART FILLE TIME 1 Upload order (For fax officer)                                                                                                    | filed TRAN-                                         | 1, if any (                              | c)                                                                                                    |                                                    |                                      | 20,760.0                                                      | 0                                            | 11,980.00                    |
| Debit In electronic credit ledger on Account of       a- Transfer of cenvat credit for registered parson havin<br>whose GSTIN is mentioned in Table8_column 6)       GSTIN     Trade/Legal Name       37GE0PS0823B12F     AutomationsTest       37GE0PS0823B52B     AutomationsTest       37GE0PS0823B927     AutomationsTest       37GE0PS0823B927     TOTAL                                                                                                    | l.                                                  |                                          |                                                                                                    |                                                    |                                      | -20,618.3                                                     | 2                                            | -11,926.48                   |
| 37GEOPS0823832F AutomationsTest<br>37GEOPS0823852B AutomationsTest<br>37GEOPS08238828 AutomationsTest<br>37GEOPS08238927 TOTAL                                                                                                    | og centralized                                      | registratio                              | n under ex                                                                                                    | isting law (Sec                                    | tion 140                             | 8))_column 9 (tr                                              | ansferred t<br>lit ledger                    | o taxpayer                   |
| 37GEOPS0823812F AutomationsTest<br>37GEOPS08238928 AutomationsTest<br>37GEOPS08238927 AutomationsTest<br>37GEOPS08238927 TOTAL                                                                                                    | TC approved                                         | by tax                                   | Recent                                                                                                    | filing by                                          | Previ                                | ous filing by                                                 | Net an                                       | ount to be                   |
| 37GEOPS08238528 AutomationsTest<br>37GEOPS08238928 AutomationsTest<br>37GEOPS08238927 TOTAL<br>COMMUNELIAST FILLIP TIME 1 COMMUNEL                                                                                                    | 32.48.7                                             | 62.23                                    | <b>texpa</b><br>32                                                                                                    | ,48,762.23                                         | Ca)                                  | 0.00                                                          | post                                         | 2,48,762.23                  |
| 37GE0PS08238928 AutomationsTest<br>37GE0PS08238927<br>TOTAL<br>COMMUNE LAST FIELD TAME 1 COMMUNE COMMUNE<br>Upload order (For fax officer)                                                                                                    | 2.34.2                                              | 34.34                                    | 23                                                                                                    | ,42,343.34                                         |                                      | 0.00                                                          |                                              | 2,34,234.34                  |
| 37GEOPS08238927<br>TOTAL<br>CommUNAL Let FIELD FILMS - CommUNAL CommUNAL<br>CommUNAL Let FIELD FILMS - CommUNAL CommUNAL<br>Upload order (For fax officer)                                                                                                    |                                                     | 00.00                                    | 2,34                                                                                                    | ,76,342.23                                         |                                      | 1,000.00                                                      |                                              | -400.00                      |
| TOTAL Operation of the first time i Upload order (For fax officer)                                                                                                    |                                                     | 0.00                                     |                                                                                                    | 0.00                                               |                                      | 2,000.00                                                      |                                              | -2,000.00                    |
| Sowwood Let fille taxes                                                                                                    | 34,83,5                                             | 96.57                                    | 2,90                                                                                                    | ,67,447,80                                         |                                      | 3,000.00                                                      | 3                                            | 4,80,596.57                  |
| Choose File No file chosen                                                                                                    | PILED TRAN-1                                        | 7                                        | 月月                                                                                                    | s er fastante                                      |                                      |                                                               |                                              | WALIDATE                     |
| O Only PDF file format is allowed.     Maximum file size for uplead is SMB.                                                                                                    |                                                     |                                          |                                                                                                    |                                                    |                                      |                                                               |                                              |                              |
| Before passing any order, please ensure that principle                                                                                                    | of natural jus                                      | tice has be                              | een followe                                                                                                    | d.                                                 |                                      |                                                               |                                              |                              |

Note: In case the ITC to be posted in Electronic Credit Ledger (B-C) is negative then it would be displayed in Red color. In this case, the officer can either issue a DRC-07 order for the negative amount or can proceed without issuing the same in case the taxpayer has deposited the same through some other means and proof given to the officer. However, if the officer has mentioned DRC07 reference number, he/she has to validate the same to ensure it is correct.

| A3709220000100                                                                                                    | GSTIN<br>37GEOPS0823B                                                                                                    | 729                                                                                                    | Legal N<br>GST Tra                                                                                                    | ame<br>ining                                                                                                    | Au                                                                                                    | Trade N<br>Itomatic                                                                                                    | lame<br>onsTest                                                                                                    |                            | Assigned To<br>CENTER                                                                                                    |
|----------------------------------------------------------------------------------------------------|----------------------------------------------------------------------------------------------------|----------------------------------------------------------------------------------------------------|----------------------------------------------------------------------------------------------------|----------------------------------------------------------------------------------------------------|----------------------------------------------------------------------------------------------------|----------------------------------------------------------------------------------------------------|----------------------------------------------------------------------------------------------------|----------------------------|----------------------------------------------------------------------------------------------------|
| The below is the extrac                                                                                                    | t of Form TRAN-1, as prov                                                                                                    | ided by taxpayer.                                                                                                   | You may e                                                                                                    | dit the valu                                                                                                    | es as required                                                                                                    | based c                                                                                                    | n your assesseme                                                                                                    | nt.                        |                                                                                                    |
| If the transitional credit<br>credit claimed is not pa<br>along with summary of<br>'ISSUE ORDER' button.                                                                                         | claimed becomes negativ<br>id back or reversed, then i<br>the order in Form GST DR                                                                                                    | e in case of revisi<br>the amount should<br>IC-07 may be issu                                                       | on etc., en<br>d be recove<br>ed. Referer                                                                                                    | sure that th<br>ared by initi<br>nce no. of ti                                                                                                    | e amount is p<br>ating proceed<br>ne said order i                                                                                                    | aid / rev<br>ngs und<br>nay be p                                                                                                    | ersed by the taxpa<br>er relevant section<br>provided if issued b                                                                                       | iyer. 1<br>s of A<br>efore | If the excess<br>act and order<br>e clicking on                                                                                        |
| Vhether all the returns r                                                                                                    | equired under existing lav                                                                                                    | v for the period of                                                                                                 | six month:                                                                                                    | s immediate                                                                                                    | ly preceding t                                                                                                    | he appo                                                                                                    | inted date have be                                                                                                    | en fu                      | rnished- <b>Yes</b>                                                                                                    |
| Credit                                                                                                    | Claimed on Account of                                                                                                    |                                                                                                    | Amount                                                                                                    | (₹) claim<br>TRA                                                                                                    | ed by taxpay<br>N-1                                                                                                    | er in                                                                                                    | Amount (₹) app<br>T                                                                                                    | RAN                        | d by taxofficer i<br>-1                                                                                                    |
|                                                                                                    |                                                                                                    | -                                                                                                    | Centr                                                                                                    | al tax                                                                                                    | State/UT                                                                                                    | tax                                                                                                    | Central tax                                                                                                    |                            | State/UT tax                                                                                                    |
| Credit carried Forward<br>5(a)- Amount of Cenvat<br>edger as central tax (Se<br>Section 140(9)) - colum                                                                                          | credit carried forward to e<br>ction 140(1), Section 140<br>n 6                                                                                                    | electronic credit<br>(4)(a) and                                                                                     | 12,36,9                                                                                                    | 1,56,78,                                                                                                    |                                                                                                    |                                                                                                    | 100.01                                                                                                    |                            |                                                                                                    |
| 5(c)- Amount of tax crea<br>edger as State/UT Tax (<br>n the same State) - colu                                                                                                    | lit carried forward to elect<br>For all registrations on the<br>umn 10                                                                                                    | ronic credit<br>same PAN and                                                                                        |                                                                                                    |                                                                                                    | 2,34,91,44                                                                                                    | ,17,1                                                                                                    |                                                                                                    |                            | 10.20                                                                                                    |
| Jn-Availed credit                                                                                                    |                                                                                                    |                                                                                                    |                                                                                                    |                                                                                                    |                                                                                                    |                                                                                                    |                                                                                                    |                            |                                                                                                    |
| 5(a)- Amount of unavail<br>goods carried forward to<br>column 11                                                                                                    | ed cenvat credit in respect<br>electronic credit ledger as                                                                                                    | : of capital<br>s central tax -                                                                                     | 2,11,30                                                                                                    | ,090.92                                                                                                    |                                                                                                    |                                                                                                    | 10.30                                                                                                    |                            |                                                                                                    |
| i(b)- Amount of unavail<br>electronic credit ledger a<br>the same PAN and in the                                                                                                    | ed input tax credit carried<br>is State/UT tax (For all reg<br>a same State) - column 10                                                                                                    | forward to<br>gistrations on                                                                                        |                                                                                                    |                                                                                                    | 2,22,76,22                                                                                                    | 469.                                                                                                    |                                                                                                    |                            | 10.40                                                                                                    |
| nputs held in Stock                                                                                                    |                                                                                                    |                                                                                                    |                                                                                                    |                                                                                                    |                                                                                                    |                                                                                                    |                                                                                                    |                            |                                                                                                    |
| ?(a)- Part 7A Where dut<br>Document (CTD)) are av                                                                                                    | y paid invoices (including<br>ailable - column 6                                                                                                    | Credit Transfer                                                                                                    | 4,57,63                                                                                                    | ,434.23                                                                                                    |                                                                                                    |                                                                                                    | 10.50                                                                                                    |                            |                                                                                                    |
| 7(b)- Amount of eligible<br>nputs or input services<br>column 8                                                                                                    | duties and taxes/VAT/[ET<br>under section 140(5) and                                                                                                    | ] in respect of section 140(7) -                                                                                    | 24,31,9                                                                                                    | 8,315.40                                                                                                    |                                                                                                    |                                                                                                    | 10.60                                                                                                    |                            |                                                                                                    |
| (c)- Amount of VAT and<br>nvoices/documents evid<br>electronic credit ledger a<br>140(4)(b) and 140(6) -                                                                                         | I Entry Tax paid on inputs<br>lencing payment of tax car<br>is SGST/UTGST under sect<br>column 8                                                                                                    | supported by<br>rried forward to<br>tions 140(3),                                                                   |                                                                                                    |                                                                                                    | 2,58,38                                                                                                    | 1.68                                                                                                    |                                                                                                    |                            | 1.00                                                                                                    |
| (b)- Amount of eligible duties and taxes/VAT/[ET<br>puts or input services under section 140(5) and<br>olumn 9<br>O(a)- Details of goods held as agent on behalf of<br>olumn 7                   |                                                                                                    | ] in respect of section 140(7) -                                                                                    |                                                                                                    |                                                                                                    | 2,58,33                                                                                                    | 4.68                                                                                                    |                                                                                                    |                            | 10.80                                                                                                    |
|                                                                                                    |                                                                                                    | the principal -                                                                                                    |                                                                                                    |                                                                                                    | 23,47                                                                                                    | 8.00                                                                                                    |                                                                                                    |                            | 10.9                                                                                                    |
| 11- Details of credit avai<br>column 8                                                                                                    | iled in terms of Section 14                                                                                                    | ·2 (11 (c)) -                                                                                                    | 2,34,76                                                                                                    | ,343.23                                                                                                    |                                                                                                    |                                                                                                    | 10.20                                                                                                    |                            |                                                                                                    |
| 11- Details of credit avai<br>column 7                                                                                                    | iled in terms of Section 14                                                                                                    | -2 (11 (c)) -                                                                                                    |                                                                                                    |                                                                                                    | 23,47,62                                                                                                    | 3.23                                                                                                    |                                                                                                    |                            | 10.21                                                                                                    |
| ITC claimed by taxpay                                                                                                    | ver in TRAN-1 (A)                                                                                                    |                                                                                                    |                                                                                                    |                                                                                                    |                                                                                                    |                                                                                                    | 12,37,24,92,46,                                                                                                    |                            | 2,37,14,49,27,4                                                                                                    |
| Total ITC that can be                                                                                                    | claimed by taxpayer on                                                                                                    | verification by f                                                                                                   | ax officer                                                                                                    | (B)                                                                                                    |                                                                                                    |                                                                                                    | 141.61                                                                                                    |                            | 53.52                                                                                                    |
| Existing Credit availed                                                                                                    | d by taxpayer on previo                                                                                                    | usly filed TRAN-                                                                                                    | 1, if any (                                                                                                    | c)                                                                                                    |                                                                                                    |                                                                                                    | 20,760.00                                                                                                    |                            | 11,980.00                                                                                                    |
| TC to be posted in El                                                                                                    | estropic Credit ledger ()                                                                                                    | B-C)                                                                                                    |                                                                                                    |                                                                                                    |                                                                                                    | -                                                                                                    | -70 619 70                                                                                                    | 1.0                        | 11 076 49                                                                                                    |
| Debit In electronic credit<br>I- Transfer of cenvat cre<br>vhose GSTIN is mention                                                                                                    | ledger on Account of<br>dit for registered person h<br>ed in Table8_column 6)                                                                                                    | naving centralized                                                                                                  | registratio                                                                                                    | n under exi                                                                                                    | sting law (Sec                                                                                                    | tion 140                                                                                                    | (8))_column 9 (tra                                                                                                    | nsfer                      | red to taxpayer                                                                                                    |
| GSTIN                                                                                                    | Trade/Legal Name                                                                                                    | Amount                                                                                                    | t to be tra                                                                                                    | nsferred t                                                                                                    | o Central tax                                                                                                    | head in                                                                                                    | Electronic credi                                                                                                    | t led                      | ger as per                                                                                                    |
| GSTIN                                                                                                    | Trade/Legal Name                                                                                                    | Amount<br>ITC approved<br>officer (1                                                                                | t to be tra<br>by tax<br>L)                                                                                                    | nsferred to<br>Recent<br>taxpag                                                                                                    | o Central tax<br>filing by<br>yer (2)                                                                                                    | head in<br>Previ                                                                                                    | n Electronic credi<br>ious filing by<br>kpayer (3)                                                                                                    | t led<br>Ne                | ger as per<br>t amount to be<br>posted (1-3)                                                                                           |
| GSTIN<br>37GEOP50823B1ZF                                                                                                    | Trade/Legal Name                                                                                                    | Amount<br>ITC approved<br>officer (1<br>32,48,7                                                                     | t to be tra<br>by tax<br>1)<br>'62.23                                                                                                    | nsferred to<br>Recent<br>taxpa                                                                                                    | o Central tax<br>filing by<br>yer (2)<br>48,762.23                                                                                                    | head ir<br>Previ<br>ta:                                                                                                    | n Electronic creditious filing by cpayer (3)                                                                                                    | t led<br>Ne                | ger as per<br>t amount to be<br>posted (1-3)<br>32,48,762.23                                                                           |
| <b>GSTIN</b><br>37GEOP50823B1ZF<br>37GEOP50823B5ZB                                                                                                    | Trade/Legal Name AutomationsTest AutomationsTest                                                                                                    | Amoun<br>ITC approved<br>officer (1<br>32,48,7<br>2,34,2                                                            | t to be tra<br>by tax<br>1)<br>762.23<br>!34.34                                                                                                    | nsferred to<br>Recent<br>taxpar<br>32,<br>23,                                                                                                    | o Central tax<br>filing by<br>yer (2)<br>48,762.23<br>42,343.34                                                                                             | head in<br>Previ                                                                                                    | n Electronic creditions filing by compare (3)                                                                                                    | t led<br>Ne                | ger as per<br>t amount to be<br>posted (1-3)<br>32,48,762.23<br>2,34,234.34                                                            |
| GSTIN<br>37GEOP50823B12F<br>37GEOP50823B52B<br>37GEOP50823B828                                                                                                    | Trade/Legal Name AutomationsTest AutomationsTest AutomationsTest                                                                                                    | Amoun<br>ITC approved<br>officer (1<br>32,48,7<br>2,34,2                                                            | t to be tra<br>by tax<br>1)<br>762.23<br>134.34<br>i00.00                                                                                                    | nsferred t<br>Recent<br>taxpar<br>32,<br>23,<br>2,34,                                                                                                    | o Central tax<br>filing by<br>yer (2)<br>48,762.23<br>42,343.34<br>76,342.23                                                                                | head in<br>Previ<br>ta                                                                                                    | a Electronic creditions filing by cpayer (3)                                                                                                    | t led<br>Ne                | ger as per<br>t amount to be<br>posted (1-3)<br>32,48,762.23<br>2,34,234.34<br>-400.00                                                 |
| GSTIN<br>37GEOPS0823B1ZF<br>37GEOPS0823B5ZB<br>37GEOPS0823B8ZB<br>37GEOPS0823B8ZZ                                                                                                    | Trade/Legal Name AutomationsTest AutomationsTest AutomationsTest                                                                                                    | Amoun           ITC approved<br>officer (1<br>32,48,7           2,34,2           6                                  | t to be tra<br>by tax<br>1)<br>762.23<br>234.34<br>;00.00<br>0.00                                                                                                    | nsferred to<br>Recent<br>taxpar<br>32,<br>23,<br>2,34,                                                                                                    | o Central tax           filing by           yer (2)           48,762.23           42,343.34           76,342.23           0.00                              | head ir                                                                                                    | n Electronic creditions filing by (cpayer (3))           0.00           0.00           1,000.00           2,000.00                                      | t led<br>Ne                | ger as per<br>t amount to be<br>posted (1-3)<br>32,48,762.23<br>2,34,234.34<br>-400.00<br>-2,000.00                                    |
| GSTIN<br>37GEOP50823B12F<br>37GEOP50823B52B<br>37GEOP50823B82Z<br>37GEOP50823B927                                                                                                    | Trade/Legal Name AutomationsTest AutomationsTest AutomationsTest TAL                                                                                                    | Amoun           ITC approved           officer (:           32,48,7           2,34,2           6           334,83,3 | t to be training to be training to b | Recent taxpat           32,           23,           2,34,           2,90,                                                                                                    | o Central tax           filing by<br>yer (2)           48,762.23           42,343.34           76,342.23           0.00           67,447.80                 | head in                                                                                                    | n Electronic creditions filing by coayer (3)           0.00           0.00           1,000.00           2,000.00           3,000.00                     | t led                      | ger as per<br>t amount to be<br>posted (1-3)<br>32,48,762.23<br>2,34,234.34<br>-400.00<br>-2,000.00<br>34,80,596.57                    |
| GSTIN  37GEOPS0823B1ZF  37GEOPS0823B5ZB  37GEOPS0823B5ZB  37GEOPS0823B9Z7  TO  Downkood Lot riteo  Upload order (For la)  Choose File No file cho                                                | Trade/Legal Name       AutomationsTest       AutomationsTest       AutomationsTest       TAL       FXM-1       DOMELOND CKR       cofficer)       sen                                                                                                    | Аточл<br>ITC арргочеd<br>officer (;<br>32,48,7<br>2,34,2<br>6<br>34,83,5<br>24,83,5<br>24,83,5<br>24,83,5           | t to be tra<br>by tax<br>1)<br>762.23<br>234.34<br>300.00<br>0.00<br>966.57<br>SLEPORT                                                                                                    | Image: mask of the second target           Recent target           32,           23,           2,34,           2,90,           Not DOCUMENT           Image: Cool of the second target           Image: Cool of the second target                                                                                                    | o Central tax       filing by<br>yer (2)       48,762.23       42,343.34       76,342.23       0.00       67,447.80       SY TAXENER       Extractional tax | head in Previous Constraints of the second second s | • Electronic creditions filing by (cpayer (3))           0.00           0.00           0.00           1,000.00           2,000.00           3,000.00    | t led                      | ger as per<br>t amount to be<br>posted (1-3)<br>32,48,762.23<br>2,34,234.34<br>-400.00<br>-2,000.00<br>34,80,596.57<br><u>VULINITE</u> |
| GSTIN  37GEOPS0823B1ZF  37GEOPS0823B5ZB  37GEOPS0823B5ZB  37GEOPS0823B9Z7  TO  DownLood LLCT FILED  Upload order (For tax) Choose File No file che  Only PDF file format i Maximum file size for | Trade/Legal Name AutomationsTest AutomationsTest AutomationsTest AutomationsTest Control Control Cont | Аточл<br>ITC арргочеd<br>officer (:<br>32,46,7<br>2,34,2<br>6<br>34,83,5<br>кент писо тюм-1                         | t to be training of the second second | Insferred to           Recent taxpay           32,           23,           2,34,           2,90,           INS COCUMENT           Image: Comparison of the comparison of the comparison o | o Central tax       filing by<br>yer (2)       48,762.23       42,343.34       76,342.23       0.00       67,447.80                                         | head in<br>Previ<br>ta:                                                                                                    | • Electronic creditions           ious filing by<br>(cpayer (3))           0.00           0.00           1,000.00           2,000.00           3,000.00 | tled                       | ger as per<br>t amount to be<br>pooted (1-3)<br>32,48,762.23<br>2,34,234.34<br>-400.00<br>-2,000.00<br>34,80,596.57<br>WULDATE         |

**3.1.4** Enter the DRC07 reference number in the provided field and click the **VALIDATE** button.

| Cost In electronic credit ledger on Account of           Cost Transfer of connect credit for registered person having centralized revolutes GSTIN         Trade/Legal Name         Amount to           GSTIN         Trade/Legal Name         Amount to         Trade/Legal Name         Amount to           3706C0PS0823812F         AutomationsTest         32,46,762         374,234           3706C0PS0823812F         AutomationsTest         2,34,234           3706C0PS08238282         AutomationsTest         600           3706C0PS08238287         0         0                     | application under existing law (Section 140(6))_column 9 (transferred to taxpe           to be transferred to Central tax head in Electronic credit ledger as per           transferred to Central tax head in Electronic credit ledger as per           transferred to Central tax head in Electronic credit ledger as per           transferred to Central tax head in Electronic credit ledger as per           taxpayer (3)         Net amount 1           12.23         32,46,762.23         0.00         32,46,76           H.34         23,42,34.34         0.00         2,34,27           10.00         2,34,76,342.23         1,000.00         -46                                                                                                    |
|----------------------------------------------------------------------------------------------------|----------------------------------------------------------------------------------------------------|
| Dibit In electronic crédit ledger on Account of           B- Transfer of cenvia crédit for registred person having centralized revivous GSTN is mentioned in Table-golumn 6)         Amount to           GSTIN         Trade/Legal Name         Amount to           37060P50823812F         AutomationsTest         32,46,762           37060P50823852B         AutomationsTest         2,34,234           37060P50823852B         AutomationsTest         6000           37060P50823822F         OutomationsTest         6000           37060P50823822F         OutomationsTest         6000 | Bejistration under existing law (Section 140(0))_column 9 (transferred to taxput of the section 140(0))_column 9 (transferred to taxput of taxput of ta |
| e-Transfer of cenval credit for registered person having centralized reg<br>whose GSTIN Trade/Legal Name Amount i<br>GSTIN Trade/Legal Name Amount i<br>TrC approved by<br>office (1)<br>37GEOP508238528 AutomationsTest 2,34,24<br>37GEOP508238528 AutomationsTest 600<br>37GEOP508238528 AutomationsTest 000                                                                                                    | Previous Film         Previous Films by<br>tax best ransferred to Central Lax head in Electronic credit ledger as per<br>by tax         Net amount t<br>post at<br>2.2.3         Net amount t<br>3.2,49,762,23         Net amount t<br>post dt           4.34         2.3,42,762,23         0.00         3.2,49,762           0.00         2,34,763,42.23         1.000.00         -40                                                                                                    |
| GSTIN         Trade/Legal Name<br>ITC approval by<br>office (1)         Amount to<br>Trapproval by<br>office (1)           37060P50823B1ZF         AutomationsTest         32,46,762           37060P50823B2ZB         AutomationsTest         2,34,234           37060P50823B2ZB         AutomationsTest         6600           37060P50823B2ZF         AutomationsTest         600           37060P50823B2ZF         0         0                                                                                                    | to be transferred to Central tax head in Electronic credit ledger as per partial from the posted of the posted (1-1) (1-1) (1-1 |
| ITC approved by<br>officer (1)           37GEOP50823812F         AutomationsTest         32,46,762           37GEOP508238528         AutomationsTest         2,34,234           37GEOP508238528         AutomationsTest         660           37GEOP508238529         AutomationsTest         600                                                                                                    | by tax         Recent filing by<br>taxpayer (2)         Previous filing by<br>taxpayer (3)         Namount<br>posted (1-<br>0,000           22,23         32,46,762,23         0.00         32,46,76           44,34         23,42,34,34         0.00         2,34,27           0,00         2,34,26,76,34,23         1,000,00         -46                                                                                                    |
| 37GEOP50823812F         AutomationsTest         32,46,762           37GEOP50823852B         AutomationsTest         2,34,234           37GEOP50823852B         AutomationsTest         6600           37GEOP50823852P         CommationsTest         6000                                                                                                    | 12.23         132,49,762,23         0.00         132,49,7           14.34         23,42,343,34         0.00         2,34,2           10.00         2,34,76,342,23         1,000,00         -40                                                                                                    |
| 37GE0P5082385ZB         AutomationsTest         2,34,234           37GE0P5082385ZB         AutomationsTest         600           37GE0P5082385ZB         CommationsTest         0                                                                                                    | 14.34 23,42,343.34 0.00 2,34,2<br>10.00 2,34,76,342.23 1,000.00 -40                                                                                                    |
| 37GEOP508238828 AutomationsTest 600<br>37GEOP508238927 0                                                                                                    | 0.00 2,34,76,342.23 1,000.00 -40                                                                                                    |
| 37GEOPS08238927 0                                                                                                    |                                                                                                    |
|                                                                                                    | 0.00 0.00 2,000.00 -2,00                                                                                                    |
| TOTAL 34,83,596                                                                                                    | 6.57 2,90,67,447.80 3,000.00 34,80,59                                                                                                    |
|                                                                                                    |                                                                                                    |
| DOWNLOAD LAST FILED TRAN-1 DOWNLOAD CURRENT FILED TRAN-1                                                                                                    | SUPPORTING DOCUMENTS BY TAXENTER Enter DRC-67 Reference Number VAL                                                                                                    |
|                                                                                                    |                                                                                                    |
|                                                                                                    | Read Read Read Read                                                                                                    |
|                                                                                                    |                                                                                                    |
| Upload order (For tax officer)                                                                                                    |                                                                                                    |
| Choose File No file chosen                                                                                                    |                                                                                                    |
| Only PDF file format is allowed.     Maximum file size for upload is SMB.                                                                                                    |                                                                                                    |
| Before passing any order, please ensure that principle of natural justic                                                                                                    | ice has been followed.                                                                                                    |

If the DRC07 reference number is correct, it will display the following success message.

| ZD371122000024B VA | LIDATE |
|--------------------|--------|
|--------------------|--------|

DRC-07 number ZD371122000024B has been validated successfully.

3.1.5 Click the **DOWNLOAD LAST FILED TRAN-1** button to download the excel file containing the complete details of last filed TRAN-1 by the taxpayer. The tax official can also click the **DOWNLOAD CURRENT FILED TRAN-1** to download the current filed TRAN-1 by the taxpayer.

| 7(b)- Amount of eligible                                                                                | duties and taxes/VAT/[ET] i                       | n respect of                    |                               | 24.60            |                         |                                  |
|----------------------------------------------------------------------------------------------------|---------------------------------------------------|---------------------------------|-------------------------------|------------------|-------------------------|----------------------------------|
| nputs or input services i<br>column 9                                                                   | under section 140(5) and se                       | ction 140(7) -                  | 2,58,3                        | 34.68            |                         | 10.80                            |
| 10(a)- Details of goods h<br>column 7                                                                   | eld as agent on behalf of th                      | ne principal -                  | 23,4                          | 78.00            |                         | 10.91                            |
| 11- Details of credit avai                                                                              | led in terms of Section 142                       | (11 (c)) - 2,34,70              | 6,343.23                      |                  | 10.20                   |                                  |
| 11- Details of credit avai<br>column 7                                                                  | led in terms of Section 142                       | (11 (c)) -                      | 23,47,6                       | 23.23            |                         | 10.21                            |
| TC claimed by taxpay                                                                                    | er in TRAN-1 (A)                                  |                                 |                               |                  | 12,37,24,92,46,         | 2,37,14,49,27,4                  |
| otal ITC that can be o                                                                                  | claimed by taxpayer on v                          | erification by tax office       | r (B)                         |                  | 141.61                  | 53.52                            |
| xisting Credit availed                                                                                  | l by taxpayer on previous                         | ly filed TRAN-1, if any         | (C)                           |                  | 20,760.00               | 11,980.00                        |
| TC to be posted in Ele                                                                                  | ectronic Credit ledger (B-                        | c)                              |                               |                  | -20,618.39              | -11,926.48                       |
| GSTIN                                                                                                   | Trade/Legal Name                                  | Amount to be tra                | ansferred to Central ta       | x head in E      | lectronic credit        | ledger as per                    |
|                                                                                                    | -                                                 | ITC approved by tax officer (1) | Recent filing by taxpayer (2) | Previou<br>taxpa | s filing by<br>ayer (3) | Net amount to be<br>posted (1-3) |
| 37GEOPS0823B1ZF                                                                                         | AutomationsTest                                   | 32,48,762.23                    | 32,48,762.23                  |                  | 0.00                    | 32,48,762.23                     |
| 37GEOPS0823B5ZB                                                                                         | AutomationsTest                                   | 2,34,234.34                     | 23,42,343.34                  |                  | 0.00                    | 2,34,234.34                      |
| 37GEOPS0823B8Z8                                                                                         | AutomationsTest                                   | 600.00                          | 2,34,76,342.23                |                  | 1,000.00                | -400.00                          |
| 37GEOPS0823B9Z7                                                                                         |                                                   | 0.00                            | 0.00                          |                  | 2,000.00                | -2,000.00                        |
| то                                                                                                    | TAL                                               | 34,83,596.57                    | 2,90,67,447.80                |                  | 3,000.00                | 34,80,596.57                     |
|                                                                                                    |                                                   |                                 |                               |                  |                         |                                  |
|                                                                                                    | DOMINI OAD CURRE                                  | NT FILED TRAN-1 SUPPORT         | TING DOCUMENTS BY TAXPAYER    | ZD37112          | 20000248                | VALIDATE                         |
| DOWNLOAD LAST FILED 1                                                                                   |                                                   |                                 |                               |                  |                         |                                  |
| DOWNLOAD LAST FILED 1                                                                                   |                                                   | ∎rer<br>∑                       |                               |                  |                         |                                  |
| DOWNLOAD LAST FILED T                                                                                   |                                                   | <u>٦</u>                        |                               |                  |                         |                                  |
| Upload order (For tax                                                                                   | : officer)                                        | <del>ت</del>                    |                               |                  |                         |                                  |
| Upload order (For tax<br>Choose File No file cho                                                        | : officer)<br>sen                                 | ٣                               |                               |                  |                         |                                  |
| Upload order (For tax<br>Choose File No file cho<br>D Only PDF file format i<br>D Maximum file size for | : officer)<br>sen<br>s allowed.<br>upload is SMB. |                                 |                               |                  |                         |                                  |

3.1.6 After few minutes, a download link shall be provided just below the *DOWNLOAD LAST FILED TRAN-1* button (or *DOWNLOAD CURRENT FILED TRAN-1* button). Click the *Click here to download Excel - File 1* button to download the excel file of the saved details in TRAN-1.

| GSTIN                                                                                                    | Trade/Legal Name                                                                   | Amount to be tra                          | ansferred to Central tax      | head in Electronic cred            | lit ledger as per                |
|----------------------------------------------------------------------------------------------------|------------------------------------------------------------------------------------|-------------------------------------------|-------------------------------|------------------------------------|----------------------------------|
|                                                                                                    |                                                                                    | ITC approved by tax<br>officer (1)        | Recent filing by taxpayer (2) | Previous filing by<br>taxpayer (3) | Net amount to be<br>posted (1-3) |
| 37GEOPS0823B1ZF                                                                                                    | AutomationsTest                                                                    | 32,48,762.23                              | 32,48,762.23                  | 0.00                               | 32,48,762.2                      |
| 37GEOPS0823B5ZB                                                                                                    | AutomationsTest                                                                    | 2,34,234.34                               | 23,42,343.34                  | 0.00                               | 2,34,234.3                       |
| 37GEOP50823B8Z8                                                                                                    | AutomationsTest                                                                    | 600.00                                    | 2,34,76,342.23                | 1,000.00                           | -400.0                           |
| 2705000000000077                                                                                                    |                                                                                    | 0.00                                      | 0.00                          | 2 000 00                           | -2,000.0                         |
| 37GEOPS0823B927                                                                                                    |                                                                                    |                                           | 0.00                          | 2,000.00                           |                                  |
| DOWNLOAD LAST FILLD                                                                                                    | ITAL DOW/ILOAD CUR                                                                 | 34,83,596.57<br>RENT FILED TRAV-1 SUPPORT | 2,90,67,447.80                | 3,000.00<br>ZD3711220000248        | 34,80,596.5<br>VALIDATE          |
| Treevenue of the second second | ISAN I DOWILGAD CRE<br>ISAN I DOWILGAD CRE<br>ISAN I CREATER<br>X Officer)<br>Ssen | 34,83,596.57                              | 2,90,67,447.80                | 3,000.00<br>203711220000248        | 34,80,596.5                      |

3.1.7 Click the **SUPPORTING DOCUMENTS BY TAXPAYER** option to download the supporting documents, which was uploaded by the taxpayer while filing Transition Forms.

|                         | GSTIN Trade/Legal Name |                                    | Amount to be transferred to Central tax head in Electronic credit ledger as per |                                    |                                  |  |  |  |
|-------------------------|------------------------|------------------------------------|---------------------------------------------------------------------------------|------------------------------------|----------------------------------|--|--|--|
|                         |                        | ITC approved by tax<br>officer (1) | Recent filing by taxpayer (2)                                                   | Previous filing by<br>taxpayer (3) | Net amount to be<br>posted (1-3) |  |  |  |
| 37GEOPS0823B1ZF         | AutomationsTest        | 32,48,762.23                       | 32,48,762.23                                                                    | 0.00                               | 32,48,762.2                      |  |  |  |
| 37GEOPS0823B5ZB         | AutomationsTest        | 2,34,234.34                        | 23,42,343.34                                                                    | 0.00                               | 2,34,234.3                       |  |  |  |
| 37GEOP50823B8Z8         | AutomationsTest        | 600.00                             | 2,34,76,342.23                                                                  | 1,000.00                           | -400.0                           |  |  |  |
| 37GEOPS0823B9Z7         |                        | 0.00                               | 0.00                                                                            | 2,000.00                           | -2,000.0                         |  |  |  |
| тот                     | AL                     | 34,83,596.57                       | 2,90,67,447.80                                                                  | 3,000.00                           | 34,80,596,57                     |  |  |  |
|                         |                        | 、                                  | ススス                                                                             |                                    |                                  |  |  |  |
|                         |                        |                                    |                                                                                 |                                    |                                  |  |  |  |
| Jpload order (For tax o | officer)<br>en         |                                    |                                                                                 |                                    |                                  |  |  |  |

3.1.8 Click **Choose File** to upload the speaking orders.

Note:

- **ISSUE ORDER** option will be enabled only after the tax official has uploaded the speakingOrder(s). The speaking order prepared by the officer offline will have to be uploaded here mandatorily for future references.
- An Order can only be uploaded in PDF format and tax officer can upload maximum of 4 pdf files. Also, the size of each of the files cannot be more than 5MB.

| GSTIN                                                                                             | Trade/Legal Name                                | Amount to be tra                                                        | ansferred to Central ta:      | chead in Electronic cred                | lit ledger as per                  |
|---------------------------------------------------------------------------------------------------|-------------------------------------------------|-------------------------------------------------------------------------|-------------------------------|-----------------------------------------|------------------------------------|
|                                                                                                   |                                                 | ITC approved by tax<br>officer (1)                                      | Recent filing by taxpayer (2) | Previous filing by<br>taxpayer (3)      | Net amount to b<br>posted (1-3)    |
| 37GEOPS0823B1ZF                                                                                   | AutomationsTest                                 | 32,48,762.23                                                            | 32,48,762.23                  | 0.00                                    | 32,48,762.2                        |
| 37GEOPS0823B5ZB                                                                                   | AutomationsTest                                 | 2,34,234.34                                                             | 23,42,343.34                  | 0.00                                    | 2,34,234.3                         |
| 37GEOP50823B8Z8                                                                                   | AutomationsTest                                 | 600.00                                                                  | 2,34,76,342.23                | 1,000.00                                | -400.0                             |
|                                                                                                   |                                                 |                                                                         |                               |                                         |                                    |
| 37GEOPS0823B9Z7                                                                                   |                                                 | 0.00                                                                    | 0.00                          | 2,000.00                                | -2,000.0                           |
| 37GEOPS0823B9Z7<br>TO<br>DOWNLOAD LAST FILED                                                      | TAL<br>DOWNEOAD CLIR                            | 0.00<br>34,83,596.57<br>RENT FLIED TRAK 1 SUPPORT                       | 0.00<br>2,90,67,447.80        | 2,000.00<br>3,000.00<br>20371122600024B | -2,000.1<br>34,80,596.1<br>VALIDAT |
| 37GEOP508238927<br>TO<br>DOWN GAD LAST FILTD<br>Jpload order (For tax<br>Choose File No file choc | TAL<br>TRAN 1 DOWNLOAD CAR<br>c officer)<br>sen | 0.00<br>34,83,596.57<br>EMT F0 FD TEAME 1 SOLOWOOD<br>ENT F0 FD TEAME 1 | 0.00<br>2,90,67,447.80        | 2,000.00<br>3,000.00<br>703711220008048 | -2,000.0                           |

3.1.9 Click the **SAVE** button to save the records updated by the tax official.

| GST                                | IN                                                                                      | Trade/Legal Nam                                           | e Amount to be tra                 | nsferred to Central tax                  | c head in Electronic crea          | dit ledger as per                |
|------------------------------------|-----------------------------------------------------------------------------------------|-----------------------------------------------------------|------------------------------------|------------------------------------------|------------------------------------|----------------------------------|
|                                    |                                                                                         |                                                           | ITC approved by tax<br>officer (1) | Recent filing by<br>taxpayer (2)         | Previous filing by<br>taxpayer (3) | Net amount to be<br>posted (1-3) |
| 37GEOP508                          | 823B1ZF                                                                                 | AutomationsTest                                           | 32,48,762.23                       | 32,48,762.23                             | 0.00                               | 32,48,762.23                     |
| 37GEOPS08                          | 823B5ZB                                                                                 | AutomationsTest                                           | 2,34,234.34                        | 23,42,343.34                             | 0.00                               | 2,34,234.34                      |
| 37GEOPS08                          | 823B8Z8                                                                                 | AutomationsTest                                           | 600.00                             | 2,34,76,342.23                           | 1,000.00                           | -400.00                          |
| 37GEOPS08                          | 823B9Z7                                                                                 |                                                           | 0.00                               | 0.00                                     | 2,000.00                           | -2,000.00                        |
|                                    | то                                                                                      | TAL                                                       | 34,83,596.57                       | 2,90,67,447.80                           | 3,000.00                           | 34,80,596.57                     |
| Ipload ord                         | ad LAST FILED 1                                                                         | cofficer)                                                 | CLEARING FRIED TRAN 1 SLIPPORT     |                                          | 201711228600248                    | VAIDATE                          |
| Ipload ord<br>Sr.No                | ler (For ta)                                                                            | cofficer)                                                 | CLARGETAT FFE FOT TALAN 1 SUPPORT  |                                          | 701711220800348                    | VALIDATE                         |
| Ipload ord<br>Sr.No                | ler (For ta)                                                                            | cofficer)<br>courset Name<br>1).pdf                       | Calenter Hirrs Hales 3             | NG DOCIMPINTS NY TAUNAVE<br>Delete       | 70171129800348                     | VALIDATE                         |
| Ipload ord<br>Sr.No                | ler (For tab<br>bet (For tab<br>test (1) (<br>test (6).;                                | RAVE 1 CONNECON<br>C officer)<br>L).pdf                   | Caland HINS NAM 1                  | NG DACIMENTS NY TADAWAYE                 | 701711270800348                    | VAUTAATT                         |
| Jpload ord<br>Sr.No<br>1           | ler (For tax<br>best (1) (<br>test (1) (<br>test (5),;                                  | rowercom<br>comment Name<br>b).pdf<br>ddf                 | Callorid FILID TALIA 1             | ISCOCIDENTS IN VANANTE<br>Delete         | 201711228663248                    | SAIT587                          |
| Ipload ord<br>Sr.No<br>1<br>2<br>3 | An IAST FILM<br>ler (For tax<br>Do<br>test (1) (<br>test (6),<br>test (5),<br>test (5), | Rawi 1 roowlecken<br>comment Name<br>1).pdf<br>odf<br>odf | Califord FILID TALIA 1             | AS LOCALITY OF VARANTE<br>Delete  Delete | 20171122060344                     | SATTSET                          |

After the records are saved successfully, the below acknowledgement message will be displayed.

Last save processed successfully.

**3.1.10** Click the **PRINT (PDF)** button to download the approved records.

- **PRINT (PDF)** buttonwill be enabled only after the tax official has saved the records.
- When you hover the mouse over the **PRINT (PDF)** button, a message 'Kindly select LANDSCAPE under layout for better display', will be displayed.

| Sr.No    | Document Name           | Status                | Delete |  |
|----------|-------------------------|-----------------------|--------|--|
|          | test (1) (1).pdf        | Successfully Uploaded |        |  |
| 2        | test (6).pdf            | Successfully Uploaded | 8      |  |
| 3        | test (5).pdf            | Successfully Uploaded | ۵      |  |
| 1        | test (5).pdf            | Successfully Uploaded |        |  |
| Only PDF | file format is allowed. |                       |        |  |

#### 3.1.11 Click the **ISSUE ORDER** button.

| GSTIN                                                                                           | Trade/Legal Name                           | Amount to be tra                   | nsferred to Central tax                              | head in Electronic cree            | dit ledger as per                   |
|-------------------------------------------------------------------------------------------------|--------------------------------------------|------------------------------------|------------------------------------------------------|------------------------------------|-------------------------------------|
|                                                                                                 |                                            | ITC approved by tax<br>officer (1) | Recent filing by taxpayer (2)                        | Previous filing by<br>taxpayer (3) | Net amount to be<br>posted (1-3)    |
| 37GE0P50823B1ZF                                                                                 | AutomationsTest                            | 32,48,762.23                       | 32,48,762.23                                         | 0.00                               | 32,48,762.2                         |
| 37GE0PS08238528                                                                                 | AutomationsTest                            | 2,34,234.34                        | 23,42,343.34                                         | 0.00                               | 2,34,234.3                          |
| 37GEOPS082388Z8                                                                                 | AutomationsTest                            | 600.00                             | 2,34,76,342.23                                       | 1,000.00                           | -400.0                              |
|                                                                                                 |                                            |                                    |                                                      |                                    |                                     |
| 37GEOP5082369Z7                                                                                 |                                            | 0.00                               | 0.00                                                 | 2,000.00                           | -2,000.0                            |
| 37GEOP508238927                                                                                 | TTAL<br>TRAN 1 DOWNEDAD CUR                | 0.00<br>34,83,596.57               | 0,00<br>2,90,67,447,80                               | 2,000.00                           | -2,000.0<br>34,80,596.5<br>VALIDATE |
| 37660PS08238927<br>To<br>bownconsuler mice<br>Upload order (For tai<br>Choose File, No file cho | TTAL<br>TRAN 1 COMMILCAR CAR<br>X Officer) | 0.00<br>34,63,596.57               | 0.00<br>2,90,67,447.80<br>NO DOCUMECTIS OF TADIAUCE. | 2,000.00                           | -2,000.01<br>34,80,596.5<br>weinwr  |

3.1.12 In the next screen, click the **ISSUE WITH DSC** option. The below success message will show after the Order has been successfully issued.

| The order has been successfully issued. |
|-----------------------------------------|
|                                         |

**Note:** After the Order has been issued, the approved amount will be posted to taxpayer's credit ledger and the ARN will move to **Action taken by officer** option.

#### 3.2 Action taken by officer

3.2.1 Select the Action taken by officer option.

| Summary                    |                                   |                           |
|----------------------------|-----------------------------------|---------------------------|
| Appeal &<br>Revision<br>10 | Audit<br>04<br>Adjudication<br>05 | Transition<br>Forms<br>02 |
| Tax Officer Actions        | My List / Pending Actions         | Total Count               |
| TRAN-1                     | Pending with officer              | 02                        |
| TRAN-2                     | Action taken by officer           | 02                        |

3.2.1 (a) The Tax Officer will be navigated to the next screen where he/she will be able tosee a table containing names and ARN numbers of all the taxpayers for which Order has been issued successfully.

Tax Officer can also search specific case by entering ARN/Case ID or GSTIN and click the SEARCH button

| Summary                    |                                  |                          |              |                           |                      |             |            |
|----------------------------|----------------------------------|--------------------------|--------------|---------------------------|----------------------|-------------|------------|
| Appeal &<br>Revision<br>10 | Audit<br>04                      | Assessn<br>Adjudic<br>05 | nent & ation | Transition<br>Forms<br>02 |                      |             |            |
| Tax Officer Actions        | ← Action taken b                 | y officer                |              |                           |                      | 0           | 2          |
| TRAN-1<br>TRAN-2           | ARN/Case ID<br>Enter ARN/Case II | D                        |              | GSTIN<br>Enter GSTI       | N                    | SEARC       | сн         |
|                            | ARN/Case ID                      | GSTIN                    | Legal Name   | Trade Name                | Case Initiation Date | Assigned to | Whether DI |
|                            | AD371122000038R                  | 37GEOPS0823B2ZE          | GST Training | AutomationsTest           | 23/11/2022           | State       |            |
|                            | AD3711220000422                  | 37GEOPS0823BAZ6          | GST Training | AutomationsTest           | 23/11/2022           | State       |            |
|                            | Select pagination lim            | nit 10 🗸                 |              |                           |                      |             | Page <     |

3.2.1. (b) Select the **ARN/Case ID** hyperlink from the given table to proceed to take action.

| Summary                    |                                                                         |                            |
|----------------------------|-------------------------------------------------------------------------|----------------------------|
| Appeal &<br>Revision<br>10 | Audit<br>04<br>Adjudication<br>05<br>Audit & Transition<br>Forms<br>02  |                            |
| Tax Officer Actions        | ← Action taken by officer                                               | 02                         |
| TRAN-1                     | ARN/Case ID GSTIN                                                       |                            |
| TRAN-2                     | Enter ARN/Case ID Enter GSTIN                                           | SEARCH                     |
|                            | ARN/Case ID GSTIN Legal Name Trade Name Case Initiation D               | ate Assigned to Whether DI |
|                            | AD371122000038R 37GEOPS0823B2ZE GST Training AutomationsTest 23/11/2022 | State                      |
|                            | AD3711220000422 37GEOPS0823BAZ6 GST Training AutomationsTest 23/11/2022 | State                      |
|                            | Select pagination limit 10 V                                            | Page <                     |

3.2.2 The **Case Details** page of the selected taxpayer will be displayed. The Tax Officer can see the case details page with amount approved by the Tax Officer. Tax Officer will not be able to edit anything here.

| Case ID<br>D371122000                                            | 0422                                                      | GSTIN<br>37GEOPS0823B/                                                                        | AZ6                                       | Legal Na<br>GST Trai | ime<br>ning          | 1                         | Trade<br>utomat | Name<br>ionsTest   | ,                        | Assigned To<br>STATE |
|------------------------------------------------------------------|-----------------------------------------------------------|-----------------------------------------------------------------------------------------------|-------------------------------------------|----------------------|----------------------|---------------------------|-----------------|--------------------|--------------------------|----------------------|
| The below is t                                                   | he extract o                                              | of Form TRAN-1, as upda                                                                       | ted by taxofficer.                        |                      |                      |                           |                 |                    |                          |                      |
| hether all the                                                   | returns req                                               | uired under existing law                                                                      | for the period of                         | six months           | immediately          | preceding                 | the app         | pinted date have b | een furnis               | hed- Yes             |
|                                                                  | Credit Cl                                                 | aimed on Account of                                                                           |                                           | Amount               | (₹) claimed<br>TRAN- | l by taxpa<br>-1          | yer in          | Amount (₹) ap      | proved b<br>TRAN-1       | y taxofficer         |
|                                                                  |                                                           |                                                                                               |                                           | Centra               | l tax                | State/U                   | T tax           | Central tax        | S                        | tate/UT tax          |
| redit carried F                                                  | orward                                                    |                                                                                               |                                           |                      | 1                    |                           |                 |                    |                          |                      |
| (a)- Amount c<br>dger as centra<br>ection 140(9)                 | of Cenvat cr<br>al tax (Secti<br>) - column 6             | edit carried forward to e<br>ion 140(1), Section 140<br>6                                     | ectronic credit<br>(4)(a) and             |                      | 0.00                 |                           |                 | 0.0                | 0                        |                      |
| (c)- Amount o<br>edger as State<br>in the same Sta               | f tax credit<br>/UT Tax (Fo<br>ate) - colum               | carried forward to electr<br>or all registrations on the<br>on 10                             | onic credit<br>same PAN and               |                      |                      |                           | 0.00            |                    |                          | 0.00                 |
| n-Availed cred                                                   | lit                                                       |                                                                                               |                                           |                      |                      |                           |                 |                    |                          |                      |
| (a)- Amount c<br>oods carried fo<br>olumn 11                     | of unavailed<br>prward to el                              | cenvat credit in respect<br>lectronic credit ledger as                                        | of capital<br>central tax -               |                      | 0.00                 |                           |                 | 0.0                | 0                        |                      |
| (b)- Amount c<br>lectronic credi<br>ne same PAN a                | of unavailed<br>t ledger as<br>and in the s               | input tax credit carried<br>State/UT tax (For all reg<br>ame State) - column 10               | forward to<br>istrations on               |                      |                      |                           | 0.00            |                    |                          | 0.00                 |
| nputs held in S                                                  | Stock                                                     |                                                                                               |                                           |                      |                      |                           |                 |                    |                          |                      |
| (a)- Part 7A W                                                   | /here duty (<br>)) are avail                              | paid invoices (including (<br>lable - column 6                                                | Credit Transfer                           |                      | 0.00                 |                           |                 | 0.0                | 0                        |                      |
| (b)- Amount o<br>puts or input<br>olumn 8                        | of eligible du<br>services un                             | uties and taxes/VAT/[ET]<br>der section 140(5) and s                                          | in respect of<br>ection 140(7) -          |                      | 0.00                 |                           |                 | 0.0                | 0                        |                      |
| (c)- Amount o<br>voices/docum<br>lectronic credi<br>40(4)(b) and | f VAT and E<br>ents eviden<br>t ledger as<br>140(6) - col | Entry Tax paid on inputs :<br>ncing payment of tax car<br>SGST/UTGST under sect<br>lumn 8     | supported by ried forward to ions 140(3), |                      |                      |                           | 0.00            |                    |                          | 0.00                 |
| (b)- Amount o<br>nputs or input<br>olumn 9                       | of eligible du<br>services un                             | uties and taxes/VAT/[ET]<br>der section 140(5) and s                                          | in respect of ection 140(7) -             |                      |                      |                           | 0.00            |                    |                          | 0.00                 |
| 0(a)- Details o<br>olumn 7                                       | of goods hel                                              | ld as agent on behalf of t                                                                    | the principal -                           |                      |                      |                           | 0.00            |                    |                          | 0.00                 |
| 1- Details of c<br>olumn 8                                       | redit availe                                              | d in terms of Section 14.                                                                     | 2 (11 (c)) -                              |                      | 0.00                 |                           |                 | 0.0                | 0                        |                      |
| 1- Details of c<br>olumn 7                                       | redit availe                                              | d in terms of Section 14                                                                      | 2 (11 (c)) -                              |                      |                      |                           | 0.00            |                    |                          | 0.00                 |
| TC claimed b                                                     | y taxpayei                                                | r in TRAN-1 (A)                                                                               |                                           |                      |                      |                           |                 | 0.0                | 0                        | 0.00                 |
| otal ITC that                                                    | can be cla                                                | aimed by taynayer on                                                                          | verification by                           | tax officer          | (B)                  |                           |                 | 0.0                | 0                        | 0.00                 |
|                                                                  | cun be ch                                                 | anned by taxpayer on                                                                          | vermeation by                             |                      | (5)                  |                           |                 | 0.0                |                          | 0.00                 |
| xisting Credi                                                    | t availed b                                               | by taxpayer on previou                                                                        | isly filed TRAN-                          | 1, if any (C         | :)                   |                           |                 | 0.0                | 0                        | 100.00               |
| TC to be post                                                    | ted in Elec                                               | tronic Credit ledger (E                                                                       | -C)                                       |                      |                      |                           |                 | 0.0                | 0                        | -100.00              |
| ebit In electro<br>- Transfer of c<br>hose GSTIN is<br>GSTIN     | enic credit le<br>envat credit<br>mentioned               | edger on Account of<br>t for registered person h<br>d in Table8_column 6)<br>Trade/Legal Name | aving centralized                         | registration         | under existi         | ing law (Se<br>Central ta | ection 14       | 0(8))_column 9 (tr | ransferred<br>dit ledger | to taxpayer          |
|                                                                  |                                                           |                                                                                               | ITC approved                              | by tax               | Recent fi            | ling by                   | Pre             | /ious filing by    | Net a                    | mount to be          |
|                                                                  |                                                           |                                                                                               | officer (                                 | 1)                   | taxpaye              | er (2)                    | ta              | ixpayer (3)        | pos                      | ted (1-3)            |
| download last<br>Jpload ordei                                    | riled tran-1                                              | DOWINLOAD CURRENT FIL                                                                         | ED TRAN-1 E                               | DOWNLOAD ISSU        | ed order             |                           |                 | NTS BY TAXPAYER    | DRC-07 Ref               | erence number        |
| Sr.No                                                            |                                                           | Document Name                                                                                 |                                           | Stat                 | us                   |                           |                 |                    |                          |                      |
| 1                                                                | test (2) (                                                | (1) (4).pdf                                                                                   | Successful                                | ly Uploaded          |                      |                           |                 |                    |                          |                      |
| Only PDF file                                                    | e format is a<br>le size for u                            | allowed.<br>pload is 5MB.                                                                     |                                           |                      |                      |                           |                 |                    |                          |                      |
| o Haximani in                                                    |                                                           |                                                                                               |                                           |                      |                      |                           |                 |                    |                          |                      |

3.2.3 Click the **DOWNLOAD ISSUED ORDER** button or click the hyperlink(s) in the **Upload order (For Tax Official)** table to download the Order issued by the Tax Official for the selected ARN.

| TC to be post                                                  | ed in Electronic Credit ledger                                                                              | (B-C)                                                                                                    |                                                            | 0.0                         | -100.0                 |
|----------------------------------------------------------------|----------------------------------------------------------------------------------------------------|----------------------------------------------------------------------------------------------------|------------------------------------------------------------|-----------------------------|------------------------|
| Debit In electro                                               | nic credit ledger on Account of                                                                             |                                                                                                    |                                                            |                             |                        |
| 3- Transfer of ce<br>whose GSTIN is                            | envat credit for registered persor<br>mentioned in Table8_column 6)                                         | having centralized registratio                                                                                                    | on under existing law (Se                                  | ection 140(8))_column 9 (tr | ransferred to taxpayer |
| GSTIN                                                          | Trade/Legal Name                                                                                            | Amount to be tra                                                                                                    | ansferred to Central ta                                    | ax head in Electronic crea  | dit ledger as per      |
|                                                                |                                                                                                    | TTC approved by tax                                                                                                    | Percent filing by                                          | Previous filing by          | Net amount to b        |
| DOWNLOAD LAST F                                                | TLED TRAN-1 DOWNLOAD CURRENT                                                                                | FILED TRAN-1 DOWNLOAD ISS                                                                                                    | taxpayer (2)                                               | taxpayer (3)                | posted (1-3)           |
| DOWNLOAD LAST I                                                | (For tax officer)                                                                                           | TILED TRAN-1 DOWINLOAD ISS                                                                                                    | UED ORDER SUPPORT                                          | taxpayer (3)                | posted (1-3)           |
| DOWNLOAD LAST F<br>Upload order<br>Sr.No                       | (For tax officer)                                                                                           | TIED TRAN-1 DOWNLOAD ISS                                                                                                    | ALLS                                                       | taxpayer (3)                | posted (1-3)           |
| Upload order<br>5r.No                                          | (For tax officer)<br>Document Name<br>test (2) (1) (4),pdf                                                  | TIED TRAN-1 DOWNLOAD ISS                                                                                                    | AUCO GADER SUPPORTI<br>AUCO GADER SUPPORTI<br>AUCO GADER d | taxpayer (3)                | posted (1-3)           |
| Upload order<br>Sr.No                                          | (For tax officer)<br>Document Name<br>test (2) (1) (4).pdf                                                  | TILD TRAN-1 DOWINGOND ISS                                                                                                    | ALLO ORDER SUFFORTU                                        | taxpayer (3)                | posted (1-3)           |
| Upload order<br>Sr.No<br>1<br>• Only PDF file<br>• Maximum fil | (For tax officer)<br>Document Name<br>test (2) (1) (4).pdf<br>format is allowed,<br>size for upload is SMB. | THEO TRAVE I OOTTICET (1) THEO TRAVE I OOTTICET (1) OOTTICET (1) OOTTI | AUCD ORDER SUPPORT                                         | taxpayer (3)                | posted (1-3)           |

3.2.4 A PDF file of the issued Order will be downloaded.

3.2.5 Click the **BACK** button to redirected to the **My List / Pending Actions** page.

| GSTIN Trade/Legal Name |                | Am                   | ount to be tra                                     | nsterred to      | Central ta:        | k nead in Electronic cr                              | edit ledger as per      |                                  |
|------------------------|----------------|----------------------|----------------------------------------------------|------------------|--------------------|------------------------------------------------------|-------------------------|----------------------------------|
|                        |                |                      | ITC approved by tax Recent t<br>officer (1) taxpay |                  | Recent f<br>taxpay | t filing by Previous filing by aver (2) taxpayer (3) |                         | Net amount to be<br>posted (1-3) |
| DOWNLOAD LAST          | FILED TRAN-1   | DOWNLOAD CURRENT FIL | ED TRAN-1                                          | DOWNLOAD ISS     | JED ORDER          | SUPPORTIN                                            | G DOCUMENTS BY TAXPAYER | DRC-07 Reference number          |
| Inload orde            | r /Ear tay of  | ficer)               |                                                    |                  |                    | Z                                                    | 1988 1988<br>A A        |                                  |
| Sr.No                  |                | Document Name        |                                                    | Sta              | tus                |                                                      |                         |                                  |
| 1                      | test (2) (1    | l) (4).pdf           | Succe                                              | ssfully Uploaded | i                  |                                                      |                         |                                  |
|                        | e format is al | llowed.              |                                                    |                  |                    |                                                      |                         |                                  |

# TRAN-2

Click the **TRAN-2** tab. In this page, there will be two options with the tax official.

**Pending with officer:** Select this option to know the number of pending TRAN-2 forms that the officer needs to approve.

Action taken by officer: Select this option to identify TRAN-2 cases against which Tax Officer has already taken an action.

**NOTE**: Along with both the options, the tax official will be able to see the number of count of cases against respective option.

| Summary                    |                                   |                           |   |
|----------------------------|-----------------------------------|---------------------------|---|
| Appeal &<br>Revision<br>10 | Audit<br>04<br>Adjudication<br>05 | Transition<br>Forms<br>09 | ¢ |
|                            |                                   |                           |   |
| Tax Officer Actions        | My List / Pending Actions         | Total Count               |   |

### 3.1 Pending with officer

Select the **Pending with officer** option.

| Summary                    |                                                   |                           |
|----------------------------|---------------------------------------------------|---------------------------|
| Appeal &<br>Revision<br>10 | Audit<br>04<br>Assessment &<br>Adjudication<br>05 | Transition<br>Forms<br>09 |
| Tax Officer Actions        | My List / Pending Actions                         | Total Count               |
| TRAN-1                     | Pending with officer                              | 01                        |
| TRAN-2                     | Action taken by officer                           | 00                        |
|                            |                                                   |                           |

The tax official will be navigated to the next screen where he/she will be able to see list of all the taxpayers of his/her jurisdiction who have filed TRAN-2.

3.1.1 (a) Enter the **ARN/Case ID** or Enter the **GSTIN** and click the **SEARCH** button to proceed to take action.

| Summary                    |                                  |                                |              |                           |                      |             |
|----------------------------|----------------------------------|--------------------------------|--------------|---------------------------|----------------------|-------------|
| Appeal &<br>Revision<br>10 | Audit<br>04                      | Assessmen<br>Adjudicatio<br>05 | t &          | Transition<br>Forms<br>09 |                      | ان<br>4     |
| Tax Officer Actions        | ← Pending with o                 | fficer                         |              |                           |                      | 01          |
| TRAN-2                     | ARN/Case ID<br>Enter ARN/Case IE |                                |              | GSTIN<br>Enter GSTIN      | Si                   | EARCH       |
|                            | ARN/Case ID                      | GSTIN                          | Legal Name   | Trade Name                | Case Initiation Date | Assigned to |
|                            | AA370922000011Y                  | 37GEOPS0823B7Z9                | GST Training | AutomationsTest           | 14/11/2022           | Center      |
|                            | Select pagination limi           | t 10 V                         |              |                           | Page                 | < 1 >       |

3.1.1. (b) Select the **ARN/Case ID** hyperlink from the given table to proceed to take action.

| Summary                    |                                  |                                 |              |                           |                      |             |
|----------------------------|----------------------------------|---------------------------------|--------------|---------------------------|----------------------|-------------|
| Appeal &<br>Revision<br>10 | Audit<br>04                      | Assessment<br>Adjudicatio<br>05 | : &<br>n     | Transition<br>Forms<br>09 |                      | <b>1</b>    |
| Tax Officer Actions        | ← Pending with of                | ficer                           |              |                           |                      | 01          |
| TRAN-2                     | ARN/Case ID<br>Enter ARN/Case ID |                                 |              | GSTIN<br>Enter GSTIN      |                      | SEARCH      |
|                            | ARN/Case ID                      | GSTIN                           | Legal Name   | Trade Name                | Case Initiation Date | Assigned to |
|                            | AA370922000011Y                  | 37GEOPS0823B7Z9                 | GST Training | AutomationsTest           | 14/11/2022           | Center      |
|                            | Select pagination limit          | 10 ~                            |              |                           | Page                 | < 1 >       |

3.1.2 The Case Details page of the selected taxpayer will be displayed.

| Case I<br>A37092200                                                                    | )<br>)0011Y                                                                                                    | GSTIN<br>37GEOPS0823                                            | 38729                                                                  | Legal Name<br>GST Training                                           | Trade<br>Automat                                                            | Name<br>:ionsTest                                                              | Assigned To<br>CENTER                              |
|----------------------------------------------------------------------------------------|----------------------------------------------------------------------------------------------------|-----------------------------------------------------------------|------------------------------------------------------------------------|----------------------------------------------------------------------|-----------------------------------------------------------------------------|--------------------------------------------------------------------------------|----------------------------------------------------|
| The below is                                                                           | the extract of Fo                                                                                                    | rm TRAN-2, as pr                                                | ovided by taxpayer.                                                    | You may edit the va                                                  | lues as required based                                                      | on your assessment.                                                            |                                                    |
| If the transi<br>credit claim<br>along with s<br>'ISSUE ORD                            | tional credit claim<br>ed is not paid back<br>ummary of the or<br>ER' button.                                                         | ed becomes nega<br>k or reversed, the<br>der in Form GST I      | tive in case of revision<br>n the amount should<br>DRC-07 may be issue | on etc., ensure that<br>I be recovered by in<br>ed. Reference no. of | the amount is paid / re<br>itiating proceedings un<br>the said order may be | eversed by the taxpayer<br>der relevant sections of<br>provided if issued befo | . If the excess<br>Act and order<br>re clicking on |
|                                                                                        | Tables of                                                                                                    | Form TRAN-2                                                     |                                                                        | Amount (₹) clair<br>TR                                               | ned by taxpayer in<br>AN-2                                                  | Amount (₹) approv<br>TRA                                                       | ed by taxofficer in<br>N-2                         |
|                                                                                        |                                                                                                    |                                                                 |                                                                        | Central tax                                                          | State tax                                                                   | Central tax                                                                    | State tax                                          |
| - Details of<br>which he is n<br>payment of t<br>Column 8                              | inputs held on sto<br>ot in possession o<br>ax carried forward                                                                        | ick on appointed o<br>of any invoice/doc<br>d to Electronic Cre | date in respect of<br>ument evidencing<br>dit ledger -                 | 12,91,110.57                                                         |                                                                             | 32.00                                                                          |                                                    |
| 5- Credit of S<br>here only in                                                         | State Tax on the st<br>States having VAT                                                                                              | tock mentioned in<br>T at single point)                         | 4 above (To be<br>- Column 8                                           |                                                                      | 2,34,80,26,599.                                                             |                                                                                | 435.00                                             |
| TC claimed                                                                             | by taxpayer in                                                                                                    | TRAN-2 (A)                                                      |                                                                        |                                                                      |                                                                             | 12,91,110.57                                                                   | 2,34,80,26,599.                                    |
| otal ITC th                                                                            | at can be claime                                                                                                    | ad by taxpayer o                                                | on verification by t                                                   | ax officer (B)                                                       |                                                                             | 32.00                                                                          | 435.00                                             |
| Existing Cre                                                                           | dit availed by ta                                                                                                    | axpayer on all th                                               | e previously filed                                                     | TRAN-2, if any (C                                                    | )                                                                           | 5,106.49                                                                       | 890.43                                             |
| TC to be po                                                                            | sted in Electron                                                                                                    | ic Credit ledger                                                | (B-C)                                                                  |                                                                      |                                                                             | -5,074.49                                                                      | -455.43                                            |
|                                                                                        | 2ENT FILED TRAN-2                                                                                                    |                                                                 | Broviously Filod                                                       | Wiew only Forms                                                      | 70                                                                          | 371122000024B                                                                  | VAI IDATE                                          |
|                                                                                        |                                                                                                    | PERIOD                                                          | TRAN-2                                                                 | GSTR-3B                                                              | GSTR-2A                                                                     |                                                                                |                                                    |
|                                                                                        |                                                                                                    | Jul'17                                                          |                                                                        |                                                                      |                                                                             |                                                                                |                                                    |
|                                                                                        |                                                                                                    | Aug'17                                                          | AA3708170002240                                                        | AA370817000221M                                                      | August_2017                                                                 |                                                                                |                                                    |
|                                                                                        |                                                                                                    | Sep'17                                                          | AA3709170000020                                                        | AA370917000001Q                                                      | September_2017                                                              |                                                                                |                                                    |
|                                                                                        |                                                                                                    | Oct'17                                                          | AA371017000025                                                         | AA3710170000017                                                      |                                                                             |                                                                                |                                                    |
|                                                                                        |                                                                                                    | Nov'17                                                          |                                                                        |                                                                      |                                                                             |                                                                                |                                                    |
|                                                                                        |                                                                                                    | Dec'17                                                          |                                                                        |                                                                      |                                                                             |                                                                                |                                                    |
|                                                                                        |                                                                                                    |                                                                 |                                                                        |                                                                      |                                                                             |                                                                                |                                                    |
| Upload orc                                                                             | ler (For tax office                                                                                                    | er)                                                             |                                                                        |                                                                      |                                                                             |                                                                                |                                                    |
| Upload ord<br>Choose File                                                              | ler (For tax office<br>] No file chosen                                                                                               | er)                                                             | Stat                                                                   | 115                                                                  | Delete                                                                      |                                                                                |                                                    |
| Upload ord<br>Choose File<br>Sr.No                                                     | ler (For tax office<br>] No file chosen<br>Docume<br>test (6) (1).pdf                                                                 | er)<br>Int Name                                                 | State                                                                  | us                                                                   | Delete                                                                      |                                                                                |                                                    |
| Upload ord<br>Choose File<br>Sr.No                                                     | ler (For tax offic<br>] No file chosen<br>Docume<br>test (6) (1).pdf                                                                  | er)<br>Int Name                                                 | <b>Stat</b><br>Successfully Uploac                                     | us led                                                               | Delete                                                                      |                                                                                |                                                    |
| Upload ord<br>Choose File<br>Sr.No<br>1<br>2                                           | ler (For tax offic<br>No file chosen<br>Docume<br>test (6) (1).pdf<br>test (1) (1) (1)                                                | er)<br>Int Name                                                 | State<br>Successfully Upload<br>Successfully Upload                    | us<br>led<br>led                                                     | Delete                                                                      |                                                                                |                                                    |
| Upload ord<br>Choose File<br>Sr.No<br>1<br>2<br>e Only PDF<br>e Maximum                | ler (For tax offic<br>No file chosen<br>Docume<br>test (6) (1).pdf<br>test (1) (1) (1)<br>file format is allow<br>file size for uploa | er)<br>Int Name<br>f<br>.pdf<br>ved.<br>d is 5MB.               | Successfully Upload                                                    | us ed ed                                                             | Delete                                                                      |                                                                                |                                                    |
| Upload orc<br>Choose File<br>Sr.No<br>1<br>2<br>9 Only PDF<br>9 Maximum<br>Before pass | ler (For tax offic<br>No file chosen<br>Docume<br>test (6) (1).pdf<br>test (1) (1) (1)<br>file format is allow<br>file size for uploa | er)<br>Int Name<br>f<br>.pdf<br>ved.<br>d is 5MB.               | State<br>Successfully Upload<br>Successfully Upload                    | us led led led led led led led led led led                           | Delete<br>a<br>a<br>a<br>a<br>a<br>a<br>a<br>a<br>a<br>a<br>a<br>a<br>a     |                                                                                |                                                    |
| Upload orc<br>Choose File<br>Sr.No<br>1<br>2<br>9 Only PDF<br>9 Maximum<br>Before pass | ler (For tax offic<br>No file chosen<br>Docume<br>test (6) (1).pdf<br>test (1) (1) (1)<br>file format is allow<br>file size for uploa | er)<br>Int Name<br>f<br>.pdf<br>ved.<br>d is SMB.               | State<br>Successfully Upload<br>Successfully Upload                    | us led led led lice has been follow                                  | Delete                                                                      | PRINT (PDF)                                                                    | 15SUE ORDER                                        |

In the Case Details page, there will be various editable and non-editable fields that has been listed in the below table.

| Editable fields(Entries to be made by tax | Non-editable fields(on the basis of entries made   |
|-------------------------------------------|----------------------------------------------------|
| officers)                                 | by the taxpayers)                                  |
| Amount approved by tax officer in TRAN-2  | Amount claimed by taxpayer in TRAN-2               |
|                                           | ITC claimed by taxpayer in TRAN-2 (A)              |
|                                           | TOTAL ITC that can be claimed by taxpayer on       |
|                                           | verification by Tax officer (B)                    |
|                                           | Existing Credit availed by taxpayer on previously  |
|                                           | filed TRAN-2, if any (C)                           |
|                                           | ITC to be posted in Electronic Credit ledger (B-C) |

3.1.3 The Tax Officer has to enter the verified ITC amount in the designated columns as mentioned in snapshot below:

| mary > Transition Forms                                                                                         | Case Detail                                                                                                    |                                                                                                   |                                                                                                |                                                                                                   | 🔾 Eng                                                                          |  |  |
|----------------------------------------------------------------------------------------------------|----------------------------------------------------------------------------------------------------|---------------------------------------------------------------------------------------------------|------------------------------------------------------------------------------------------------|---------------------------------------------------------------------------------------------------|--------------------------------------------------------------------------------|--|--|
| Case ID<br><b>A370922000011Y</b>                                                                                | GSTIN<br>37GEOPS0823B7Z9                                                                                                    | Legal Name<br>GST Training                                                                        | Legal Name Trade Name<br>ST Training AutomationsTest                                           |                                                                                                   |                                                                                |  |  |
| The below is the extract o                                                                                      | f Form TRAN-2, as provided by taxpayer.                                                                                     | You may edit the valu                                                                             | ues as required based                                                                          | on your assessment.                                                                               |                                                                                |  |  |
| If the transitional credit c<br>credit claimed is not paid<br>along with summary of th<br>'ISSUE ORDER' button. | aimed becomes negative in case of revis<br>back or reversed, then the amount shou<br>e order in Form GST DRC-07 may be issu | ion etc., ensure that t<br>Id be recovered by init<br>Ied. Reference no. of t<br>Amount (₹) claim | he amount is paid / re<br>iating proceedings un<br>che said order may be<br>ned by taxpayer in | versed by the taxpaye<br>der relevant sections o<br>provided if issued befor<br>Amount (₹) approv | r. If the excess<br>f Act and order<br>ore clicking on<br>ved by taxofficer in |  |  |
| Table                                                                                                    | s of Form TRAN-2                                                                                                    | TRA                                                                                               | N-2                                                                                            | TRA                                                                                               | N-2                                                                            |  |  |
|                                                                                                    |                                                                                                    | Central tax                                                                                       | State tax                                                                                      | Central tax                                                                                       | State tax                                                                      |  |  |
| I- Details of inputs held or<br>vhich he is not in possessi<br>payment of tax carried for<br>Column 8           | n stock on appointed date in respect of<br>on of any invoice/document evidencing<br>ward to Electronic Credit ledger -      | 12,91,110.57                                                                                      |                                                                                                | 32.00                                                                                             |                                                                                |  |  |
| 5- Credit of State Tax on th<br>here only in States having                                                      | ne stock mentioned in 4 above (To be<br>VAT at single point) - Column 8                                                     |                                                                                                   | 2,34,80,26,599.                                                                                |                                                                                                   | 435.00                                                                         |  |  |
| TC claimed by taxpaye                                                                                           | r in TRAN-2 (A)                                                                                                    |                                                                                                   |                                                                                                | 12,91,110.57                                                                                      | 2,34,80,26,599.                                                                |  |  |
|                                                                                                    |                                                                                                    |                                                                                                   |                                                                                                |                                                                                                   |                                                                                |  |  |
| otal ITC that can be cla                                                                                        | imed by taxpayer on verification by                                                                                         | tax officer (B)                                                                                   |                                                                                                | 32.00                                                                                             | 435.00                                                                         |  |  |
| Fotal ITC that can be cla<br>Existing Credit availed b                                                          | imed by taxpayer on verification by<br>y taxpayer on all the previously filed                                               | tax officer (B)<br>I TRAN-2, if any (C)                                                           |                                                                                                | 32.00                                                                                             | 435.00<br>890.43                                                               |  |  |

| OOWNLOAD CURRENT FILED TRAN-2 |        | Previously Filed/ | View only Forms |                |  |
|-------------------------------|--------|-------------------|-----------------|----------------|--|
|                               | PERIOD | TRAN-2            | GSTR-3B         | GSTR-2A        |  |
|                               | Jul'17 |                   |                 |                |  |
|                               | Aug'17 | AA370817000224G   | AA370817000221M | August_2017    |  |
|                               | Sep'17 | AA3709170000020   | AA370917000001Q | September_2017 |  |
|                               | Oct'17 | AA3710170000025   | AA3710170000017 |                |  |
|                               | Nov'17 |                   |                 |                |  |
|                               | Dec'17 |                   |                 |                |  |

#### Upload order (For tax officer)

| Sr.No                                     | Document Name                                           | Status                                      | Delete   |  |
|-------------------------------------------|---------------------------------------------------------|---------------------------------------------|----------|--|
| 1                                         | test (6) (1).pdf                                        | Successfully Uploaded                       | Û        |  |
|                                           | tost (1) (1) (1) pdf                                    | Current fully Unlanded                      |          |  |
| 2                                         |                                                         | Successfully Oploaded                       |          |  |
| 2<br>Only PDF<br>Maximum<br>efore passi   | file format is allowed.<br>file size for upload is 5MB. | t principle of natural justice has been fi  | bllowed. |  |
| 2<br>Only PDF 1<br>Maximum<br>efore passi | file format is allowed.<br>file size for upload is 5MB. | t principle of natural justice has been for | bllowed. |  |

Note: In case the ITC to be posted in Electronic Credit Ledger (B-C) is negative then it would be displayed in Red color. In this case, the officer can either issue a DRC-07 order for the negative amount or can proceed without issuing the same in case the taxpayer has deposited the same through some other means and proof given to the officer. However, if the officer has mentioned DRC07 reference number, he/she has to validate the same to ensure it is correct.

| Summary > Transition Forms > | Case Detail     |                     |                 | 🛛 English   |
|------------------------------|-----------------|---------------------|-----------------|-------------|
| Case ID                      | GSTIN           | Legal Name          | Trade Name      | Assigned To |
| AA370922000011Y              | 37GEOPS0823B7Z9 | <b>GST Training</b> | AutomationsTest | CENTER      |

The below is the extract of Form TRAN-2, as provided by taxpayer. You may edit the values as required based on your assessment.

If the transitional credit claimed becomes negative in case of revision etc., ensure that the amount is paid / reversed by the taxpayer. If the excess credit claimed is not paid back or reversed, then the amount should be recovered by initiating proceedings under relevant sections of Act and order along with summary of the order in Form GST DRC-07 may be issued. Reference no. of the said order may be provided if issued before clicking on 'ISSUE ORDER' button.

| Tables of Form TRAN-2                                                                                                    | Amount (₹) claim<br>TRA                                                            | ed by taxpayer in<br>N-2 | Amount (₹) approv<br>TRA | ved by taxofficer in<br>N-2 |  |
|----------------------------------------------------------------------------------------------------|------------------------------------------------------------------------------------|--------------------------|--------------------------|-----------------------------|--|
|                                                                                                    | Central tax                                                                        | State tax                | Central tax              | State tax                   |  |
| 4- Details of inputs held on stock on appointed date in respect of<br>which he is not in possession of any invoice/document evidencing<br>payment of tax carried forward to Electronic Credit ledger -<br>Column 8 | 12,91,110.57                                                                       |                          | 32.00                    |                             |  |
| 5- Credit of State Tax on the stock mentioned in 4 above (To be there only in States having VAT at single point) - Column 8                                                                                        |                                                                                    | 2,34,80,26,599.          |                          | 435.00                      |  |
| ITC claimed by taxpayer in TRAN-2 (A)                                                                                                    |                                                                                    |                          | 12,91,110.57             | 2,34,80,26,599.             |  |
| Total ITC that can be claimed by taxpayer on verification by                                                                                                    | tax officer (B)                                                                    |                          | 32.00                    | 435.00                      |  |
| Existing Credit availed by taxpayer on all the previously filed                                                                                                    | Existing Credit availed by taxpayer on all the previously filed TRAN-2, if any (C) |                          |                          |                             |  |
| ITC to be posted in Electronic Credit ledger (B-C)                                                                                                    |                                                                                    |                          | -5,074.49                | -455.43                     |  |

| OWNEOAD COR                             | RENT FILED TRAN-2                                                    |                                     | Previously Filed,              | /View only Forms   |                | ZD371122000024B | VALIDATE   |
|-----------------------------------------|----------------------------------------------------------------------|-------------------------------------|--------------------------------|--------------------|----------------|-----------------|------------|
|                                         |                                                                      | PERIOD                              | TRAN-2                         | GSTR-3B            | GSTR-2A        |                 |            |
|                                         |                                                                      | Jul'17                              |                                |                    |                | 1               |            |
|                                         |                                                                      | Aug'17                              | AA370817000224G                | AA370817000221M    | August_2017    |                 |            |
|                                         |                                                                      | Sep'17                              | AA3709170000020                | AA370917000001Q    | September_2017 |                 |            |
|                                         |                                                                      | Oct'17                              | AA3710170000025                | AA3710170000017    |                |                 |            |
|                                         |                                                                      | Nov'17                              |                                |                    |                |                 |            |
|                                         |                                                                      | Dec'17                              |                                |                    |                |                 |            |
| Sr.No                                   | Document                                                             | t Name                              | Statu                          | S                  | Delete         |                 |            |
| 1                                       | test (6) (1).pdf                                                     |                                     | Successfully Upload            | ed                 | ŵ              |                 |            |
|                                         | test (1) (1) (1) n                                                   | df                                  | Successfully Upload            | ed                 |                |                 |            |
| 2                                       |                                                                      |                                     |                                |                    |                |                 |            |
| 2<br>) Only PDF<br>) Maximum            | file format is allowe<br>file size for upload                        | d.<br>is 5MB.<br>: ensure that prir | ciple of natural just          | ce has been follow | ed.            |                 |            |
| 2<br>Only PDF<br>Maximum<br>Before pass | file format is allowe<br>file size for upload<br>ng any order,please | d.<br>is 5MB.<br>e ensure that prir | ciple of natural justi         | ce has been follow | ed.            |                 |            |
| 2<br>Only PDF<br>Maximum                | file format is allowe<br>file size for upload<br>ng any order,please | d.<br>is 5MB.<br>ensure that prir   | ciple of natural justi<br>BACK | ce has been follow | ed.<br>SAVE    | PRINT (PDF)     | 1SSUE ORDE |

**NOTE**: Enter the DRC07 reference number in the provided field and click the **VALIDATE** button.

|                                                                                        | D<br>00011Y                                                                                                    | GSTIN<br>37GEOPS0823                                                                                                    | B7Z9                                                                                                    | Legal Name<br>GST Training                                                                                                    | Trade<br>Automa                                                           | Name<br>tionsTest                                                               | Assigned To<br>CENTER                                  |
|----------------------------------------------------------------------------------------|----------------------------------------------------------------------------------------------------|----------------------------------------------------------------------------------------------------|----------------------------------------------------------------------------------------------------|----------------------------------------------------------------------------------------------------|---------------------------------------------------------------------------|---------------------------------------------------------------------------------|--------------------------------------------------------|
| The below is                                                                           | s the extract of I                                                                                                   | Form TRAN-2, as pr                                                                                                    | ovided by taxpayer. Y                                                                                                    | /ou may edit the va                                                                                                    | ues as required based                                                     | l on your assessment.                                                           |                                                        |
| If the transi<br>credit claim<br>along with s<br>'ISSUE ORD                            | tional credit clai<br>ed is not paid ba<br>ummary of the<br>ER' button.                                              | med becomes nega<br>ack or reversed, the<br>order in Form GST (                                                                                                    | ive in case of revisio<br>n the amount should<br>DRC-07 may be issue                                                                                                    | on etc., ensure that<br>be recovered by ini<br>d. Reference no. of                                                                                                    | the amount is paid / r<br>tiating proceedings ur<br>the said order may be | eversed by the taxpaye<br>nder relevant sections o<br>e provided if issued befo | r. If the excess<br>f Act and order<br>ore clicking on |
|                                                                                        | Tables o                                                                                                    | of Form TRAN-2                                                                                                    |                                                                                                    | Amount (₹) claimed by taxpayer in<br>TRAN-2                                                                                                    |                                                                           | Amount (₹) approved by taxofficer<br>TRAN-2                                     |                                                        |
|                                                                                        |                                                                                                    |                                                                                                    |                                                                                                    | Central tax                                                                                                    | State tax                                                                 | Central tax                                                                     | State tax                                              |
| - Details of<br>which he is n<br>bayment of t<br>Column 8                              | inputs held on s<br>ot in possession<br>ax carried forwa                                                             | stock on appointed on of any invoice/doct on any invoice/doct or any invoice/doct or and to Electronic Cre                                                                                                    | late in respect of<br>ument evidencing<br>dit ledger -                                                                                                    | 12,91,110.57                                                                                                    |                                                                           | 32.00                                                                           |                                                        |
| 5- Credit of S<br>here only in                                                         | State Tax on the<br>States having V                                                                                  | stock mentioned in<br>/AT at single point)                                                                                                    | 4 above (To be<br>Column 8                                                                                                    |                                                                                                    | 2,34,80,26,599.                                                           |                                                                                 | 435.00                                                 |
| TC claimed                                                                             | l by taxpayer i                                                                                                    | n TRAN-2 (A)                                                                                                    |                                                                                                    |                                                                                                    |                                                                           | 12,91,110.57                                                                    | 2,34,80,26,599.                                        |
| fotal ITC th                                                                           | at can be clair                                                                                                    | ned by taxpayer o                                                                                                    | n verification by ta                                                                                                    | ax officer (B)                                                                                                    |                                                                           | 32.00                                                                           | 435.00                                                 |
| xisting Cre                                                                            | dit availed by                                                                                                    | taxpayer on all th                                                                                                    | e previously filed                                                                                                    | TRAN-2, if any (C)                                                                                                    | (                                                                         | 5,106.49                                                                        | 890.43                                                 |
| TC to be po                                                                            | osted in Electro                                                                                                    | onic Credit ledger                                                                                                    | (B-C)                                                                                                    |                                                                                                    |                                                                           | -5,074.49                                                                       | -455.43                                                |
|                                                                                        |                                                                                                    |                                                                                                    |                                                                                                    |                                                                                                    |                                                                           |                                                                                 |                                                        |
| NOWNI CAD CUP                                                                          | ENT ETLED TRAN.2                                                                                                    |                                                                                                    | Drawiewsky Filed                                                                                                    | Aligner on he Former                                                                                                    |                                                                           | ster DDC-07 Deference Number                                                    | VALIDATE                                               |
| DOWNLOAD CUR                                                                           | RENT FILED TRAN-2                                                                                                    | PERIOD                                                                                                    | Previously Filed                                                                                                    | /View only Forms<br>GSTR-3B                                                                                                    | GSTR-2A                                                                   | nter DRC-07 Reference Number                                                    | VALIDATE                                               |
| DOWNLOAD CUR                                                                           | RENT FILED TRAN-2                                                                                                    | PERIOD<br>Jul'17                                                                                                    | Previously Filed                                                                                                    | /View only Forms<br>GSTR-3B                                                                                                    | GSTR-2A                                                                   | nter DRC-07 Reference Number                                                    | VALIDATE                                               |
| DOWNLOAD CUR                                                                           | RENT FILED TRAN-2                                                                                                    | PERIOD<br>Jul'17<br>Aug'17                                                                                                    | Previously Filed TRAN-2 AA370817000224G                                                                                                    | View only Forms GSTR-3B AA370817000221M                                                                                                    | GSTR-2A<br>August_2017                                                    | nter DRC-07 Reference Number                                                    | VALIDATE                                               |
| DOWNLOAD CUR                                                                           | RENT FILED TRAN-2                                                                                                    | PERIOD<br>Jul'17<br>Aug'17<br>Sep'17                                                                                                    | Previously Filed           TRAN-2           AA370817000224G           AA3709170000200                                                                                                    | /View only Forms<br>GSTR-3B<br>AA370917000221M<br>AA370917000001Q                                                                                                    | GSTR-2A<br>August_2017<br>September_2017                                  | iter DRC-07 Reference Number                                                    | VALIDATE                                               |
| DOWNLOAD CUR                                                                           | RENT FILED TRAN-2                                                                                                    | PERIOD<br>Jul'17<br>Aug'17<br>Sep'17<br>Oct'17                                                                                                    | Previously Filed           TRAN-2           AA370817000224G           AA3709170000200           AA3710170000205                                                                                                    | /View only Forms<br>GSTR-3B<br>AA370817000221M<br>AA370917000001Q<br>AA3710170000017                                                                                                    | GSTR-2A<br>August_2017<br>September_2017                                  | iter DRC-07 Reference Number                                                    | VALIDATE                                               |
| SOWNLOAD CUR                                                                           | RENT FILED TRAN-2                                                                                                    | PERIOD           Jul'17           Aug'17           Sep'17           Oct'17           Nov'17                                                                                                    | Previously Filed           TRAN-2           AA370817000224G           AA3709170000200           AA3710170000025                                                                                                    | /View only Forms<br>GSTR-3B<br>AA370817000221M<br>AA370917000001Q<br>AA3710170000017                                                                                                    | GSTR-2A<br>August_2017<br>September_2017                                  | iter DRC-07 Reference Number                                                    | VALIDATE                                               |
| XOWNLOAD CUR                                                                           | RENT FILED TRAN-2                                                                                                    | PERIOD<br>Jul'17<br>Aug'17<br>Sep'17<br>Oct'17<br>Nov'17<br>Dec'17                                                                                                    | Previously Filed           TRAN-2           AA370817000224G           AA370917000020           AA3710170000025           -                                                                                                    | /View only Forms<br>GSTR-3B<br>AA370017000221M<br>AA370017000001Q<br>AA3710170000017                                                                                                    | GSTR-2A<br>August_2017<br>September_2017                                  | iter DRC-07 Reference Number                                                    | VALIDATE                                               |
| Upload orc<br>Choose File                                                              | ler (For tax off                                                                                                    | PERIOD<br>Jul'17<br>Aug'17<br>Sep'17<br>Oct'17<br>Nov'17<br>Dec'17                                                                                                    | Previously Filed           TRAN-2           AA370817000224G           AA370917000020           AA3710170000020                                                                                                    | Address           Address           Addres                                                                                                    | GSTR-2A<br>August_2017<br>September_2017                                  | iter DRC-07 Reference Number                                                    | VALIDATE                                               |
| Upload orc<br>Choose File<br>Sr.No                                                     | ler (For tax off<br>No file chosen<br>Docum                                                                          | PERIOD<br>Jul'17<br>Aug'17<br>Sep'17<br>Oct'17<br>Nov'17<br>Dec'17<br>Dec'17                                                                                                    | Previously Filed           TRAN-2           AA370817000224G           AA3709170000020           AA3710170000025           Image: Status                                                                                                    | View only Forms  GSTR-3B  AA37001700021M  AA370017000001Q  AA3710170000017                                                                                                    | GSTR-2A<br>August_2017<br>September_2017                                  | iter DRC-07 Reference Number                                                    | VALIDATE                                               |
| Upload orc<br>Choose File<br>Sr.No                                                     | ler (For tax off<br>No file chosen<br>Docun<br>test (6) (1).p                                                        | PERIOD<br>Jul'17<br>Aug'17<br>Sep'17<br>Oct'17<br>Nov'17<br>Dec'17<br>icer)                                                                                                    | Previously Filed           TRAN-2           AA370817000224G           AA3709170000020           AA3710170000025           Image: State State                                                                                                    | View only Forms           GSTR-3B           AA37091700021M           AA370917000001Q           AA3710170000017           Image: State State S | GSTR-2A<br>August_2017<br>September_2017                                  | iter DRC-07 Reference Number                                                    | VALIDATE                                               |
| Upload orc<br>Choose File<br>Sr.No<br>1                                                | ler (For tax off<br>No file chosen<br>Docum<br>test (6) (1),p                                                        | Aug'17<br>Aug'17<br>Sep'17<br>Oct'17<br>Nov'17<br>Dec'17<br>iccer)                                                                                                    | Previously Filed       Image: Image: Image | View only Forms           GSTR-3B           AA370817000221M           AA370917000001Q           AA37017000001Q           AA371017000001Q           AB37017000001Q           AB37017000001Q           AB37017000001Q           Base of the second second s                                                                                                    | CostR-2A<br>August_2017<br>September_2017                                 | iter DRC-07 Reference Number                                                    | VALIDATE                                               |
| Upload orc<br>Choose File<br>Sr.No<br>1<br>2<br>Only PDF<br>Maximum                    | ler (For tax off<br>No file chosen<br>test (6) (1),p<br>test (1) (1) (<br>file format is all<br>file size for uplo   | PERIOD<br>Jul'17<br>Aug'17<br>Sep'17<br>Oct'17<br>Nov'17<br>Dec'17<br>icer)                                                                                                    | Previously Filed       Image: Previously Filed       AA370817000224G       AA3709170000020       AA3710170000025       Image: Previously Colspan="2">Image: Previously Colspan="2">Image: Previously Colspan="2"       Image: Previousle Colspan="2">Image: Previousle Colspan="2"       Image: Previousle Colspan="2">Image: Previousle Colspan="2"       Image: Previousle Colspan="2">Image: Previousle Colspan="2"       Image: Previousle Colspan="2"       Image: Previousle Colspan="2"       Image: Previousle Colspan="2"       Image: Previousle Colspan="2"       Image: Previousle Colspan="2"       Image: Previousle Colspan="2"       Image: Previousle Colspan="2"       Image: Previousle Colspan="2"       Image: Previousle Colspan="2"       Image: Previousle Colspan="2"                                                                                                    | View only Forms           GSTR-3B           AA370917000221M           AA370917000001Q           AA371017000001Z           Image: Amage: Amage:  | Costr-2A<br>August_2017<br>September_2017                                 | iter DRC-07 Reference Number                                                    | VALIDATE                                               |
| Upload orc<br>Choose File<br>Sr.No<br>1<br>2<br>0 Only PDF<br>0 Maximum<br>Before pass | ler (For tax off<br>No file chosen<br>test (6) (1).p<br>test (1) (1) (1)<br>file format is all<br>file size for uplo | PERIOD<br>Jul'17<br>Aug'17<br>Sep'17<br>Oct'17<br>Nov'17<br>Dec'17<br>Dec'17 | Previously Filed AA370817000224G AA3709170000025 AA3710170000025 AA3710170000025 CStatu Successfully Upload Successfully Upload                                                                                                    | GSTR-38            AA370917000221M            AA370917000001Q            AA371017000001Z            Image: Comparison of the the the the the the the the the the                                                                                                    | Costra-24<br>August_2017<br>September_2017                                | iter DRC-07 Reference Number                                                    | VALIDATE                                               |

If the DRC07 reference number is correct, it will display the following success message.

| ZD371122000024B | VALIDATE |
|-----------------|----------|
|                 |          |

DRC-07 number ZD371122000024B has been validated successfully.

3.1.4 Click the **DOWNLOAD CURRENT FILED TRAN-2**to download the excel file containing the complete details of filed TRAN-2 by the taxpayer.

| nmary > Trar                                                 | nsition Forms > Ca                                                               | se Detail                                                     |                                                                     |                                                                  |                                                               |                                                                                         | 🛛 Eng                                                       |
|--------------------------------------------------------------|----------------------------------------------------------------------------------|---------------------------------------------------------------|---------------------------------------------------------------------|------------------------------------------------------------------|---------------------------------------------------------------|-----------------------------------------------------------------------------------------|-------------------------------------------------------------|
| Case II<br>A37092200                                         | D<br>00011Y                                                                      | GSTIN<br>37GEOPS0823                                          | B7Z9                                                                | Legal Name<br>GST Training                                       | T<br>Auto                                                     | rade Name<br>omationsTest                                                               | Assigned To<br>CENTER                                       |
| The below is                                                 | s the extract of For                                                             | rm TRAN-2, as pro                                             | wided by taxpayer. Y                                                | 'ou may edit the va                                              | lues as required b                                            | ased on your assessment.                                                                |                                                             |
| If the transi<br>credit claime<br>along with s<br>'ISSUE ORD | tional credit claime<br>ed is not paid back<br>summary of the oro<br>ER' button. | ed becomes negat<br>< or reversed, ther<br>der in Form GST D  | ive in case of revisio<br>1 the amount should<br>RC-07 may be issue | n etc., ensure that<br>be recovered by in<br>d. Reference no. of | the amount is pai<br>itiating proceeding<br>the said order ma | d / reversed by the taxpay<br>as under relevant sections<br>ay be provided if issued be | ver. If the excess<br>of Act and order<br>afore clicking on |
|                                                              | Tables of                                                                        | Form TRAN-2                                                   |                                                                     | Amount (₹) clair<br>TR                                           | med by taxpayer<br>AN-2                                       | rin Amount (₹) appr<br>TF                                                               | oved by taxofficer in<br>RAN-2                              |
|                                                              |                                                                                  |                                                               |                                                                     | Central tax                                                      | State tax                                                     | Central tax                                                                             | State tax                                                   |
| I- Details of<br>which he is n<br>payment of t<br>Column 8   | inputs held on stor<br>not in possession of<br>ax carried forward                | ck on appointed d<br>f any invoice/docu<br>to Electronic Crea | ate in respect of<br>ment evidencing<br>dit ledger -                | 12,91,110.57                                                     |                                                               | 32.00                                                                                   |                                                             |
| 5- Credit of S<br>here only in                               | State Tax on the st<br>States having VAT                                         | ock mentioned in<br>at single point) -                        | 4 above (To be<br>Column 8                                          |                                                                  | 2,34,80,26,5                                                  | 99.                                                                                     | 435.00                                                      |
| TC claimed                                                   | l by taxpayer in 1                                                               | TRAN-2 (A)                                                    |                                                                     |                                                                  |                                                               | 12,91,110.57                                                                            | 2,34,80,26,599.                                             |
| otal ITC th                                                  | nat can be claime                                                                | d by taxpayer o                                               | n verification by ta                                                | x officer (B)                                                    |                                                               | 32.00                                                                                   | 435.00                                                      |
| Existing Cre                                                 | edit availed by ta                                                               | xpayer on all th                                              | e previously filed 1                                                | 「RAN-2, if any (C                                                | )                                                             | 5,106.49                                                                                | 890.43                                                      |
| ITC to be po                                                 | osted in Electron                                                                | ic Credit ledger                                              | (B-C)                                                               |                                                                  |                                                               | -5,074.49                                                                               | -455.43                                                     |
| DOWNLOAD CURF                                                | RENT FILED TRAN-2                                                                |                                                               | Previously Filed,                                                   | /View only Forms                                                 |                                                               | ZD371122000024B                                                                         | VALIDATE                                                    |
|                                                              |                                                                                  | PERIOD                                                        | TRAN-2                                                              | GSTR-3B                                                          | GSTR-2A                                                       |                                                                                         |                                                             |
|                                                              |                                                                                  | Jul'17                                                        |                                                                     |                                                                  |                                                               |                                                                                         |                                                             |
|                                                              |                                                                                  | Aug'17                                                        | AA370817000224G                                                     | AA370817000221M                                                  | August_2017                                                   |                                                                                         |                                                             |
|                                                              |                                                                                  | Sep'17                                                        | AA3709170000020                                                     | AA370917000001Q                                                  | September_2017                                                |                                                                                         |                                                             |
|                                                              |                                                                                  | Nov'17                                                        | AA3/101/000025                                                      | AA3/101/0000017                                                  |                                                               |                                                                                         |                                                             |
|                                                              |                                                                                  | Dec'17                                                        |                                                                     |                                                                  |                                                               |                                                                                         |                                                             |
| Upload ord<br>Choose File<br>Sr.No                           | der (For tax office<br>No file chosen<br>Docume                                  | Dec'17<br>Per)<br>nt Name                                     | Statu                                                               | IS                                                               | Delete                                                        | ]                                                                                       |                                                             |
| 1                                                            | test (6) (1).pdf                                                                 |                                                               | Successfully Upload                                                 | ed                                                               |                                                               |                                                                                         |                                                             |
| 2                                                            | test (1) (1) (1).                                                                | .pdf                                                          | Successfully Upload                                                 | ed                                                               | 1                                                             |                                                                                         |                                                             |

On click of **DOWNLOAD CURRENT FILED TRAN-2** button, an acknowledgement message will be displayed.

3.1.5 After few minutes, a download link shall be provided just below the **DOWNLOAD CURRENT FILED TRAN-2** button. Click the **Click here to download Excel - File 1** button to download the excel file of the saved details in TRAN-2.

| Hick here to<br>ownload Excel - FilePERIODTRAN-2GSTR-3BGSTR-2AJul'17IIAug'17AA370817000224AA370817000221August_2017Sep'17AA370917000002AA370917000001September_2017Oct'17AA3710170000025AA3710170000017IDec'17IIIDec'17IIIDec'17IIITransStatusDeleteSr.NoDocument NameStatusDelete1test (6) (1).pdfSuccessfully UploadedI2test (1) (1) (1).pdfSuccessfully UploadedI                                                                                                    | DOWNLOAD CURR                                | ENT FILED TRAN-2                                                                              |        | Previously Filed,    | /View only Forms |                | ZD371122000024B | VALIDATE |
|----------------------------------------------------------------------------------------------------|----------------------------------------------|-----------------------------------------------------------------------------------------------|--------|----------------------|------------------|----------------|-----------------|----------|
| wnload Excel - File $Jul'17$ andandAug'17AA370817000224GAA370817000221MAugust_2017Sep'17AA370917000002AA370917000001QSeptember_2017Oct'17AA371017000025AA3710170000017Image: September_2017Nov'17Image: September_2017Image: September_2017Dec'17Image: September_2017Image: September_2017Nov'17Image: September_2017Image: September_2017Dec'17Image: September_2017Image: September_2017Dec'17Image: September_2017Image: September_2017Nov'17Image: September_2017Image: September_2017Dec'17Image: September_2017Image: September_2017Dec'17Image: September_2017Image: September_2017Dec'17Image: September_2017Image: September_2017Dec'17Image: September_2017Image: September_2017Dec'17Image: September_2017Image: September_2017Choose FileNoImage: September_2017Choose FileNoImage: September_2017Sr.NoDocument NameStatusDelete1test (6) (1).pdfSuccessfully UploadedImage: September_20172test (1) (1) (1).pdfSuccessfully UploadedImage: September_2017                                                                                                    | lick here to                                 |                                                                                               | PERIOD | TRAN-2               | GSTR-3B          | GSTR-2A        |                 |          |
| Aug'17       AA370817000224       AA370817000021       August_2017         Sep'17       AA370917000002       AA370917000001       September_2017         Oct'17       AA3710170000025       AA3710170000017       Image: Comparison of the comparison of the compariso                                                                                                    | ownload Exce                                 | l - File                                                                                      | Jul'17 |                      |                  |                |                 |          |
| Sep17       AA370917000020       AA3709170000010       September_2017         Oct17       AA3710170000028       AA3710170000017       Image: Constraint of the constraint of the constraint o                                                                                       |                                              |                                                                                               | Aug'17 | AA370817000224G      | AA370817000221M  | August_2017    |                 |          |
| oct 17       AA3710170000028       AA3710170000017       Image: Constraint of Constraint of Constr                                  |                                              |                                                                                               | Sep'17 | AA3709170000020      | AA370917000001Q  | September_2017 |                 |          |
| Nov'17Image: Constraint of the second second se |                                              |                                                                                               | Oct'17 | AA3710170000025      | AA3710170000017  |                |                 |          |
| Dec'17       Upload order (For tax officer)       Choose File No file chosen       Sr.No     Document Name     Status       Lest (6) (1).pdf     Successfully Uploaded       2     test (1) (1) (1).pdf     Successfully Uploaded                                                                                                    |                                              |                                                                                               | Nov'17 |                      |                  |                |                 |          |
| Upload order (For tax officer)         Choose File No file chosen         Sr.No       Document Name       Status       Delete         1       test (6) (1).pdf       Successfully Uploaded         0       test (1) (1) (1).pdf       Successfully Uploaded       0                                                                                                    |                                              |                                                                                               | Dec'17 |                      |                  |                |                 |          |
| 1test (6) (1).pdfSuccessfully Uploaded2test (1) (1) (1).pdfSuccessfully Uploaded                                                                                                    | Upload orde                                  | er (For tax officer)<br>No file chosen                                                        | Name   | Statu                | s                | Delete         |                 |          |
| 2 test (1) (1) (1).pdf Successfully Uploaded                                                                                                    | Upload orde<br>Choose File<br>Sr.No          | er (For tax officer)<br>No file chosen                                                        | Name   | Statu                | s                | Delete         |                 |          |
|                                                                                                    | Upload orde<br>Choose File<br>Sr.No          | er (For tax officer)<br>No file chosen<br>Document<br>test (6) (1).pdf                        | Name   | Successfully Uploade | <b>is</b>        | Delete         |                 |          |
|                                                                                                    | Upload ord<br>Choose File<br>Sr.No<br>1<br>2 | er (For tax officer)<br>No file chosen<br>Document<br>test (6) (1).pdf<br>test (1) (1) (1).pd | Name   | Successfully Uploade | i <b>s</b><br>ad | Delete         |                 |          |

3.1.6. You can download the previously filed forms of TRAN-2, GSTR-3B and GSTR-2A given in the table **Previously Filed/View only Forms** by clicking the respective hyperlinks.

| NNLOAD CURR                                                      | RENT FILED TRAN-2                                                                                                    |                                                      | Previously Filed,                            | View only Forms                                                                                                    |                              | ZD371122000024B | VALIDATE |
|------------------------------------------------------------------|----------------------------------------------------------------------------------------------------|------------------------------------------------------|----------------------------------------------|----------------------------------------------------------------------------------------------------|------------------------------|-----------------|----------|
|                                                                  |                                                                                                    | PERIOD                                               | TRAN-2                                       | GSTR-3B                                                                                                    | GSTR-2A                      |                 |          |
|                                                                  |                                                                                                    | Jul'17                                               |                                              |                                                                                                    |                              |                 |          |
|                                                                  |                                                                                                    | Aug'17                                               | AA370817000224G                              | AA370817000221M                                                                                                    | August_2017                  |                 |          |
|                                                                  |                                                                                                    | Sep'17                                               | AA3709170000020                              | AA370917000001Q                                                                                                    | September_2017               |                 |          |
|                                                                  |                                                                                                    | Oct'17                                               | AA3710170000025                              | AA3710170000017                                                                                                    |                              |                 |          |
|                                                                  |                                                                                                    | Nov'17                                               |                                              |                                                                                                    |                              |                 |          |
|                                                                  |                                                                                                    | Dec'17                                               |                                              | 1                                                                                                    |                              |                 |          |
| bload ord<br>hoose File<br>Sr.No                                 | ler (For tax officer<br>No file chosen<br>Document                                                                                                    | )<br>: Name                                          | Statu                                        | s                                                                                                    | Delete                       | I               |          |
| bload ord<br>hoose File<br>Sr.No                                 | ler (For tax officer ] No file chosen Document                                                                                                    | )<br>: Name                                          | Statu                                        | IS                                                                                                    | Delete                       | I               |          |
| bload ord<br>hoose File<br>Sr.No                                 | ler (For tax officer<br>No file chosen<br>Document<br>test (6) (1).pdf                                                                                                    | )<br>: Name                                          | Statu<br>Successfully Uploade                | i <b>s</b>                                                                                                    | Delete                       | I               |          |
| hoose File<br>Sr.No                                              | ler (For tax officer<br>No file chosen<br><b>Document</b><br>test (6) (1).pdf<br>test (1) (1) (1).pd                                                                        | )<br>: Name<br>df                                    | Successfully Uploade                         | is and a set of the set of the se | Delete<br>1<br>1<br>1        | I               |          |
| Dioad ord<br>hoose File<br><b>Sr.No</b><br>Only PDF f<br>Maximum | ler (For tax officer<br>No file chosen<br>Document<br>test (6) (1).pdf<br>test (1) (1) (1).pdf<br>file format is allower<br>file size for upload is<br>ing any order,please | )<br>t Name<br>df<br>d.<br>is 5MB.<br>ensure that pr | Successfully Uploade<br>Successfully Uploade | s<br>ed<br>ed<br>ed ce has been followe                                                                                                    | Delete<br>0<br>0<br>0<br>ed. |                 |          |

3.1.7 Click **Choose File** to upload the speaking orders.

Note:

- **ISSUE ORDER** option will be enabled only after the tax official has uploaded the speaking Order(s). The speaking order prepared by the officer offline will have to be uploaded here mandatorily for future references.
- An Order can only be uploaded in PDF format and tax officer can upload maximum of 4 pdf files. Also, the size of each of the files cannot be more than 5MB.

| Summary > Transition Forms | Case Detail     |              |                 | 🛛 English   |
|----------------------------|-----------------|--------------|-----------------|-------------|
| Case ID                    | GSTIN           | Legal Name   | Trade Name      | Assigned To |
| AA370922000011Y            | 37GEOPS0823B7Z9 | GST Training | AutomationsTest | CENTER      |

The below is the extract of Form TRAN-2, as provided by taxpayer. You may edit the values as required based on your assessment.

If the transitional credit claimed becomes negative in case of revision etc., ensure that the amount is paid / reversed by the taxpayer. If the excess credit claimed is not paid back or reversed, then the amount should be recovered by initiating proceedings under relevant sections of Act and order along with summary of the order in Form GST DRC-07 may be issued. Reference no. of the said order may be provided if issued before clicking on 'ISSUE ORDER' button.

| Tables of Form TRAN-2                                                                                                    | Amount (₹) claim<br>TRA | ied by taxpayer in<br>N-2 | Amount (₹) approv<br>TRA | ved by taxofficer in<br>N-2 |
|----------------------------------------------------------------------------------------------------|-------------------------|---------------------------|--------------------------|-----------------------------|
|                                                                                                    | Central tax             | State tax                 | Central tax              | State tax                   |
| 4- Details of inputs held on stock on appointed date in respect of<br>which he is not in possession of any invoice/document evidencing<br>payment of tax carried forward to Electronic Credit ledger -<br>Column 8 | 12,91,110.57            |                           | 32.00                    |                             |
| 5- Credit of State Tax on the stock mentioned in 4 above (To be there only in States having VAT at single point) - Column 8 $$                                                                                     |                         | 2,34,80,26,599.           |                          | 435.00                      |
| ITC claimed by taxpayer in TRAN-2 (A)                                                                                                    |                         |                           | 12,91,110.57             | 2,34,80,26,599.             |
| Total ITC that can be claimed by taxpayer on verification by                                                                                                    | tax officer (B)         |                           | 32.00                    | 435.00                      |
| Existing Credit availed by taxpayer on all the previously filed                                                                                                    | I TRAN-2, if any (C)    |                           | 5,106.49                 | 890.43                      |
| ITC to be posted in Electronic Credit ledger (B-C)                                                                                                    |                         |                           | -5,074.49                | -455.43                     |

| OWNLOAD CURF                                       | RENT FILED TRAN-2                                                                                                    |                               | Previously Filed,                                                       | View only Forms                |                | 2D3/1122000024B | VALIDATE |
|----------------------------------------------------|----------------------------------------------------------------------------------------------------|-------------------------------|-------------------------------------------------------------------------|--------------------------------|----------------|-----------------|----------|
|                                                    |                                                                                                    | PERIOD                        | TRAN-2                                                                  | GSTR-3B                        | GSTR-2A        |                 |          |
|                                                    |                                                                                                    | Jul'17                        |                                                                         |                                |                | 1               |          |
|                                                    |                                                                                                    | Aug'17                        | AA370817000224G                                                         | AA370817000221M                | August_2017    |                 |          |
|                                                    |                                                                                                    | Sep'17                        | AA3709170000020                                                         | AA370917000001Q                | September_2017 |                 |          |
|                                                    |                                                                                                    | Oct'17                        | AA3710170000025                                                         | AA3710170000017                |                |                 |          |
|                                                    |                                                                                                    | Nov'17                        |                                                                         |                                |                |                 |          |
|                                                    |                                                                                                    | Dec'17                        |                                                                         |                                |                |                 |          |
| beene File                                         | No file chosen                                                                                                    |                               |                                                                         |                                |                |                 |          |
| Sr.No                                              | Document                                                                                                    | t Name                        | Statu                                                                   | s                              | Delete         |                 |          |
| Sr.No                                              | Document<br>test (6) (1).pdf                                                                                                    | t Name                        | Statu                                                                   | s<br>ed                        | Delete         |                 |          |
| Sr.No                                              | Document<br>test (6) (1).pdf                                                                                                    | t Name                        | Statu                                                                   | ed                             | Delete         |                 |          |
| Sr.No<br>1<br>Only PDF<br>Maximum<br>efore passi   | Document           test (6) (1).pdf           test (1) (1) (1).p           file format is allowe           file size for upload           ing any order,please | t Name<br>df<br>d.<br>is 5MB. | Statu<br>Successfully Uploade<br>Successfully Uploade                   | ed<br>ce has been follow.      | Delete         |                 |          |
| Sr.No<br>1<br>2<br>Only PDF Maximum<br>efore passi | Document       test (6) (1).pdf       test (1) (1) (1).p   file format is allower file size for upload ing any order, please                                   | t Name<br>df<br>d.<br>is 5MB. | Statu Successfully Uploade Successfully Uploade nciple of natural justi | ed<br>ed<br>ce has been follow | Delete         |                 |          |

|                                                                                    | RENT FILED TRAN-2                                                                                                    | _         | Previously <u>Filed</u>                                      | View only Forms              |                         | ZD371122000024B | <br>VALIDATE |
|------------------------------------------------------------------------------------|----------------------------------------------------------------------------------------------------|-----------|--------------------------------------------------------------|------------------------------|-------------------------|-----------------|--------------|
|                                                                                    | PEF                                                                                                    | RIOD      | TRAN-2                                                       | GSTR-3B                      | GSTR-2A                 |                 |              |
|                                                                                    | Ju                                                                                                    | 1'17      |                                                              |                              |                         |                 |              |
|                                                                                    | Au                                                                                                    | g'17      | AA370817000224G                                              | AA370817000221M              | August_2017             |                 |              |
|                                                                                    | Se                                                                                                    | p'17      | AA3709170000020                                              | AA370917000001Q              | September_2017          |                 |              |
|                                                                                    | Oc                                                                                                    | t'17      | AA3710170000025                                              | AA3710170000017              |                         |                 |              |
|                                                                                    | No                                                                                                    | v'17      |                                                              |                              |                         |                 |              |
|                                                                                    | De                                                                                                    | c'17      |                                                              |                              |                         | ļ               |              |
| Jpload ord<br>Choose File<br>Sr.No                                                 | ler (For tax officer)<br>No file chosen<br>Document Name                                                                                                    |           | Statu                                                        | S                            | Delete                  |                 |              |
| Jpload ord<br>Choose File<br>Sr.No                                                 | ler (For tax officer)<br>No file chosen<br>Document Name                                                                                                    |           | Statu                                                        | s and                        | Delete                  |                 |              |
| Jpload ord<br>Choose File<br>Sr.No                                                 | der (For tax officer)<br>No file chosen<br>Document Name<br>test (6) (1).pdf                                                                                                    |           | <b>Statu</b><br>Successfully Uploade                         | <b>s</b>                     | Delete                  |                 |              |
| Jpload orc<br>Choose File<br>Sr.No<br>1                                            | Her (For tax officer)         No file chosen         Document Name         test (6) (1).pdf         test (1) (1) (1).pdf                                                                      |           | <b>Statu</b><br>Successfully Uploade<br>Successfully Uploade | <b>s</b><br>ed<br>ed         | Delete                  |                 |              |
| Jpload orc<br>Choose File<br>Sr.No<br>1<br>2<br>Only PDF<br>Maximum                | Her (For tax officer)         No file chosen         Document Name         test (6) (1).pdf         test (1) (1) (1).pdf         file format is allowed.         file size for upload is 5MB. |           | <b>Statu</b><br>Successfully Uploade<br>Successfully Uploade | s  <br>ed  <br>ed            | Delete                  |                 |              |
| Jpload ord<br>Choose File<br>Sr.No<br>1<br>2<br>Only PDF<br>Maximum                | ler (For tax officer) No file chosen Document Name test (6) (1).pdf test (1) (1) (1).pdf file format is allowed. file size for upload is 5MB.                                                 | that prin | Statu<br>Successfully Uploade<br>Successfully Uploade        | s ed ed ed ed es been follow | Delete                  |                 |              |
| Jpload ord<br>Choose File<br>Sr.No<br>1<br>2<br>Only PDF<br>Maximum<br>Before pass | er (For tax officer)<br>No file chosen<br><b>Document Name</b><br>test (6) (1).pdf<br>test (1) (1) (1).pdf<br>file format is allowed.<br>file size for upload is 5MB.                         | that prir | Statu<br>Successfully Uploade<br>Successfully Uploade        | s ad ad a ce has been follow | Delete<br>0<br>0<br>ed. |                 |              |

#### 3.1.8 Click the **SAVE** button to save the records updated by the tax official.

After the records are saved successfully, the below acknowledgement message will be displayed.

Last save processed successfully.

3.1.9 Click the **PRINT (PDF)** button to print/download the details of the order.

Note:

- **PRINT (PDF)** will be enabled only after the tax official has saved the records.
- When you hover the mouse over the **PRINT (PDF)** button, a message 'Kindly select LANDSCAPE under layout for better display', will be displayed.

|                                          | by taxpayer in TRA                                                                                |                |                                                       |                                                                                                    |                |         |           |          |
|------------------------------------------|---------------------------------------------------------------------------------------------------|----------------|-------------------------------------------------------|----------------------------------------------------------------------------------------------------|----------------|---------|-----------|----------|
| otal ITC th                              | at can be claimed b                                                                               | oy taxpayer o  | n verification by ta                                  | ax officer (B)                                                                                                    |                |         | 32.00     | 435.00   |
| cisting Cre                              | edit availed by taxp                                                                              | ayer on all th | e previously filed 1                                  | [RAN-2, if any (C                                                                                                    | )              |         | 5,106.49  | 890.43   |
| C to be po                               | osted in Electronic (                                                                             | Credit ledger  | (B-C)                                                 |                                                                                                    |                |         | -5,074.49 | -455.43  |
| WNLOAD CURF                              | RENT FILED TRAN-2                                                                                 |                | Previously Filed,                                     | /View only Forms                                                                                                    |                | ZD37112 | 22000024B | VALIDATE |
|                                          |                                                                                                   | PERIOD         | TRAN-2                                                | GSTR-3B                                                                                                    | GSTR-2A        |         |           |          |
|                                          |                                                                                                   | Jul'17         |                                                       |                                                                                                    |                |         |           |          |
|                                          |                                                                                                   | Aug'17         | AA370817000224G                                       | AA370817000221M                                                                                                    | August_2017    |         |           |          |
|                                          |                                                                                                   | Sep'17         | AA3709170000020                                       | AA370917000001Q                                                                                                    | September_2017 |         |           |          |
|                                          |                                                                                                   | Oct'17         | AA3710170000025                                       | AA3710170000017                                                                                                    |                |         |           |          |
|                                          |                                                                                                   | Nov'17         |                                                       |                                                                                                    |                |         |           |          |
|                                          |                                                                                                   | Dec'17         |                                                       |                                                                                                    |                |         |           |          |
| pload ord                                | ler (For tax officer)<br>]No file chosen                                                          |                |                                                       |                                                                                                    |                |         |           |          |
| pload ord<br>Choose File<br>Sr.No        | ler (For tax officer)<br>No file chosen<br>Document l                                             | Name           | Statu                                                 | IS                                                                                                    | Delete         |         |           |          |
| Ipload ord<br>Choose File<br>Sr.No       | ler (For tax officer)<br>No file chosen<br>Document l<br>test (6) (1).pdf                         | Name           | <b>Statu</b><br>Successfully Upload                   | <b>is</b>                                                                                                    | Delete         |         |           |          |
| 2<br>Dipload ord<br>Choose File<br>Sr.No | ler (For tax officer)<br>No file chosen<br>Document I<br>test (6) (1).pdf<br>test (1) (1) (1).pdf | Name           | Statu<br>Successfully Uploadd<br>Successfully Uploadd | ed contractions of the second second | Delete         |         |           |          |

3.1.10 Click the **ISSUE ORDER** button to issue order.

| A3709220                                                                               | D<br>00011Y                                                                                                    | GSTIN<br>37GEOPS0823                                                                                                    | 38729                                                                                                    | Legal Name<br>GST Training                                                                                                    | Trade<br>Automa                                                                                                    | Name<br>tionsTest                                                             | Assigned To<br>CENTER                                  |  |
|----------------------------------------------------------------------------------------|----------------------------------------------------------------------------------------------------|----------------------------------------------------------------------------------------------------|----------------------------------------------------------------------------------------------------|----------------------------------------------------------------------------------------------------|----------------------------------------------------------------------------------------------------|-------------------------------------------------------------------------------|--------------------------------------------------------|--|
| The below is                                                                           | s the extract of F                                                                                                    | form TRAN-2, as pr                                                                                                    | ovided by taxpayer.                                                                                                    | You may edit the va                                                                                                    | lues as required based                                                                                                    | on your assessment.                                                           |                                                        |  |
| If the transi<br>credit claim<br>along with s<br>'ISSUE ORD                            | tional credit clair<br>ed is not paid ba<br>ummary of the c<br>ER' button.                                                        | med becomes nega<br>ck or reversed, the<br>order in Form GST I                                                                     | tive in case of revision<br>n the amount should<br>DRC-07 may be issue                                                                                                    | on etc., ensure that<br>I be recovered by in<br>ed. Reference no. of                                                                                                    | the amount is paid / n<br>itiating proceedings un<br>the said order may be                                                                                                    | eversed by the taxpaye<br>ider relevant sections o<br>provided if issued befo | r. If the excess<br>f Act and order<br>ore clicking on |  |
|                                                                                        | Tables o                                                                                                    | of Form TRAN-2                                                                                                    |                                                                                                    | Amount (₹) claiı<br>TR                                                                                                    | med by taxpayer in<br>AN-2                                                                                                    | Amount (₹) approved by taxofficer in<br>TRAN-2                                |                                                        |  |
|                                                                                        |                                                                                                    |                                                                                                    | [                                                                                                    | Central tax                                                                                                    | State tax                                                                                                    | Central tax                                                                   | State tax                                              |  |
| - Details of<br>which he is n<br>bayment of t<br>Column 8                              | inputs held on st<br>ot in possession<br>ax carried forwa                                                                         | tock on appointed o<br>of any invoice/doc<br>rd to Electronic Cre                                                                  | date in respect of<br>ument evidencing<br>dit ledger -                                                                                                    | 12,91,110.57                                                                                                    |                                                                                                    | 32.00                                                                         |                                                        |  |
| - Credit of S<br>here only in                                                          | State Tax on the<br>States having V                                                                                               | stock mentioned in<br>AT at single point)                                                                                          | 4 above (To be<br>- Column 8                                                                                                    |                                                                                                    | 2,34,80,26,599.                                                                                                    |                                                                               | 435.00                                                 |  |
| TC claimed                                                                             | l by taxpayer ir                                                                                                    | n TRAN-2 (A)                                                                                                    |                                                                                                    |                                                                                                    |                                                                                                    | 12,91,110.57                                                                  | 2,34,80,26,599.                                        |  |
| otal ITC th                                                                            | at can be clain                                                                                                    | ned by taxpayer o                                                                                                    | on verification by t                                                                                                    | ax officer (B)                                                                                                    |                                                                                                    | 32.00                                                                         | 435.00                                                 |  |
| ixisting Cre                                                                           | edit availed by                                                                                                    | taxpayer on all th                                                                                                    | ne previously filed                                                                                                    | TRAN-2, if any (C                                                                                                    | )                                                                                                    | 5,106.49                                                                      | 890.43                                                 |  |
| TC to be po                                                                            | osted in Electro                                                                                                    | onic Cre <mark>dit ledg</mark> er                                                                                                  | (B-C)                                                                                                    |                                                                                                    |                                                                                                    | -5,074.49                                                                     | -455.43                                                |  |
|                                                                                        |                                                                                                    |                                                                                                    |                                                                                                    |                                                                                                    |                                                                                                    |                                                                               |                                                        |  |
| OWNLOAD CUR                                                                            | RENT FILED TRAN-2                                                                                                    |                                                                                                    | Previously Filed                                                                                                    | /View only Forms                                                                                                    | ZE                                                                                                    | 3711220000248                                                                 | VALIDATE                                               |  |
| XOWNLOAD CURI                                                                          | RENT FILED TRAN-2                                                                                                    | PERIOD                                                                                                    | Previously Filed                                                                                                    | I/View only Forms<br>GSTR-3B                                                                                                    | GSTR-2A                                                                                                    | 3711220000248                                                                 | VALIDATE                                               |  |
| XXXXII OAD CURI                                                                        | RENT FILED TRAN-2                                                                                                    | PERIOD<br>Jul'17                                                                                                    | Previously Filed TRAN-2                                                                                                    | I/View only Forms<br>GSTR-3B                                                                                                    | GSTR-2A                                                                                                    | 3711220000248                                                                 | VALIDATE                                               |  |
| XXXXII CURI                                                                            | RENT FILED TRAN-2                                                                                                    | PERIOD<br>Jul'17<br>Aug'17                                                                                                    | Previously Filed TRAN-2 AA3708170002240                                                                                                    | I/View only Forms<br>GSTR-3B<br>AA370817000221M                                                                                                    | GSTR-2A<br>August_2017                                                                                                    | 3711220000248                                                                 | VALIDATE                                               |  |
| XOWNLOAD CURI                                                                          | RENT FILED TRAN-2                                                                                                    | PERIOD           Jul'17           Aug'17           Sep'17                                                                          | Previously File           TRAN-2           AA3708170002240           AA3709170000200                                                                                                    | I/View only Forms           GSTR-3B           A370817000221M           AA370917000001Q                                                                                                    | GSTR-2A<br>August_2017<br>September_2017                                                                                                    | 3711220000248                                                                 | VALIDATE                                               |  |
| DOWNLOAD CUR                                                                           | RENT FILED TRAN-2                                                                                                    | PERIOD<br>Jul'17<br>Aug'17<br>Sep'17<br>Oct'17                                                                                     | Previously Filed           TRAN-2           AA3708170002240           AA37091700002240           AA3710170000225                                                                                                    | I/View only Forms           GSTR-3B           A370817000221M           AA370917000001Q           AA3710170000017                                                                                                    | GSTR-2A<br>August_2017<br>September_2017                                                                                                    | 3711220000248                                                                 | VALIDATE                                               |  |
| XOWNLOAD CURI                                                                          | RENT FILED TRAN-2                                                                                                    | PERIOD           Jul'17           Aug'17           Sep'17           Oct'17           Nov'17                                        | Previously Filed           TRAN-2           AA3708170002240           AA3709170000225           AA3710170000025                                                                                                    | I/View only Forms           GSTR-3B           AA370817000221M           AA370917000001Q           AA3710170000017           AA3710170000017                                                                                                    | CSTR-2A         4           August_2017         5           September_2017         4                                                                                                    | 33711220000248                                                                | VALIDATE                                               |  |
| XXXXILOAD CURI                                                                         | RENT FILED TRAN-2                                                                                                    | PERIOD           Jul'17           Aug'17           Sep'17           Oct'17           Nov'17           Dec'17                       | Previously Filed           TRAN-2           AA3708170002240           AA3709170000225           AA3710170000025                                                                                                    | AA370817000221M           AA370917000001Q           AA3710170000017                                                                                                    | September_2017                                                                                                    | 33711220000248                                                                | VALIDATE                                               |  |
| Upload orc<br>Choose File                                                              | ler (For tax offi<br>] No file chosen                                                                                             | PERIOD<br>Jul'17<br>Aug'17<br>Sep'17<br>Oct'17<br>Nov'17<br>Dec'17<br>Cer)                                                         | Previously Filed           TRAN-2           AA3708170002240           AA3709170000200           AA3710170000020                                                                                                    | I/View only Forms<br>GSTR-3B<br>AA370817000221M<br>AA370917000001Q<br>AA3710170000017                                                                                                    | GSTR-2A<br>August_2017<br>September_2017                                                                                                    | 33711220000248                                                                | VALIDATE                                               |  |
| Upload oro<br>Choose File<br>Sr.No                                                     | ler (For tax offi<br>] No file chosen<br>Docum                                                                                    | PERIOD           Jul'17           Aug'17           Sep'17           Oct'17           Nov'17           Dec'17                       | Previously Filed           TRAN-2           AA3708170002240           AA37091700002240           AA3710170000025           Image: State state state | U/View only Forms GSTR-38 A370817000221M A370917000001Q A3710170000017 A3710170000017                                                                                                    | Carrent Carrent Carren | 33711220000248                                                                | VALIDATE                                               |  |
| Upload orc<br>Choose File<br>Sr.No                                                     | ler (For tax offi<br>No file chosen<br>Docum<br>test (6) (1).pd                                                                   | PERIOD<br>Jul'17<br>Aug'17<br>Sep'17<br>Oct'17<br>Nov'17<br>Dec'17<br>CCEr)                                                        | Previously Filed           TRAN-2           AA3708170002240           AA3709170000225           AA3710170000025           AA3710170000025           Successfully Upload                                                                                                    | I/View only Forms           GSTR-3B           GSTR-3B           AA370817000221M           AA370917000001Q           AA3710170000017           AA3710170000017                                                                                                    | Carrent control of the second control of the second control of the | 33711220000248                                                                | VALIDATE                                               |  |
| Upload orc<br>Choose File<br>Sr.No<br>1                                                | ler (For tax offi<br>) No file chosen<br>Docum<br>test (6) (1).pd<br>test (1) (1) (1                                              | PERIOD<br>Jul'17<br>Aug'17<br>Sep'17<br>Oct'17<br>Nov'17<br>Dec'17<br>Cer)                                                         | Stat       Successfully Upload                                                                                                    | I/View only Forms GSTR-38 GSTR-38 AA370817000221 AA370917000001 AA371017000001 AA371017000001 AA371017000001 AA371017000001 AA371017000001 AA371017000001 AA371017000001 AA371017000001 AA37101 AA37101 AA37101 AA370 AA37001 AA37001 AA370 AA37001 AA37001 AA37001 AA370 AA37001 AA37001 AA3  | GSTR-2A<br>August_2017<br>September_2017                                                                                                    | 33711220000248                                                                | VALIDATE                                               |  |
| Upload orc<br>Choose File<br>Sr.No<br>1<br>2<br>Only PDF<br>Maximum                    | ler (For tax offi<br>No file chosen<br>Docum<br>test (6) (1).po<br>test (1) (1) (1<br>file format is allo<br>file size for uplo   | PERIOD<br>Jul'17<br>Aug'17<br>Sep'17<br>Oct'17<br>Nov'17<br>Dec'17<br>Ccer)<br>df<br>df<br>L).pdf                                  | Previously File       TRAN-2       AA3708170002240       AA3709170000226       AA3710170000025       AA3710170000025       Successfully Upload                                                                                                    | I/View only Forms GSTR-3B GSTR-3B A370917000221M A370917000001Q A3710170000017 A3710170000017 A3710170000017                                                                                                    | Caracterization of the second second  | 33711220000248                                                                | VALIDATE                                               |  |
| Upload orc<br>Choose File<br>Sr.No<br>1<br>2<br>9 Only PDF<br>9 Maximum<br>Before pass | ler (For tax offi<br>] No file chosen<br>Docum<br>test (6) (1).po<br>test (1) (1) (1<br>file format is allo<br>file size for uplo | PERIOD<br>Jul'17<br>Aug'17<br>Sep'17<br>Oct'17<br>Nov'17<br>Dec'17<br>Ceer)<br>df<br>df<br>().pdf<br>bwed.<br>tase ensure that pri | Previously Filed TRAN-2 AA3708170002240 AA3708170000224 AA3709170000025 AA3710170000025 AA3710170000025 Successfully Upload Successfully Upload Successfully Upload                                                                                                    | I/View only Forms GSTR-3B GSTR-3B A370917000010 A370917000001 A3710170000017 A3710170000017 A3710 A3710170000017 A3710 A3710 A371 A3710 A3710 A3 | Caracterization of the second second  | 33711220000248                                                                | VALIDATE                                               |  |

3.1.11 In the next screen, click the **ISSUE WITH DSC** option. The below success message will show after the Order has been successfully issued.

• The order has been successfully issued.

**Note:** After the Order has been issued, the approved amount will be posted to taxpayer's credit ledger and the ARN will move to **Action taken by officer** option.

#### 3.2 Action taken by officer

3.2.1 Select the Action taken by officer option.

| Summary                    |                           |                                          |
|----------------------------|---------------------------|------------------------------------------|
| Appeal &<br>Revision<br>01 | Advance<br>Ruling<br>01   | Assessment &<br>Adjudication<br>01 01 01 |
| Tax Officer Actions        | My List / Pending Actions | Total Count                              |
| TRAN-1                     | Pending with officer      | 00                                       |
| TRAN-2                     | Action taken by officer   | 01                                       |
| Services                   |                           |                                          |

3.2.1 (a) The Tax official will be navigated to the next screen where he/she will be able to see a list of records containing names and ARN numbers of all the taxpayers for which Order has been issued successfully.

Tax Officer can also search specific case by entering **ARN/Case ID** or **GSTIN** and click the **SEARCH** button

| Summary<br>Appeal &<br>Revision<br>01 | Advance<br>Ruling<br>01<br>Recovery<br>00<br>Recovery<br>00<br>Recovery<br>00<br>Recovery<br>00<br>01<br>Recovery<br>01<br>Recovery<br>01<br>Recovery<br>01 | کی<br>م    |
|---------------------------------------|----------------------------------------------------------------------------------------------------|------------|
| Tax Officer Actions                   | Action taken by officer                                                                                                    | 01         |
| TRAN-2                                | ARN/Case ID GSTIN Enter ARN/Case ID Enter GSTIN                                                                                                    | RCH        |
|                                       | ARN/Case ID GSTIN Legal Name Trade Name Case Initiation Date Assigned to                                                                                    | Whether DF |
|                                       | AA370922000011Y 37GEOPS0823B7Z9 GST Training AutomationsTest 14/11/2022 Center                                                                              | Yes        |
|                                       | Select pagination limit 10 V                                                                                                    | Page <     |
| - ·                                   |                                                                                                    | ,          |

3.2.1. (b) Select the **ARN/Case ID** hyperlink from the given table to proceed to take action.

| Summary                    |                                                                                                    |               |
|----------------------------|----------------------------------------------------------------------------------------------------|---------------|
| Appeal &<br>Revision<br>01 | Advance<br>Ruling<br>01<br>Recovery<br>00<br>Recovery<br>01<br>Assessment &<br>Adjudication<br>01<br>01 |               |
| Tax Officer Actions        | Action taken by officer                                                                                 | 01            |
| TRAN-1<br>TRAN-2           | ARN/Case ID GSTIN Enter ARN/Case ID Enter GSTIN                                                         | JEARCH        |
|                            | ARN/Case ID GSTIN Legal Name Trade Name Case Initiation Date Assigned                                   | to Whether DF |
|                            | AA370922000011Y 37GEOPS0823B7Z9 GST Training AutomationsTest 14/11/2022 Center                          | Yes           |
|                            | Select pagination limit 10 V                                                                            | Page <        |
| Services                   |                                                                                                    |               |

3.2.2 The **Case Details** page of the selected taxpayer will be displayed. The Tax Officer can see the case details page with amount approved by the Tax Officer. Tax Officer will not be able to edit anything here.

| A370922000                                                        | 0011Y                                                                                         | GSTI<br>37GEOPS08                                                    | N<br>323B7Z9                                                   | Legal Name<br>GST Training                 | A .                        | Trade I<br>utomati | Name<br>onsTest          | Assigned To<br>CENTER      |
|-------------------------------------------------------------------|-----------------------------------------------------------------------------------------------|----------------------------------------------------------------------|----------------------------------------------------------------|--------------------------------------------|----------------------------|--------------------|--------------------------|----------------------------|
| The below is t                                                    | the extract of I                                                                              | Form TRAN-2, as                                                      | updated by taxoffice                                           | er.                                        |                            |                    |                          |                            |
|                                                                   | Tables                                                                                        | of Form TRAN-:                                                       | 2                                                              | Amount (₹)                                 | claimed by taxpa<br>TRAN-2 | yer in             | Amount (₹) approv<br>TRA | ved by taxofficer i<br>N-2 |
|                                                                   |                                                                                               |                                                                      |                                                                | Central tax                                | State t                    | ax                 | Central tax              | State tax                  |
| I- Details of in<br>which he is not<br>payment of tax<br>Column 8 | puts held on s<br>t in possession<br>x carried forwa                                          | stock on appointe<br>n of any invoice/c<br>ard to Electronic (       | d date in respect of<br>locument evidencing<br>Credit ledger - | 12,91,110.                                 | 57                         |                    | 20.00                    |                            |
| 5- Credit of St<br>here only in S                                 | ate Tax on the<br>itates having V                                                             | stock mentioned<br>/AT at single poir                                | l in 4 above (To be<br>t) - Column 8                           |                                            | 2,34,80,26                 | 5,599.             |                          | 435.00                     |
| TC claimed I                                                      | by taxpayer i                                                                                 | n TRAN-2 (A)                                                         |                                                                |                                            |                            |                    | 12,91,110.57             | 2,34,80,26,599.            |
| fotal ITC tha                                                     | t can be clair                                                                                | med by taxpaye                                                       | er on verification b                                           | y tax officer (B)                          |                            |                    | 20.00                    | 435.00                     |
| Existing Cred                                                     | lit availed by                                                                                | taxpayer on al                                                       | the previously file                                            | ed TRAN-2, if any                          | (C)                        |                    | 5,106.49                 | 890.43                     |
| TC to be pos                                                      | ted in Electro                                                                                | onic Credit ledg                                                     | jer (B-C)                                                      |                                            |                            |                    | -5,086.49                | -455.43                    |
|                                                                   |                                                                                               |                                                                      |                                                                |                                            |                            |                    | DRC-                     | 07 Reference number        |
| OWNLOAD CURREN                                                    | IT FILED TRAN-2                                                                               |                                                                      | Previously Filed/                                              | View only Forms                            |                            | DOWNLO             | AD ISSUED ORDER          | D371122000024B             |
|                                                                   |                                                                                               | PERIOD                                                               | IRAN-2                                                         | GSTR-3B                                    | GSTR-ZA                    |                    |                          |                            |
|                                                                   |                                                                                               | Aug'17                                                               | AA370817000224G                                                | AA370817000221M                            | August 2017                |                    |                          |                            |
|                                                                   |                                                                                               | Sep'17                                                               | AA3709170000020                                                | AA370917000001Q                            | September_2017             |                    |                          |                            |
|                                                                   |                                                                                               | Oct'17                                                               | AA3710170000025                                                | AA3710170000017                            |                            |                    |                          |                            |
|                                                                   |                                                                                               | Nov'17                                                               |                                                                |                                            |                            |                    |                          |                            |
|                                                                   |                                                                                               | Dec'17                                                               |                                                                |                                            |                            |                    |                          |                            |
|                                                                   |                                                                                               |                                                                      |                                                                |                                            |                            |                    |                          |                            |
| Upload orde                                                       | er (For tax off                                                                               | ïcer)                                                                |                                                                |                                            |                            |                    |                          |                            |
| Upload orde<br>Sr.No                                              | er (For tax off<br>D                                                                          | ïcer)<br>Pocument Name                                               |                                                                | Status                                     |                            |                    |                          |                            |
| Upload orde<br>Sr.No                                              | r (For tax off<br>D<br>test (6) (1)                                                           | icer)<br>Pocument Name<br>).pdf                                      | Success                                                        | <b>Status</b><br>fully Uploaded            |                            |                    |                          |                            |
| Upload orde<br>Sr.No<br>1<br>2                                    | er (For tax off<br>D<br>test (6) (1)<br>test (1) (1)                                          | icer)<br>Pocument Name<br>).pdf<br>) (1).pdf                         | Success<br>Success                                             | Status<br>fully Uploaded<br>fully Uploaded |                            |                    |                          |                            |
| Upload orde<br>Sr.No<br>1<br>2<br>9 Only PDF fi<br>9 Maximum f    | er (For tax off<br>D<br>test (6) (1)<br>test (1) (1)<br>le format is all<br>ile size for uplo | icer)<br>Pocument Name<br>).pdf<br>) (1).pdf<br>owed.<br>oad is 5MB. | Success<br>Success                                             | Status<br>fully Uploaded<br>fully Uploaded |                            |                    |                          |                            |

3.2.3 Click the **DOWNLOAD ISSUED ORDER** button or click the hyperlink(s) in the **Upload order (For Tax Official)** table to download the Order issued by the Tax Official for the selected ARN.

**Note**: The Tax Official can see the reference number of DRC 07, in case it was issued for the selected ARN.

| A370922000                                                       | 0011Y                                                                                    | GST.<br>37GEOPSO                                                                                                    | IN<br>823B7Z9                                                                                                    | Legal Name<br>GST Training                                                                                                   | ı                                        | Trade<br>Automat | Name<br>ionsTest        | Assigned To<br>CENTER                 |
|------------------------------------------------------------------|------------------------------------------------------------------------------------------|----------------------------------------------------------------------------------------------------|----------------------------------------------------------------------------------------------------|----------------------------------------------------------------------------------------------------|------------------------------------------|------------------|-------------------------|---------------------------------------|
| The below is t                                                   | the extract of f                                                                         | Form TRAN-2, as                                                                                                    | s updated by taxoffic                                                                                                    | er.                                                                                                    |                                          |                  |                         |                                       |
|                                                                  | Tables o                                                                                 | of Form TRAN-                                                                                                    | 2                                                                                                    | Amount (₹)                                                                                                    | claimed by taxp<br>TRAN-2                | ayer in          | Amount (₹) appro<br>TRA | ved by taxofficer i<br>AN-2           |
|                                                                  |                                                                                          |                                                                                                    |                                                                                                    | Central ta:                                                                                                    | x State                                  | tax              | Central tax             | State tax                             |
| 4- Details of in<br>which he is no<br>payment of tax<br>Column 8 | nputs held on s<br>t in possession<br>x carried forwa                                    | tock on appointent of any invoice/or of any invoice/or of the Electronic of the Electronic of the Elec | ed date in respect of<br>document evidencing<br>Credit ledger -                                                                                                    | 12,91,110                                                                                                    | 57                                       |                  | 20.00                   |                                       |
| 5- Credit of Sta<br>there only in S                              | ate Tax on the<br>states having V                                                        | stock mentioned<br>AT at single poir                                                                                                    | d in 4 above (To be<br>nt) - Column 8                                                                                                    |                                                                                                    | 2,34,80,                                 | 26,599.          |                         | 435.00                                |
| ITC claimed I                                                    | by taxpayer i                                                                            | n TRAN-2 (A)                                                                                                    |                                                                                                    |                                                                                                    |                                          |                  | 12,91,110.57            | 2,34,80,26,599.                       |
| Total ITC tha                                                    | t can be clair                                                                           | ned by taxpaye                                                                                                    | er on verification b                                                                                                    | y tax officer (B)                                                                                                    |                                          |                  | 20.00                   | 435.00                                |
| Existing Cred                                                    | lit availed by                                                                           | taxpayer on al                                                                                                    | II the previously fil                                                                                                    | ed TRAN-2, if any                                                                                                    | (C)                                      |                  | 5,106.49                | 890.43                                |
| TC to be pos                                                     | sted in Electro                                                                          | onic Credit lede                                                                                                    | ger (B-C)                                                                                                    |                                                                                                    |                                          |                  | -5.086.49               | -455.43                               |
|                                                                  |                                                                                          |                                                                                                    |                                                                                                    |                                                                                                    |                                          |                  |                         |                                       |
|                                                                  |                                                                                          |                                                                                                    |                                                                                                    |                                                                                                    |                                          |                  |                         |                                       |
| OWNLOAD CURREN                                                   | IT FILED TRAN-2                                                                          | 1                                                                                                    | Previously Filed,                                                                                                    | /View only Forms                                                                                                    |                                          | DOWNLO           | AD ISSUED ORDER         | 07 Reference number                   |
| OOWNLOAD CURREN                                                  | IT FILED TRAN-2                                                                          | PERIOD                                                                                                    | Previously Filed/                                                                                                    | View only Forms<br>GSTR-3B                                                                                                   | GSTR-2A                                  | DOWNLO           | AD ISSUED ORDER         | 07 Reference number<br>D371122000024B |
| DOWNLOAD CURREN                                                  | IT FILED TRAN-2                                                                          | PERIOD<br>Jul'17                                                                                                    | Previously Filed,<br>TRAN-2                                                                                                    | View only Forms<br>GSTR-3B                                                                                                   | GSTR-2A                                  | DOWNLO           | AD ISSUED ORDER         | 07 Reference number<br>D371122000024B |
| OWNLOAD CURREN                                                   | IT FILED TRAN-2                                                                          | PERIOD<br>Jul'17<br>Aug'17                                                                                                    | Previously Filed,<br>TRAN-2<br>AA370817000224G                                                                                                    | View only Forms<br>GSTR-3B<br>AA370817000221M                                                                                | GSTR-2A<br>August_2017                   | DOWNED           | AD 15SUED ORDER         | 07 Reference number<br>D3711220000248 |
| OWNLOAD CURREN                                                   | IT FILED TRAN-2                                                                          | PERIOD<br>Jul'17<br>Aug'17<br>Sep'17                                                                                                    | Previously Filed,           TRAN-2           AA370817000224G           AA3709170000020                                                                                  | View only Forms<br>GSTR-3B<br>AA370817000221M<br>AA370917000001Q                                                             | GSTR-2A<br>August_2017<br>September_2017 | DOWNED           | AD ISSUED ORDER         | 07 Reference number<br>D371122000024B |
| OWNLOAD CURREN                                                   | IT FILED TRAN-2                                                                          | PERIOD<br>Jul'17<br>Aug'17<br>Sep'17<br>Oct'17                                                                                                    | Previously Filed/           TRAN-2           AA370817000224G           AA3709170000020           AA3710170000025                                                        | View only Forms<br>GSTR-3B<br>AA370817000221M<br>AA370917000001Q<br>AA3710170000017                                          | GSTR-2A<br>August_2017<br>September_2017 | DOWNED           | AD ISSUED ORDER         | 07 Reference number                   |
| NOWNLOAD CURREN                                                  | IT FILED TRAN-2                                                                          | PERIOD<br>Jul'17<br>Aug'17<br>Sep'17<br>Oct'17<br>Nov'17<br>Dec'17                                                                                                    | Previously Filed/<br>TRAN-2           AA370817000224G           AA3709170000020           AA3710170000025                                                               | View only Forms<br>GSTR-3B<br>AA370817000221M<br>AA370917000001Q<br>AA3710170000017                                          | GSTR-2A<br>August_2017<br>September_2017 | DOWINLO          | AD ISSUED ORDER         | 07 Reference number                   |
| OWNLOAD CURREN                                                   | IT FILED TRAN-2                                                                          | PERIOD<br>Jul'17<br>Aug'17<br>Sep'17<br>Oct'17<br>Nov'17<br>Dec'17                                                                                                    | Previously Filed/<br>TRAN-2           AA370817000224G           AA3709170000020           AA3710170000025           I                                                   | View only Forms<br>GSTR-3B<br>AA370817000221M<br>AA370917000001Q<br>AA3710170000017                                          | GSTR-2A<br>August_2017<br>September_2017 | DOWNLC           | AD ISSUED ORDER Z       | 07 Reference number                   |
| OWNLOAD CURREN                                                   | IT FILED TRAN-2                                                                          | PERIOD<br>Jul'17<br>Aug'17<br>Sep'17<br>Oct'17<br>Nov'17<br>Dec'17<br>Dec'17                                                                                                    | Previously Filed/<br>TRAN-2           AA370817000224G           AA3709170000020           AA3710170000025                                                               | View only Forms<br>GSTR-3B<br>AA370817000221M<br>AA370917000001Q<br>AA3710170000017                                          | GSTR-2A<br>August_2017<br>September_2017 | DOWNED           | AD ISSUED ORDER Z       | 07 Reference number                   |
| OWNLOAD CURREN<br>Upload orde<br>Sr.No                           | er (For tax off                                                                          | PERIOD<br>Jul'17<br>Aug'17<br>Sep'17<br>Oct'17<br>Nov'17<br>Dec'17<br>Icer)                                                                                                    | Previously Filed/<br>TRAN-2<br>AA370817000224G<br>AA3709170000020<br>AA3710170000025                                                                                    | View only Forms<br>GSTR-3B<br>AA370817000221M<br>AA370917000001Q<br>AA3710170000017                                          | GSTR-2A<br>August_2017<br>September_2017 | DOWNED           | AD ISSUED ORDER         | 07 Reference number                   |
| Upload orde                                                      | er (For tax off<br>test (6) (1)                                                          | PERIOD<br>Jul'17<br>Aug'17<br>Sep'17<br>Oct'17<br>Nov'17<br>Dec'17<br>icer)                                                                                                    | Previously Filed/     TRAN-2     AA370817000224G     AA3709170000020     AA3710170000025     A3710170000025                                                             | View only Forms GSTR-3B AA370817000221M AA370917000001Q AA3710170000017                                                      | GSTR-2A<br>August_2017<br>September_2017 | DOWNED           | AD ISSUED ORDER Z       | 07 Reference number                   |
| Upload order                                                     | er (For tax off<br>test (6) (1)<br>test (1) (1)                                          | PERIOD<br>Jul'17<br>Aug'17<br>Sep'17<br>Oct'17<br>Nov'17<br>Dec'17<br>licer)<br>locument Name<br>).pdf<br>) (1).pdf                                                                                                    | Previously Filed/<br>TRAN-2           AA370817000224G           AA3709170000020           AA3710170000025           AA3710170000025           Success           Success | View only Forms GSTR-3B AA370817000221M AA370917000001Q AA3710170000017 AA3710170000017 Status fully Uploaded fully Uploaded | GSTR-2A<br>August_2017<br>September_2017 | DOWNED           | AD ISSUED ORDER         | 07 Reference number                   |
| Upload orde<br>Sr.No<br>1<br>2<br>Only PDF fil<br>Ø Maximum fi   | er (For tax off<br>test (6) (1)<br>test (1) (1)<br>le format is all<br>ile size for uplo | PERIOD<br>Jul'17<br>Aug'17<br>Sep'17<br>Oct'17<br>Nov'17<br>Dec'17<br>icer)<br>focument Name<br>).pdf<br>) (1).pdf                                                                                                    | Previously Filed/       TRAN-2       AA370817000224G       AA3709170000200       AA3710170000025       AA3710170000025       Success       Success                      | View only Forms GSTR-3B AA370817000221M AA370917000001Q AA3710170000017 AA3710170000017 Status fully Uploaded fully Uploaded | GSTR-2A<br>August_2017<br>September_2017 | DOWNED           | AD ISSUED ORDER         | 07 Reference number                   |

3.2.7 Click the **BACK** button to redirect to the **My List / Pending Actions** page.

| nmary > Transition Forms > Case Detail                                                                                                    |                                          |                          |                         | 🛛 Eng                        |
|----------------------------------------------------------------------------------------------------|------------------------------------------|--------------------------|-------------------------|------------------------------|
| Case ID GSTIN<br>AA370922000011Y 37GEOPS0823B7Z9                                                                                                    | Legal Name<br>GST Training               | Trade<br>Automat         | Name<br>ionsTest        | Assigned To<br>CENTER        |
| The below is the extract of Form TRAN-2, as updated by                                                                                                    | taxofficer.                              |                          |                         |                              |
| Tables of Form TRAN-2                                                                                                    | Amount (₹) claim<br>TRA                  | ed by taxpayer in<br>N-2 | Amount (₹) appro<br>TRA | ved by taxofficer in<br>NN-2 |
|                                                                                                    | Central tax                              | State tax                | Central tax             | State tax                    |
| 4- Details of inputs held on stock on appointed date in re-<br>which he is not in possession of any invoice/document ev<br>payment of tax carried forward to Electronic Credit ledger<br>Column 8 | spect of<br>idencing<br>r - 12,91,110.57 |                          | 20.00                   |                              |
| 5- Credit of State Tax on the stock mentioned in 4 above<br>there only in States having VAT at single point) - Column                                                                             | (To be<br>8                              | 2,34,80,26,599.          |                         | 435.00                       |
| ITC claimed by taxpayer in TRAN-2 (A)                                                                                                    |                                          |                          | 12,91,110.57            | 2,34,80,26,599.              |
| Total ITC that can be claimed by taxpayer on verific                                                                                                    | ation by tax officer (B)                 |                          | 20.00                   | 435.00                       |
| Existing Credit availed by taxpayer on all the previo                                                                                                    | ously filed TRAN-2, if any (C)           |                          | 5,106.49                | 890.43                       |
|                                                                                                    |                                          |                          |                         |                              |

| Previously Filed/View only Forms |                 |                 |                |  |  |  |
|----------------------------------|-----------------|-----------------|----------------|--|--|--|
| PERIOD                           | TRAN-2          | GSTR-3B         | GSTR-2A        |  |  |  |
| Jul'17                           |                 |                 |                |  |  |  |
| Aug'17                           | AA370817000224G | AA370817000221M | August_2017    |  |  |  |
| Sep'17                           | AA3709170000020 | AA370917000001Q | September_2017 |  |  |  |
| Oct'17                           | AA3710170000025 | AA3710170000017 |                |  |  |  |
| Nov'17                           |                 |                 |                |  |  |  |
| Dec'17                           |                 |                 |                |  |  |  |

| U | pl | oad | order | For tax officer) |  |
|---|----|-----|-------|------------------|--|

| Sr.No | Document Name        | Status                |
|-------|----------------------|-----------------------|
| 1     | test (6) (1).pdf     | Successfully Uploaded |
| 2     | test (1) (1) (1).pdf | Successfully Uploaded |

Only PDF file format is allowed.Maximum file size for upload is 5MB.

BACK